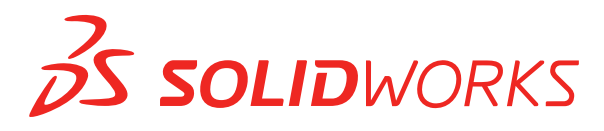

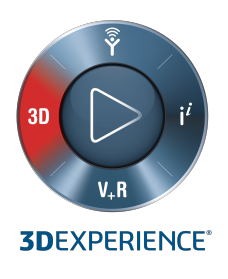

# インストレーションとアドミニス トレーション SOLIDWORKS 2020

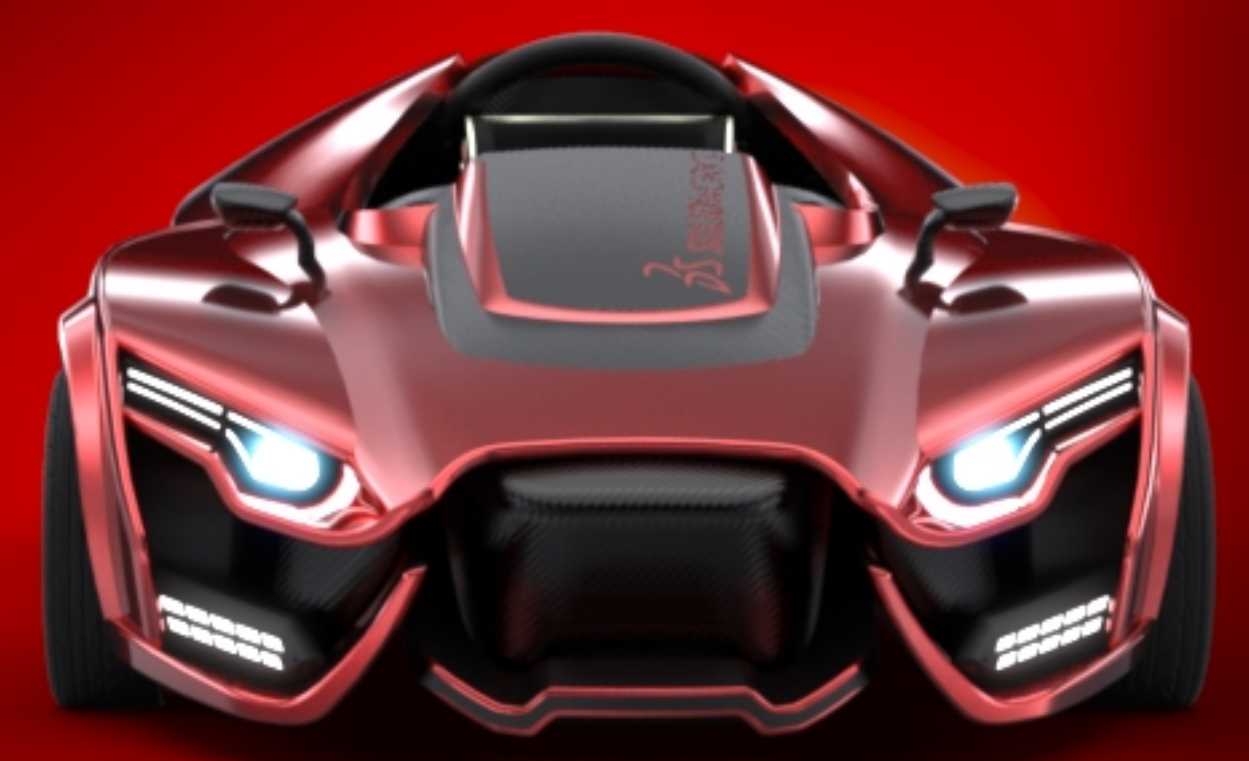

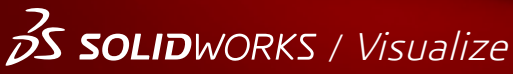

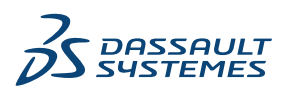

| 著作権に関する注意書き                                                             | 7    |
|-------------------------------------------------------------------------|------|
| 1 SOLIDWORKS インストレーションおよびアドミニストレーション                                    |      |
| (SOLIDWORKS Installation and Administration)                            | . 10 |
| Administrative Image)                                                   | 11   |
|                                                                         | 12   |
| 3DEXPERIENCE / F1 201 2XF-1/2                                           | 12   |
| 2 個人インストレーション(Individual Installations)                                 | .13  |
| 個人コンピュータでのインストール(Installation on Individual Computers)                  | 13   |
| 個人インストレーションの管理(Administration of Individual Installations)              | 15   |
| インストレーションの変更(Modifying an Installation)                                 | 15   |
| インストールの修復(Repairing an Installation)                                    | 16   |
| 個別インストレーションを前回までのService Packにロールバックする方法(Rolling Back                   |      |
| an Individual Installation to a Previous Service Pack)                  | 17   |
| インストレーションの削除(Removing an Installation)                                  | 17   |
| 新しいリリースへのアッフクレード (Upgrading to a New Release)                           | 18   |
| 製品の共存ルール(Product Coexistence Rules)                                     | 19   |
| 3 複数インストレーション(Multiple Installations)                                   | .21  |
| 複数クライアントへの展開(Deploying to Multiple Clients)                             | 21   |
| アドミニストレーティブ イメージの使用(Using Administrative Images)                        | 22   |
| SOLIDWORKS Installation Manager を使ったアドミニストレーティブ イメージの作成                 |      |
| (Creating an Administrative Image from SOLIDWORKS Installation Manager) | 22   |
| 電子メールによるクライアントへのアドミニストレーティブイメージの展開(Deploying an                         |      |
| Administrative Image to Clients Through Email)                          | 41   |
| コマンドラインによる展開(Command-Line Deployment)                                   | 42   |
| アドミニストレーティブイメージからのコマンドラインインストレーションに向けたク                                 |      |
| ライアントの準備(Preparing Clients for Command-Line Installation from an        |      |
| Administrative Image)                                                   | 42   |
| コマンドラインを使用したアドミニストレーティブイメージからのインストール(Installing                         |      |
| from the Administrative Image Using the Command Line)                   | 53   |
| コマンドライン プロバティ(Command-Line Properties)                                  | 55   |

| Microsoft Active Directoryを使用したアドミニストレーティブ イメージの展開(Deploying         |     |
|----------------------------------------------------------------------|-----|
| an Administrative Image Using Microsoft Active Directory)            | 66  |
| Microsoft Active Directoryを使用したWindows前提条件のインストール(Installing Windows |     |
| Prerequisites Using Microsoft Active Directory)                      | 67  |
| 複数インストレーションの管理(Administration of Multiple Installations)             | 71  |
| 新しいリリースへのアドミニストレーティブ イメージのアップグレード(Upgrading                          |     |
| Administrative Images to a New Release)                              | 71  |
| ServicePack製品アップデートの管理(Service Pack Product Update Administration)   |     |
|                                                                      | 74  |
| インストレーションの削除(Removing an Installation)                               | 77  |
| 4 SOLIDWORKS PDM および SOLIDWORKS Manage                               | .78 |
| PDM Server コンポーネントのリスト                                               | 79  |
| PDM クライアントの違いについて                                                    | 81  |
| PDM Server をインストールする前に                                               | 82  |
| SLDIM を使用した PDM Server のインストール                                       | 83  |
| SOLIDWORKS PDM Server のインストールを変更する                                   | 84  |
| SLDIM を使用した PDM Client のインストール                                       | 85  |
| 5 SOLIDWORKS Electrical                                              | .86 |
| SOLIDWORKS Electrical をインストールするための要件                                 | 87  |
| スタンドアロンまたはクライアント/サーバーのインストール                                         | 87  |
| Collaborative Server の設定                                             | 89  |
| Microsoft SQL Server の設定                                             | 89  |
| データの場所の指定                                                            | .91 |
| 6 SOLIDWORKS PCB                                                     | .92 |
| 前提条件                                                                 | .93 |
| SLDIM を使用した PCB サービスのインストール                                          | 93  |
| SLDIM を使用した PCB のインストール                                              | 94  |
| デフォルトの管理者ログインの変更                                                     | 94  |
| SOLIDWORKS PCB Viewer のインストール                                        | 95  |
| Altium Designer 用 PCB Connector のインストール                              | 95  |
| インストール後                                                              | .96 |
| PCB サービスへのユーザーの追加                                                    | 96  |
| PCB リポジトリへのログイン                                                      | 96  |
| PCB Services のアップグレード                                                | 97  |
| PCB サービスをアンインストールする                                                  | 97  |
| 7 SOLIDWORKS Visualize および SOLIDWORKS Visualize Boost                | .99 |
| SOLIDWORKS Visualize の前提条件とシステム要件                                    | 100 |
| SLDIM を使用した SOLIDWORKS Visualize のインストール                             | 101 |

| インストール後のタスク                                                            | 101      |
|------------------------------------------------------------------------|----------|
| SLDIM による Visualize Boost のインストール                                      | 103      |
| Visualize Boost ライセンスのアクティブ化                                           | 104      |
| Visualize Boost の設定                                                    | 104      |
| 8 SOLIDWORKS Admin Portal とオンライン ライセンス                                 | 107      |
| Admin Portal へのアクセス                                                    | 107      |
| 管理者のタスク                                                                | 108      |
| 最初の管理者アカウントの作成                                                         | 108      |
| 製品およびサービスの管理                                                           | 108      |
| メンバーおよびライセンスの管理                                                        | 109      |
| オンライン ライセンスを使用するように製品を設定する                                             | 115      |
| 管理者へのユーザーの昇格                                                           | 116      |
| SOLIDWORKS Customer Portal でのマイプロダクトの登録                                | 116      |
| オンライン ライセンスを使用した SOLIDWORKS 製品の使用                                      | 117      |
| オンライン ライセンスを使用した SOLIDWORKS 製品へのログイン                                   | 117      |
| オフライン モードでの SOLIDWORKS 製品の使用                                           | 117      |
| オンライン ライセンス使用時のマシンの切り替え                                                | 118      |
| 複数のマシンでの設定とオプションの同期                                                    | 118      |
| オンライン ライセンスを使用することの SOLIDWORKS 製品への通知                                  | 119      |
| CAD Admin Dashboard へのアクセス                                             | 119      |
| 9 ライセンス管理(License Administration)                                      | 120      |
| 個人ライセンスの管理(Administering Individual Licenses)                          | 120      |
| SolidNetWork License Managerを使用したライセンスの管理(Administering Licenses Using | g<br>100 |
|                                                                        | 122      |
| SolidNetWork ライセンスアクティハーション(Activating a SolidNetWork License)         | 123      |
| SolidNetWorkライセンスのインストールと設定(Installing and Configuring SolidNetWorl    | 124<br>k |
| Licensing)                                                             | 125      |
| SolidNetWorkライセンス管理(SolidNetWork License Administration)               | 137      |
| 10 トラブルシューティング(Troubleshooting)                                        | 145      |
| ネットワーク ライセンスの使用状況(Network License Usage)                               | 145      |
| SOLIDWORKS Installation Manager ログファイル(SOLIDWORKS Installation Manager | 445      |
| LOg Files)                                                             | 145      |
| Manager Download Folder)                                               | 146      |
| SolidNetWorkライセンスのトラブルシューティング(Troubleshooting SolidNetWork             |          |
| Licenses)                                                              | 150      |
| アップグレードのトラブル シューティング(Troubleshooting Upgrades)                         | 150      |

目次

| インストール時またはアップグレード時にグラフィック カードを検証                                                                                 | 151 |
|----------------------------------------------------------------------------------------------------|-----|
| 11 SOLIDWORKS Installation Manager アプリケーションヘルプ(SOLIDWORK                                                         | S   |
| Installation Manager Application Help)                                                                           | 152 |
| SOLIDWORKS バックグラウンドダウンローダー(SOLIDWORKS Background Downloader)                                                     |     |
|                                                                                                    | 153 |
| Installation Manager のオフションの指定                                                                                   | 156 |
| アッファート ナエックの結果(Check for Updates Results)                                                                        | 156 |
| アトミーストレーティノイメーン位置(Administrative Image Location)                                                                 | 157 |
| タウノロート オフション (Download Options)                                                                                  | 158 |
| SOLIDWORKS Installation Manager 7 パイルのタウンロードオフクヨン (Download Option<br>for SOLIDWORKS Installation Manager Files) | 161 |
| 製品のインストレーションファイルをダウンロード (Download Product Installation Files)                                                    | 101 |
|                                                                                                    | 161 |
| ダウンロードの進捗状況(Download Progress)                                                                                   | 162 |
| ダウンロード結果(Download Results)                                                                                       | 163 |
| インストレーション エラー/インストールのキャンセル(Installation Errors / Installation                                                    |     |
| Cancelled)                                                                                                    | 164 |
| 失敗またはキャンセルされたインストレーションからの回復                                                                                      | 164 |
| インストールの修復(Repairing an Installation)                                                                             | 165 |
| 代理店までご連絡する場合(Contacting the SOLIDWORKS Reseller)                                                                 | 166 |
| インストレーション完了(Installation Is Complete)                                                                            | 166 |
| SOLIDWORKS に対するアップデート チェック(Checking for Updates to SOLIDWORKS)                                                   | 407 |
|                                                                                                    | 167 |
| SUCLIDWORKS $\pm -9 - 777 = 7757 - 775999000000000000000000000000000000000$                                      | 169 |
| インストール先 (Installation Location)                                                                                  | 168 |
| ーアスー アル (Installation Eccation)                                                                                  | 169 |
| インストールの進行状況 (Installation Progress)                                                                              | 170 |
| インストレーション タイプ(Installation Type)                                                                                 | 170 |
| 複数コンピュータのインストールと管理(Installing and Managing Multiple Computers).                                                  | 173 |
| マニュアル ダウンロード(Manual Download)                                                                                    | 173 |
| 利用可能なより新しいバージョン(Newer Version Available)                                                                         | 174 |
| 利用可能な新しいバージョンはありません(No New Versions Available)                                                                   | 175 |
| 検出されたプロセス(Processes Detected)                                                                                    | 175 |
| 製品選択(Product Selection)                                                                                          | 175 |
| ダウンロードする製品(Products to Download)                                                                                 | 177 |
| 修復する製品(Products to Repair)                                                                                       | 178 |
| シリアル番号(Serial Numbers)                                                                                           | 179 |
| サーバー インストール (Server Installation)                                                                                | 179 |
| SolidNetWork License Manager                                                                                     | 180 |
| サイリー (Summary)                                                                                                   | 180 |

| システム チェックの警告 (System Check Warnings)                            | . 181 |
|-----------------------------------------------------------------|-------|
| 穴ウィザード/Toolbox オプション(Hole Wizard/Toolbox Options)               | . 182 |
| SOLIDWORKS Toolbox の設定に関する注記(Notes About Configuring SOLIDWORKS |       |
| Toolbox)                                                        | . 185 |
| UNCフォーマット(UNC Format)                                           | . 188 |
| 製品のアンインストール(Uninstall Products)                                 | . 188 |

© 1995-2019, Dassault Systemes SolidWorks Corporation, a Dassault Systèmes SE company, 175 Wyman Street, Waltham, Mass. 02451 USA. All Rights Reserved.

本ドキュメントに記載されている情報とソフトウェアは予告なく変更されることがあり、Dassault Systemes SolidWorks Corporation (DS SolidWorks) の保証事項ではありません。

この製品を DS SolidWorks の書面上の許可なしにその目的、方法に関わりなく複製、頒布はできません。

本ドキュメントに記載されているソフトウェアは使用許諾に基づくものであり、当該使用許諾の条件の下でのみ使用あるいは複製が許可されています。 DS SolidWorks がソフトウェアとドキュメントに関して付与するすべての保証は、ライセンス契約書に規定されており、本ドキュメントまたはその内容に記載、あるいは黙示されているいかなる事項もそれらの保証、その変更あるいは補完を意味するものではありません。

# 特許

SOLIDWORKS<sup>®</sup> 3D mechanical CAD and/or Simulation software is protected by U.S. Patents 6,611,725; 6,844,877; 6,898,560; 6,906,712; 7,079,990; 7,477,262; 7,558,705; 7,571,079; 7,590,497; 7,643,027; 7,672,822; 7,688,318; 7,694,238; 7,853,940; 8,305,376; 8,581,902; 8,817,028; 8,910,078; 9,129,083; 9,153,072; 9,262,863; 9,465,894; 9,646,412; 9,870,436; 10,055,083; 10,073,600; 10,235,493 and foreign patents, (e.g., EP 1,116,190 B1 and JP 3,517,643).

eDrawings<sup>®</sup> software is protected by U.S. Patent 7,184,044; U.S. Patent 7,502,027; and Canadian Patent 2,318,706.

U.S. and foreign patents pending.

# SOLIDWORKS 製品とサービスの商標と製品名

SOLIDWORKS、3D ContentCentral、3D PartStream.NET、eDrawings、eDrawings のロゴ は DS SOLIDWORKS の登録商標です。FeatureManager DS SOLIDWORKS が共同所有する登 録商標です。

CircuitWorks、FloXpress、PhotoView 360、TolAnalyst は DS SolidWorksの商標です。

FeatureWorks は、HCL Technologies Ltd. の登録商標です。

SOLIDWORKS 2020, SOLIDWORKS Standard, SOLIDWORKS Professional, SOLIDWORKS Premium, SOLIDWORKS PDM Professional, SOLIDWORKS PDM Standard, SOLIDWORKS Simulation Standard, SOLIDWORKS Simulation Professional, SOLIDWORKS Simulation Premium, SOLIDWORKS Flow Simulation, SOLIDWORKS CAM, SOLIDWORKS Manage, eDrawings Viewer, eDrawings Professional, SOLIDWORKS Sustainability, SOLIDWORKS Plastics, SOLIDWORKS Electrical Schematic Standard, SOLIDWORKS Electrical Schematic Professional, SOLIDWORKS Electrical 3D, SOLIDWORKS Electrical Professional, CircuitWorks, SOLIDWORKS Composer, SOLIDWORKS Inspection, SOLIDWORKS MBD,

#### 著作権に関する注意書き

SOLIDWORKS PCB powered by Altium、SOLIDWORKS PCB Connector powered by Altium、SOLIDWORKS Visualize は、DS SolidWorks の製品名です。

その他、記載されているブランド名、製品名は各社の商標及び登録商標です。

COMMERCIAL COMPUTER SOFTWARE - PROPRIETARY

本ソフトウェアは、48 C.F.R. 2.101 (OCT 1995) に定義されている「商用品」であり、48 C.F.R. 12.212 (SEPT 1995) で使用されている「商用コンピュータ ソフトウェア」および「商 用コンピュータ ソフトウェア ドキュメンテーション」で構成されます。本ソフトウェアは、(a) 48 C.F.R. 12.212 に規定された政策に従って、民間機関による、またはそれに代わる取得のため、 あるいは (b) 48 C.F.R. 227.7202-1 (JUN 1995) および 227.7202-4 (JUN 1995) に既 定された政策に従って、国防総省の一部門による、またはそれに代わる取得のために、米国政府に 対して提供されます。

米国政府機関から、上記の規定を超える権利と共にソフトウェアを提供するように要求された場合 は、DS SolidWorks にその要求の範囲を通知するものとします。DS SolidWorks は、5 営業日以 内に、独自の判断により、そのような要求を受け入れるか拒絶するかを決定します。 Contractor/Manufacturer: Dassault Systemes SolidWorks Corporation, 175 Wyman Street, Waltham, Massachusetts 02451 USA.

## SOLIDWORKS Standard、Premium、Professional、Education 製品に おける著作権

Portions of this software  $\ensuremath{\mathbb{C}}$  1986-2018 Siemens Product Lifecycle Management Software Inc. All rights reserved.

この製品には、Siemens Industry Software Limited が所有する、次のソフトウェアが含まれています。

D-Cubed<sup>®</sup> 2D DCM © 2019. Siemens Industry Software Limited. All Rights Reserved.

D-Cubed<sup>®</sup> 3D DCM © 2019. Siemens Industry Software Limited. All Rights Reserved.

D-Cubed<sup>®</sup> PGM © 2019. Siemens Industry Software Limited. All Rights Reserved.

D-Cubed<sup>®</sup> CDM © 2019. Siemens Industry Software Limited. All Rights Reserved.

D-Cubed<sup>®</sup> AEM © 2019. Siemens Industry Software Limited. All Rights Reserved.

Portions of this software © 1998-2019 HCL Technologies Ltd.

本ソフトウェアの一部は NVIDIA 2006-2010 による PhysX<sup>™</sup> が含まれています。

Portions of this software © 2001-2019 Luxology, LLC. All rights reserved, patents pending. Portions of this software © 2007-2019 DriveWorks Ltd.

(c) 2012, Microsoft Corporation. All rights reserved.

Adobe<sup>®</sup> PDF Library テクノロジーを含みます。

Copyright 1984-2016 Adobe Systems Inc. and its licensors. All rights reserved. Protected by U.S. Patents 6,563,502; 6,639,593; 6,754,382; Patents Pending.

Adobe、Adobeのロゴ、Acrobat、Adobe PDFのロゴ、Distiller、Reader は米国およびその他の 国において Adobe Systems Inc. の登録商標または商標です。

DS SolidWorks の詳細な著作権情報については、**ヘルプ(Help) > SOLIDWORKS について** (**About SOLIDWORKS**) を参照してください。

# SOLIDWORKS Simulation 製品における著作権

Portions of this software (c) 2008, Solversoft Corporation.

 $\mathsf{PCGLSS} @$  1992-2017 Computational Applications and System Integration, Inc. All rights reserved.

## SOLIDWORKS PDM Professional 製品における著作権

Outside In<sup>®</sup> Viewer Technology, © 1992-2012 Oracle (c) 2012, Microsoft Corporation. All rights reserved.

# eDrawings 製品における著作権

Portions of this software © 2000-2014 Tech Soft 3D.

Portions of this software © 1995-1998 Jean-Loup Gailly and Mark Adler.

Portions of this software © 1998-2001 3Dconnexion.

Portions of this software © 1998-2017 Open Design Alliance. All rights reserved.

eDrawings<sup>®</sup> for Windows<sup>®</sup> ソフトウェアは部分的に Independent JPEG Group の研究に依存しています。

Portions of eDrawings<sup>®</sup> for iPad<sup>®</sup> copyright © 1996-1999 Silicon Graphics Systems, Inc. Portions of eDrawings<sup>®</sup> for iPad<sup>®</sup> copyright © 2003 – 2005 Apple Computer Inc.

# SOLIDWORKS PCB 製品における著作権

Portions of this software © 2017-2018 Altium Limited.

# SOLIDWORKS Visualize 製品における著作権表示

NVIDIA Corporation のライセンスに基づいて提供される NVIDIA GameWorks<sup>™</sup> テクノロジー。 Copyright (C) 2002-2015 NVIDIA Corporation. All rights reserved.

# 1

# SOLIDWORKS インストレーションおよびアドミニスト レーション(SOLIDWORKS Installation and Administration)

#### この章では以下の項目を含みます:

- 個人インストレーションまたはアドミニストレーティブ イメージ(Individual Installation or Administrative Image)
- システムおよびソフトウェア要件の確認
- **3DEXPERIENCE** アドインのインストール

このガイドは SOLIDWORKS 製品の個人インストレーションと複数インストレーションの両方における インストレーション、ライセンス管理、アップグレード、管理について説明します。

| 個人インストレーション                                    | 複数インストレーションの展開                                                              |
|------------------------------------------------|-----------------------------------------------------------------------------|
| インストール                                         | インストール                                                                      |
| 1台または数台のコンピュータへのインストレーショ<br>ン。                 | 複数のクライアント コンピュータに展開するアド<br>ミニストレーティブ イメージの作成。                               |
| ライセンス契約(Licensing)                             | ライセンス契約(Licensing)                                                          |
| マシン アクティベーション、オンライン ライセン<br>ス、またはネットワーク ライセンス。 | マシン アクティベーション、オンライン ライセン<br>ス、またはネットワーク ライセンス。                              |
| アップグレード                                        | アップグレード                                                                     |
| 各コンピュータを新しいリリース版に移行。                           | コンピュータへのインストールに使用したアドミニ<br>ストレーティブ イメージのアップデートにより複<br>数のコンピュータを新しいリリース版に移行。 |
| 管理                                             | 管理                                                                          |
| インストレーションの変更、修復、削除、および新<br>しいリリースへのアップグレード。    | アドミニストレーティブ イメージとクライアント、<br>およびネットワーク ライセンス管理のアップグレー<br>ド                   |

SOLIDWORKS インストレーションおよびアドミニストレーション(SOLIDWORKS Installation and Administration)

SOLIDWORKS Installation Manager は、SOLIDWORKS、SOLIDWORKS Toolbox、PhotoView 360、SOLIDWORKS Electrical、SOLIDWORKS Manage、SOLIDWORKS PDM、SOLIDWORKS PCB、SOLIDWORKS Visualize、および SOLIDWORKS SolidNetWork License Manager を含む SOLIDWORKS 製品コンポーネントの設定を構成できるようにします。

SolidNetWork License Managerは、ネットワーク上のクライアントにライセンスを配布することで 複数のライセンス クライアントをサポートします。 フローティング ライセンスを使用することにより、 ユーザー数はライセンス数を上回ることが可能になります。

SOLIDWORKS Admin Portal は、クラウドベースのアセットおよびサービス管理システムで、オンライン ライセンスを割り当ておよび管理できます。 ライセンスの割り当ては、オンライン ライセンスにのみ 必要です。 その他のライセンス タイプの場合、ライセンスの割り当てはオプションです。

# 個人インストレーションまたはアドミニストレーティブイメージ (Individual

Installation or Administrative Image)

SOLIDWORKS 製品を各コンピュータに個別にインストールしますか? あるいはアドミニストレー ティブ イメージを作成して展開し、すべてのクライアントに1コマンドでインストールしますか?

ー台のコンピュータのみにインストールする場合や数百台のコンピュータにインストールする場合、 この選択は明らかです。それ以外の場合は、次の比較を参考にしてください。

| 個人インストレーション                        | アドミニストレーティブ イメージ                                                                                                    |
|------------------------------------|----------------------------------------------------------------------------------------------------|
| 各ユーザーが個人的に SOLIDWORKS を管理で<br>きます。 | システム管理者はオプションエディタを使って、<br>複数のインストレーションをカスタマイズするこ<br>とができます。新規インストレーションを作成し<br>たり、あるいは既存のものを更新するインスト<br>レーション オプションを指定したり、アドミニ<br>ストレーティブ ユーザーとして起動したり、イ<br>ンストレーションの前後に外部コマンドを実行し<br>たり、異なる製品のグループ分けを行います。 |
| インストレーションを実行する個人が、コン               | クライアント コンピュータが同じネットワーク                                                                                                    |
| ピュータに物理的にアクセスできなければなりま             | 上でアクセス可能な限り、物理的な距離は問題あ                                                                                                    |
| せん。                                | りません。                                                                                                    |
| 異なるバージョン、ServicePack、製品を、別々        | オプション エディタを使って、アドミニストレー                                                                                                    |
| のコンピュータ上に独自の設定でインストールで             | ティブ イメージはバージョン、Service Pack、                                                                                                    |
| きます。                               | 製品、設定の一貫性を維持することができます。                                                                                                    |

| 個人インストレーション                                                                                                    | アドミニストレーティブ イメージ                                                                                                    |
|----------------------------------------------------------------------------------------------------|----------------------------------------------------------------------------------------------------|
| コンピューターには、ネットワークまたは電子<br>メールへのアクセスが必要です。SOLIDWORKS<br>をアクティブ化してファイルをダウンロードする<br>には、ネットワークまたは電子メールの接続が必<br>要です。また、ネットワーク ライセンス サー<br>バーからライセンスを収集するには、ネットワー<br>クへのアクセスが必要です。 | アプリケーションを展開するには、ローカル ネッ<br>トワークが接続されている必要があります。クラ<br>イアント コンピュータ上にメディア ドライブは<br>必要ありません。                                                     |
|                                                                                                    | クライアントは自動的にアップデートされます。<br>同じアドミニストレーティブ イメージから展開<br>されたすべてのクライアントが同じServicePack<br>になります。 複数のバージョンを維持するには、<br>複数のアドミニストレーティブ イメージを作成<br>します。 |
|                                                                                                    | ライセンスのアクティベーションを自動的に行う<br>ことができます。                                                                                                    |
|                                                                                                    | アドミニストレーティブ イメージは、サーバー<br>上の追加のディスク容量を必要とします。クライ<br>アントは、個別インストレーションと同じ容量を<br>必要とします。                                                        |
|                                                                                                    |                                                                                                    |

### システムおよびソフトウェア要件の確認

インストール前に、システムがハードウェア、オペレーティング システム、および Microsoft 製品 の要件を満たしていることを確認します。 SOLIDWORKS Electrical、SOLIDWORKS Visualize、 および eDrawings などのアドインには、別の要件があるので注意してください。

SolidWorks ソフトウェアを確実にインストールし、最適なパフォーマンスでお使いいただくため に、次を参照してください: System Requirements (必要なシステム要件)

## 3DEXPERIENCE アドインのインストール

**3D**EXPERIENCE Platform を使用してデータを管理する場合は、**Collaborative Designer for SOLIDWORKS** ロールを購入して、デスクトップ環境をプラットフォームに接続できます

**Collaborative Designer for SOLIDWORKS** ロールは、次のアドインへのアクセスを許可します。

- **3D**EXPERIENCE Connector for SOLIDWORKS
- **3D**EXPERIENCE Connector for Visualize

アドインは SOLIDWORKS と SOLIDWORKS Visualize 内部で実行されます。 アドインを使用す れば、クラウドまたはオンプレミスでデータを保存、検索、および管理できます。

アドインは、SOLIDWORKS Installation Manager ではなく、**3D**EXPERIENCE Platform から インストールしてライセンスします。 インストール手順については、**3DEXPERIENCE アドイン のインストール** を参照してください。

# 個人インストレーション (Individual Installations)

この章では以下の項目を含みます:

- 個人コンピュータでのインストール(Installation on Individual Computers)
- 個人インストレーションの管理(Administration of Individual Installations)

個人コンピュータでのインストール (Installation on Individual Computers)

SOLIDWORKS は、いくつかのインストレーション方法を使用して個々のコンピュータにインストールできます。

SOLIDWORKS Installation Manager はインストレーションを購入した製品に合うように調整し、 インストレーションを実行します。 インストレーションを開始する前に、以下を行います。

- SOLIDWORKS シリアル番号をお手元に準備してください。
- インターネット接続された環境であることを確認してください。権利をチェックするには、接続 が必要です。

SOLIDWORKS Installation Manager は、Microsoft Windows インストーラ、Microsoft Visual Studio Tools for Applications、Visual Basic、および .NET Framework を含むさまざまな Microsoft コンポーネントを必要とします。 すべての Windows 前提条件コンポーネントの正しい バージョンがコンピュータにインストールされていない場合、SOLIDWORKS Installation Manager は SOLIDWORKS 製品をインストールする前に、これらのコンポーネントを自動的にインストール します。 Bonjour service for Windows も必要なコンポーネントです。

| インストレーション方法                         | プロセスの概要                                                                                                    |
|-------------------------------------|----------------------------------------------------------------------------------------------------|
| SOLIDWORKS カスタマー ポー<br>タルからのダウンロード  | すべてのインストレーション メディアは SOLIDWORKS<br>Customer Portal から入手できます。                                                                                                   |
|                                     | <ol> <li>SOLIDWORKS カスタマー ポータルを参照します。</li> <li>Subscription サービス(有償サポート)契約対象のユーザー<br/>としてログインし、電子メールアドレスとパスワードを入力<br/>するか、SOLIDWORKS シリアル番号を入力します。</li> </ol> |
|                                     | <ol> <li>ダウンロード (Download) セクションで、ダウンロード<br/>とアップデート (Downloads and Updates) をクリッ<br/>クします。</li> </ol>                                                        |
|                                     | <ol> <li>ダウンロード ページのバージョンの選択(Select<br/>Version)で、年(year)を選択します。</li> </ol>                                                                                   |
|                                     | 5. <b>SOLIDWORKS 製品(SOLIDWORKS products)</b> の<br>SOLIDWORKS タブを選択し、 <b>製品(Product)</b> の下でサー<br>ビス パックを選択します。                                                |
|                                     | 6. EULA ページで、Accept Agreement and Continue を<br>クリックします。                                                                                                    |
|                                     | 7. ダウンロード(Download)をクリックします。                                                                                                    |
|                                     | 動作しているインターネット接続が必要で、ユーザーはカスタ<br>マー ポータル サイトへのログイン アクセス権を持つ、<br>Subscription サービス契約中のユーザーでなければなりませ<br>ん。                                                       |
|                                     | カスタマー ポータルにアクセスできない場合は、代理店に連<br>絡して DVD を入手してください。                                                                                                    |
|                                     | SOLIDWORKS のスタンドアロン シートをインストールする<br>手順については、SOLIDWORKS スタンドアロン インストー<br>ル ガイドを参照してください。                                                                       |
|                                     |                                                                                                    |
| サーバー <u>上</u> のダウンロード ディ<br>レクトリを使用 | ダウンロード ディレクトリで setup.exe をダブルクリックします。                                                                                                    |

ダウンロードディレクトリは、SOLIDWORKS 製品をインストー ルするコンピュータからアクセス可能であり、インストレーショ ンの開始前にすべての SOLIDWORKS インストレーション ファ イルが含められている必要があります。 SOLIDWORKS Installation Manager は、ダウンロード ディレクトリに対する インターネット アクセスと書き込みアクセスがある場合、見つか らないファイルを探すのに役立ちます。

| インストレーション方法                                                 | プロセスの概要                                                                                                    |
|-------------------------------------------------------------|----------------------------------------------------------------------------------------------------|
| <b>アップデート チェック</b> を使用し<br>て既存の SOLIDWORKS イン<br>ストレーションを更新 | <ul> <li>次のいずれかの操作を行います:</li> <li>SOLIDWORKS で ヘルプ(Help) &gt; アップデート チェック(Check for Updates) をクリックします。</li> <li>Windows で スタート(Start) &gt; すべてのプログラム(All Programs) &gt; SOLIDWORKS Installation Manager &gt; アップデート チェック (Check for Updates)をクリックします。</li> </ul> |
|                                                             | 動作しているインターネット接続とマシンの管理者権限が必要<br>です。                                                                                                    |

SOLIDWORKS Installation Manager では、必須ソフトウェアを含めて、**全ファイルのダウンロードと共有(Download and share all files)**というオプションを選択することもできます。 このオプションは、ソフトウェアをいくつかのマシンにインストールし、ポータブル ドライブまたはネットワーク ドライブを使用してダウンロードをコピーする場合に便利です。 フル バージョンとサービス パックは 1 つのインストールに含まれているため、サービスパックのインストールにも役立ちます。

インストレーションが完了したら、SOLIDWORKS アプリケーションおよび**ライセンス アクティ** ベーションを開始します。

マシンにインストールされている製品のリストを表示するには、SOLIDWORKS メイン メニュー から、ヘルプ(Help) > マイ製品(My Products)をクリックします。ダイアログ ボックス のチェックマークは、ユーザーまたはユーザーの組織が所有している製品を、アクティベーショ ンおよびネットワーク ライセンスに基づいて示しています。また、各製品カテゴリの先頭にあ るリンクをクリックすることで、SOLIDWORKS 製品の詳細を確認できます。

どのライセンスが使用中であるかを確認するには、Windows で、スタート(Start) > SOLIDWORKS </iージョン> > SOLIDWORKS ツール(SOLIDWORKS Tools) > SolidNetWork License Manager Client > ライセンスの使用状況(License Usage)タ ブをクリックします。

個人インストレーションの管理(Administration of Individual Installations)

通常、個人インストレーションの管理はインストレーションの変更、修復、削除、アップグレード で構成されます。

#### インストレーションの変更(Modifying an Installation)

インストレーションを変更して、インストールされていない製品をインストールしたり、製品を削除したりできます。ただし、前回のインストールがインストレーション ファイルの完全なセットを使用して完了していることを条件とします。 このオプションは、前回のインストールをサービスパックでアップグレードしている場合は使用できません。

SOLIDWORKS をインストールした後でアドインを購入した場合は、新規のアドインが含まれるようにインストレーションを変更できます。 アドインは個別のコンピュータにインストールする必要があります。

- 1. アクティブな SOLIDWORKS のセッションがないことを確認します。
- Windows 7 以降では、スタート > コントロール パネル >プログラムと機能 をクリックします。
- 3. 変更したい SOLIDWORKS インストレーションを選択してから、変更 をクリックします。
- SOLIDWORKS Installation Manager へようこそ (Welcome to the SOLIDWORKS Installation) 画面で、(Modify the individual installation (on this computer)) をクリックします。
- 5. シリアル番号 画面で適切なシリアル番号が指定されていることを確認します。
- 6. 製品選択 画面でインストールまたは削除する製品を選択します。
  - インストレーションの変更は以下のようになります。
  - 新しいシリアル番号を指定した場合も、デフォルトでインストールまたは削除される製品はありません。それぞれの製品や機能コンポーネントのインストール動作を変更する必要があります。
  - 特定のコンポーネントに対して計画された動作を確認するには、コンポーネント名(チェックボックスではなく)をクリックします。製品リストの下部にある情報フィールドに意図されたインストール動作が表示されます。
  - 製品コンポーネントに対するインストール動作を変更するには、コンポーネントの隣にある チェックボックスをクリックします。(たとえば、コンポーネントのインストールや削除を 行っている場合は、チェックボックスを選択すると対応するコンポーネントがインストール または削除の対象となり、チェックボックスの選択を解除すると対応するコンポーネントが インストールまたは削除の対象から外れます。)
  - 初期の指定からコンポーネントのインストール動作を変更すると、アスタリスク(\*)がリ スト内のそのコンポーネントの横に表示されます。
  - コンポーネント内にサブコンポーネントがある場合には、コンポーネントの隣に + アイコンが表示されます。利用可能なサブコンポーネントを確認するには、+ アイコンをクリックしてください。
  - コンポーネントが展開されサブコンポーネントが表示されている場合は、コンポーネントの 隣に - アイコンが表示されます。サブコンポーネントへの展開を解除するには、- アイコン をクリックしてください。
- 7. サマリー 画面で、今すぐ変更 をクリックします。
- 8. インストレーション完了 画面で、完了 をクリックします。

#### インストールの修復(Repairing an Installation)

もしインストールされた SOLIDWORKS 製品の問題があるならば、SOLIDWORKS インストール マネージャーをインストールを修復するために使うことができます。

インストールを修復するには、以前のインストールのすべてのソース ファイルと、適用されたすべてのサービス パックが、最初のインストール ロケーションになければなりません。

個人インストレーションは修復できます。 アドミニストレーティブ イメージは修復できません; アドミニストレーティブ イメージをアンインストールして、次に再インストールしなければなり ません。

- Windows のコントロール パネルを開き、プログラム (Programs) プログラムと機能 (Programs and Features) をクリックします。
- 2. 修復する SOLIDWORKS バージョンを選択し、変更(Change)をクリックします。
- 3. Installation Manager の SOLIDWORKS 2008 へようこそ(Welcome to SOLIDWORKS Installation Manager)画面で、インストレーションを修復(Repair your installation) をクリックします。
- 4. 修復する製品 画面で、修復する製品を選択します。
- 5. スクリーン上で残りの製品を選択解除します。
- 6. 修復 をクリックします。

個別インストレーションを前回までのService Packにロールバックする方法(Rolling Back an Individual Installation to a Previous Service Pack)

個人インストレーションを現在のメジャー リリース ファミリー内の以前のServicePackリリースに ロールバックするには、コンピュータに現在インストールされているServicePackバージョンをア ンインストールしてから、以前のバージョンを再インストールします。

インストレーションの削除(Removing an Installation)

個人コンピュータ上、およびクライアント/サーバー環境で、インストレーションを削除することが できます。

- 1. アクティブな SOLIDWORKS のセッションがないことを確認します。
- SOLIDWORKS ライセンスを別のコンピュータに移動する場合は、コンピュータから SOLIDWORKS インストレーションを削除する前に、そのコンピュータのライセンスを非アク ティブにしてください。

詳細は、ライセンスの移動を参照してください。

- 3. Windows 7 以降の場合は、コントロール パネル > プログラムと機能 を起動します。
- 4. 削除する製品を選択します。

場合によっては、特定のメジャー リリース バージョンに対して複数の SOLIDWORKS ServicePack コンポーネントが存在するかもしれません。 SOLIDWORKS メジャー リリー スを削除するには、そのメジャー リリースに対するすべての SevicePack 要素を削除しま す。

- 5. アンインストール 画面で:
  - a) 削除する製品を選択します。 すべての製品コンポーネントがデフォルトで選択されています。
  - b) 削除したくない製品を選択解除します。
  - c) カスタム アンインストールか完全なアンインストールを選択します。 SOLIDWORKS Installation Manager では、デフォルトで一般的なアンインストールが実行され、プログ ラム ファイルとフォルダが削除されます。
    - 1. 変更 を 詳細設定オプション でクリックします。

詳細設定オプション 画面が表示されます。プログラム ファイルとフォルダのオプションが選択されています。

- 2. 希望のオプションを選択してカスタム アンインストールを行うか、すべてのオプションを選択して完全なアンインストールを行います。
- 3. サマリーに戻る (Back to Summary) をクリックします。
- 4. サマリーの画面で、**詳細設定オプション**を展開し、アンインストールの方法を表示し ます。
- d) アイテムを削除 をクリックします。

#### 新しいリリースへのアップグレード(Upgrading to a New Release)

個人インストレーションを新しい SOLIDWORKS リリースにアップグレードする方法は、いくつか あります。

次の場合に新しいリリースにアップグレードすることができます。

- 新しいインストレーション メディアを受け取った
- SOLIDWORKS の開始時にアップグレードが通知された
- マニュアルでのアップデート チェックを行った
- 新しいインスタンスの SOLIDWORKS Installation Manager を開始した

新しいメジャー リリースのインストール時には、前にインストールしたメジャー リリースをアップ グレードするか、または新しいリリースを並行してインストールできます。インストール済みのメ ジャー リリースに対するServicePackリリースをインストールする場合、このリリースは自動的に アップデートされます。

#### マニュアルでのアップデート チェック (Checking for Updates Manually)

マシンの管理者権限を持つユーザーは、現在インストールされている SOLIDWORKS リリースの アップデート チェックを、以下のいずれかの方法を使用して実行できます。

- SOLIDWORKS で ヘルプ(Help) > アップデート チェック(Check for Updates) をク リックします。
- Microsoft Windows で スタート (Start) > すべてのプログラム (All Programs) > SOLIDWORKS Installation Manager > アップデート チェック (Check for Updates) をクリックします。

#### アップグレードの注意点(Upgrade Caveats)

メジャー バージョンが異なる複数のインストレーションが許可される製品の場合は、メジャー アッ プグレードがサポートされない、あるいは次のメジャー バージョンへのアップグレードが一度の作 業で可能でない場合があります。

このような場合、SOLIDWORKS Installation Manager は先ず新規バージョンをインストールし、 続いて古いバージョンを削除することにより、アップグレードを実行しようします。 現時点では、 SOLIDWORKS のコア製品はメジャー バージョンのアップグレードをサポートしますが、その他の 製品はサポートしません。

この結果、以下のようになります。

- SOLIDWORKS のコア製品のメジャー バージョン アップグレードを行う場合:
  - 既存のインストレーション場所は変更しません。
  - アップグレード中にエラーが発生したり、キャンセルをした場合、アップグレードをロール バックできます。
- その他の製品のメジャー バージョン アップグレードを行う場合:
  - 各製品は、先ず新規製品として新しい場所にインストールされ、続いて元のインストレーションが削除されます。
  - 一度アップグレードを開始すると、エラーが発生したり、キャンセルをした場合でも、アップグレードをロールバックすることはできません。

#### 製品の共存ルール(Product Coexistence Rules)

製品の共存ルールは、新規製品のインストールと既存製品のアップグレード方法を決定します。

| ルール                                                                        | 例                                                                                                    |
|----------------------------------------------------------------------------|----------------------------------------------------------------------------------------------------|
| 以下に示す製品を除いて、複数のメジャー リリー<br>ス バージョンのコア SOLIDWORKS 製品が許<br>可されます。            | SOLIDWORKS 2019 SP3.0 と SOLIDWORKS<br>2020 SP0.0 は 1 台のコンピュータに共存でき<br>ます。                                                                                                    |
| 同じメジャー リリース バージョンの複数のサー<br>ビス パックは許可されません。                                 | SOLIDWORKS 2020 SP0.0 と 2020 SP1.0<br>は 1 台のコンピュータに共存できません。<br>SOLIDWORKS 2020 SP0.0 が既にインストー<br>ルされているコンピュータに SOLIDWORKS<br>2020 SP1.0 をインストールすると、<br>SOLIDWORKS Installation Manager によっ<br>て SP0.0 が SP1.0 に置き換えられます。 |
| 次の製品は、1台のコンピュータで 1 つのバー<br>ジョンのみが許可されます。<br>• SolidNetWork License Manager | SOLIDWORKS 2020 SP0.0 がインストールさ<br>れている場合(それ以前の SOLIDWORKS メ<br>ジャー リリースがコンピュータ上に残っている<br>場合でも)、SolidNetWork License Manager<br>は 2020 SP0.0 にアップグレードされます。                                                                |

| ルール                                                                                                    | 例                                                                                                    |
|----------------------------------------------------------------------------------------------------|----------------------------------------------------------------------------------------------------|
| 次の製品は、1 台のコンピュータで 1 つのバー<br>ジョンのみが許可されます。<br>• SOLIDWORKS Electrical                                                             | SOLIDWORKS Electrical 2020 SP1.0 の新規<br>インストレーションを作成する場合は、<br>SOLIDWORKS Installation Manager によっ<br>て、それより前のバージョンの SOLIDWORKS<br>Electrical がマシンから自動的に削除されます。<br>アップグレードする前に SOLIDWORKS<br>Electrical 環境をバックアップしてください。                           |
| 次の製品は、1台のコンピュータで 1 つのバー<br>ジョンのみが許可されます。<br>• SOLIDWORKS PDM Client<br>• SOLIDWORKS PDM Server                                   | SOLIDWORKS 2020 SP0.0 または SP1.0 を<br>インストールした場合、SOLIDWORKS 2020<br>PDM Server や PDM Client もアップグレード<br>する必要があります。                                                                                                    |
|                                                                                                    | SOLIDWORKS 2020 PDM Server をインストー<br>ルした場合、PDM Server のインストール プロ<br>セスを使用して SOLIDWORKS PDM Client を<br>インストールする必要があります。<br>SOLIDWORKS PDM Client をクライアントの<br>インストール プロセスと別にインストールしな<br>いでください。                                                    |
|                                                                                                    | 同じマシン上の SOLIDWORKS PDM Server と<br>SOLIDWORKS PDM Client は同じリリース バー<br>ジョンとサービス パックである必要があります。                                                                                                    |
|                                                                                                    | 詳細については、 <i>SLDIM による PDM サーバー<br/>のインストールに関するトピック</i> を参照してくだ<br>さい。                                                                                                    |
| SOLIDWORKS に含まれる製品は、各メジャー<br>リリース バージョンについて 1 つのバージョン<br>のみインストールできます。 ただし、異なるメ<br>ジャー リリース バージョンの SOLIDWORKS<br>に含まれる製品は共存できます。 | SOLIDWORKS 2020 SP0.0 が 2020 SP1.0<br>にアップグレードされると、SOLIDWORKS<br>Composer 2020 SP0.0 は自動的に 2020<br>SP1.0 にアップグレードされます。ただし、<br>SOLIDWORKS Composer 2019 SP4.0 は<br>SOLIDWORKS Composer 2020 SP0.0 や<br>SOLIDWORKS Composer 2020 SP1.0 と共存<br>できます。 |

# 複数インストレーション (Multiple Installations)

この章では以下の項目を含みます:

- 複数クライアントへの展開(Deploying to Multiple Clients)
- アドミニストレーティブ イメージの使用(Using Administrative Images)
- 電子メールによるクライアントへのアドミニストレーティブ イメージの展開(Deploying an Administrative Image to Clients Through Email)
- コマンドラインによる展開(Command-Line Deployment)
- 複数インストレーションの管理(Administration of Multiple Installations)

### 複数クライアントへの展開(Deploying to Multiple Clients)

アドミニストレーティブ イメージを作成してからクライアントにインストレーションを展開することにより、複数のクライアントに SOLIDWORKS 製品をインストールできます。

複数クライアントに展開する手順は、以下のようになります。

- 1. アドミニストレーティブ イメージを作成します。
  - SOLIDWORKS Installation Manager を使ったアドミニストレーティブ イメージの作成(Creating an Administrative Image from SOLIDWORKS Installation Manager) (22ページ)
- 2. アドミニストレーティブ イメージをクライアントに展開します。
  - 電子メールによるクライアントへのアドミニストレーティブ イメージの展開(Deploying an Administrative Image to Clients Through Email) (41ページ)
  - コマンドラインを使用したアドミニストレーティブイメージからのインストール(Installing from the Administrative Image Using the Command Line) (53ページ)
- 3. ライセンス管理を行います。
  - 個人ライセンスの管理(Administering Individual Licenses) (120ページ)
  - SolidNetWork License Managerを使用したライセンスの管理(Administering Licenses Using a SolidNetWork License Manager) (122ページ)

# アドミニストレーティブ イメージの使用 (Using Administrative Images)

アドミニストレーティブ イメージは、単一のネットワーク位置からの SOLIDWORKS 製品の設定 可能なインストレーションを可能にします。

ネットワーク上のクライアント コンピュータを含む任意のコンピュータから、アドミニストレー ティブ イメージをインストールできます。

- アドミニストレーティブ イメージは必ず共有フォルダに保存してください。
- すべての製品を含むと、アドミニストレーティブイメージには7GBかそれ以上のディスク容量が必要です。
- アドミニストレーティブをアップグレードするときに、共有名を更新した場合、クライアントは、次の機会にアプリケーションを開始すると、アップグレードされます。詳細については、アドミニストレーティブイメージからのクライアントアップグレード (Upgrading Clients from Administrative Images)を参照してください。
- アドミニストレーティブイメージを展開するときは、イメージのパスを 58 文字以内にする必要 があります。
- クライアントには、各自のコンピュータにおける管理権限が必要です。 クライアントは、十分な 権限がない場合、別のユーザーとしてインストールを実行できます。 本オプションが役立つの は、個別のユーザーが使用中のマシンで SOLIDWORKS 製品のインストールに必要なローカル 管理権限を持っていないときです。

オプション エディタからのインストレーションの展開(Deploying Installations from the Option Editor)を参照してください。 クライアントに十分な権限がないときにイメージをイン ストールする、別の方法についても説明されています。

 Windows ログが有効な場合、またはアドミニストレーティブ イメージ オプション エディタで ステータス機能を使用している場合、次のフォルダに対して読み取り/書き込み権限を持ってい る必要があります: {Administrative image directory}\x64\Logs.

アドミニストレーティブ イメージを作成すれば、アドミニストレーティブ イメージ オプション エ ディタを用い、そのイメージからインストールするユーザーとグループに対するインストレーショ ンオプション設定を管理することが可能です。 詳細については、SOLIDWORKS アドミニストレー ティブ イメージ オプション エディタ (Administrative Image Option Editor)を参照してくださ い。

### SOLIDWORKS Installation Manager を使ったアドミニストレーティブ イメージの作成 (Creating an Administrative Image from SOLIDWORKS Installation Manager)

SOLIDWORKS を複数コンピュータにインストールする場合は、アドミニストレーティブイメージ を作成し、アプリケーションを他のコンピュータで展開できます。

1. SOLIDWORKS Installation Manager を起動します。 *SOLIDWORKS インストレーションの* 開始(*Initiating SOLIDWORKS Installation*)を参照してください。

- 2. ようこそ 画面で **アドミニストレーティブ イメージ** を選択します。
  - アドミニストレーティブ イメージの作成オプションが表示されます。

| オプション                               | 説明                       |
|-------------------------------------|--------------------------|
| 新規イメージをデフォルト設定を使用して                 | デフォルト設定を使用してイメージを作成します   |
| 作成します。(Create a new image           | (現在のサイトの既存のアドミニストレーティブ   |
| using default settings)             | イメージに対して設定されている設定ではなく)。  |
| 新規イメージを既存のイメージの設定と                  | 現在のサイトの既存のアドミニストレーティブ イ  |
| ファイルを使用して作成します。                     | メージに指定されている設定を使用してイメージを  |
| (Create a new image using           | 作成します。 参照 をクリックして既存のアドミニ |
| settings and files from an existing | ストレーティブ イメージのインストール ディレク |
| image.)                             | トリを指定します。                |

3. 画面上の指示に従います。

アドミニストレーティブ イメージ オプション エディタ(Administrative Image Option Editor)

アドミニストレーティブ イメージ オプション エディタでは、個々のマシンと、マシンのグループ のためのアドミニストレーティブ イメージのインストレーション パラメータ設定をカスタマイズで きます。

アドミニストレーティブ イメージを作成した後で、SOLIDWORKS Installation Manager はオプ ション エディタを開始するように要求します。 オプション エディタは、アドミニストレーティブ イメージ フォルダにある sldAdminOptionEditor.exe をダブルクリックにより、後から起動 することも可能です。

マシンのグループまたは個々のマシンに対して異なるインストール構成を指定するには、オプション エディターで、次のいずれかを指定してマシンを選択します。

- マシン名
- IP アドレス
- IP アドレスの範囲

次に、これらのマシンに対してインストール オプションを指定します。

ファイルまたはフォルダのパスを要求するすべてのダイアログボックスに、選択したフォルダを 環境変数に割り当てることができるオプションがあります。 たとえば、C:\Program Files\SOLIDWORKS Corp を選択した場合、ファイルパスは %ProgramFiles%\SOLIDWORKS Corp にマッピングされます。最も一般的な変数は、%ProgramFiles% と %SystemDrive% です。 また、すべてのパスを環境変数に変換できるわけではありません。 たとえば、 Z:\SOLIDWORKS Data は、環境変数にマッピングできません。

#### グループとマシンの追加と削除(Adding and Deleting Groups and Machines)

アドミニストレーティブ イメージのオプション エディタは、マシンのグループと個々のマシンに異 なるインストレーション設定を指定できるようにします。

例えば、いくつかのマシンではイメージに含まれる使用可能な製品コンポーネントの特定のサブセットを使用するように設定したいが、その一方で別のグループは異なる製品コンポーネントのサブセッ

トを使用する場合もあります。オプション エディタのグループ設定は1つのアドミニストレーティ ブ イメージを使用しているにもかかわらず、異なるマシンのグループに異なる製品のサブセットを インストールできるようにします。

| グループを追加するに<br>は:         | 1.<br>2.                                                             | <b>グローバル設定</b> を右クリックし、 <b>グループ追加</b> をクリックします。<br>グループ名を入力します。                                                                                                    |
|--------------------------|----------------------------------------------------------------------|----------------------------------------------------------------------------------------------------|
| マシンを追加するには:              | 1.                                                                   | 既存のグループまたは <b>グローバル設定</b> を右クリックし、 <b>マシン追加</b> を<br>クリックします。<br>既存のグループを右クリックした場合、マシンはそのグループに追<br>加されます。 他の場合、マシンはトップレベルに追加されます。                                                                                                    |
|                          | 2.                                                                   | 次のいずれかを行います:                                                                                                    |
|                          |                                                                      | <ul> <li>マシン名 (By Machine Name) を選択し、1 つ以上のマシン<br/>名を入力します。 複数のマシンが改行、スペース、タブ、カン<br/>マ、ピリオド、コロン、あるいはセミコロンによって分けられま<br/>す。外部ファイルからマシン名のリストをコピー/ペーストする<br/>ことができます。マシンはドメイン名を含むことができません。<br/>例えば、pluto.solidworks.comは無効です。</li> <li>IP アドレス (By IP Address) を選択し、マシンの IP アドレ<br/>スを入力します。</li> <li>IP アドレスの範囲 (By IP Address Range) を選択し、指定<br/>する範囲の開始 IP アドレスと終了 IP アドレスを入力します。</li> <li>複数のマシン追加をクリックして、ネットワークからマシンを選<br/>択します。</li> </ul> |
| 既存のマシンをグルー<br>プに移動するには:  | グル                                                                   | レープにマシンをドラッグします。                                                                                                    |
| 既存のマシンをグルー<br>プ外に移動するには: | <b>グロ</b><br>す。                                                      | <b>コーバル設定</b> にマシンをドラッグするか、他のグループにドラッグしま                                                                                                    |
| グループ、マシンを削<br>除するには:     | 」<br>グループまたはマシンを右クリックし、 <b>グループ削除</b> または <b>マシン削除</b> を<br>クリックします。 |                                                                                                    |
|                          | グす                                                                   | ループを削除した場合、グループ内のすべてのマシンは削除されま<br>。                                                                                                    |
|                          | <u> </u>                                                             |                                                                                                    |

すべてのグループとマ **グローバル設定**を右クリックし、**すべて削除**をクリックします。 シンを削除するには: オプション設定の表示と編集 (Viewing and Editing Option Settings)

SOLIDWORKS アドミニストレーティブ イメージ オプション エディタでは、イメージに対して設定されたグループおよびマシンに対するオプション設定の確認と編集が可能です。

オプションエディタを最初に起動すると、オプション設定が読み取り専用モードで表示されます。編集アイコンは押された状態になっていません。

**グローバル設定**、グループ、またはマシンをクリックすると、該当アイテムに対するオプション 設定のサマリが表示されます:

| スコープ(Scope) | 表示されるオプション設定                             |
|-------------|------------------------------------------|
| グローバル設定     | アドミニストレーティブ イメージに対して指定されたすべてのオプショ<br>ン設定 |
| グループ        | グローバル設定と比較してグループ設定で変更された内容               |
| 工作機械        | グループ設定と比較してマシン設定で変更された内容                 |

 オプション設定を変更するには、編集アイコンをクリックします。アイコン表示が押された状態 になり、より詳細なオプション設定の一覧が表示されます。

**グローバル設定**、グループ、またはマシンをクリックすると、該当アイテムに対するオプション 設定が変更可能です。 変更により、グローバル設定やグループ設定から継承された設定とは異 なったオプション設定は、ハイライト表示が行われます。

編集アイコンを再度クリックすると、表示は読み取り専用モードに戻ります。

変更を行った場合は、オプション エディタの終了時に、それらの保存または破棄が要求されま す。

グループとマシンのオプション設定を指定(Specifying Option Settings for Groups and Machines)

すべてのマシン(グローバル設定)、グループのマシン、個々のマシンのオプション設定を指定することができます。

- 1. オプション エディタで、修正するオブジェクト(**グローバル設定**、グループ、またはマシン) をクリックします。
- 2. 右側の編集アイコンをクリックします。

編集アイコンが押された状態になり、より詳細なオプション設定の一覧が表示されます。

3. 左側で選択されたアイテムに対する右側のオプション設定をクリックすることにより、それら を変更します。

**グローバル設定**やグループ設定をオーバーライドするオプション設定の変更は、ハイライト表示されます。

4. OKまたは閉じるをクリックして、変更内容を保存します。

| オプション      | 説明                                                         |
|------------|------------------------------------------------------------|
| ОК         | 変更内容が保存され、オプション エディタが終了します。                                |
| 閉じる(Close) | 変更内容を保存するか否かについてユーザーに質問を行い、その<br>対応を受けた後、オプション エディタを終了します。 |

#### アドミニストレーティブ イメージのオプション設定(Administrative Image Option Settings)

オプション エディタで各クライアントやグループのオプション設定(シリアル番号、クライアント インストレーション オプション、インストールするソフトウェア コンポーネント、ツールボックス の場所などを含む)を指定できます。

## **シリアル番号**(Serial Numbers)

クライアント マシンに製品をインストールするためにシリアル番号を入力します。

SOLIDWORKS 製品を購入するには複数の方法があるため、一部のシリアル番号は複数の製品に 対応している場合があります。 たとえば、 SOLIDWORKS シリアル番号は、個々の SOLIDWORKS Simulation シリアル番号を入力しないで SOLIDWORKS Simulation のインス トールを可能にします。 また、一部の製品はシリアル番号を必要としません。 シリアル番号に 関する質問は、お客様の代理店までご連絡ください。

ライセンス管理を SolidNetWork ライセンスを用いて行っている場合:

- 最初のシリアル番号フィールドに SolidNetWork のシリアル番号を入力します。
- SNLサーバー ポート@サーバー (SNL Server port@server) フィールドにSolidNetWork
   License Managerのサーバー名とポートをnnnnn@サーバー名の形式で入力します。 複数のエントリはセミコロンにより区切ってください。

SolidNetWork ライセンスの詳細は、SolidNetWork ライセンスのインストールと設定(Installing and Configuring SolidNetWork Licensing)を参照してください。

# クライアント インストレーション オプション(Client Installation Options)

| メジャー バージョンの<br>クライアント インス<br>トールどの方法で行い<br>ますか?                    | クライアントのインストールでは、インストール済みの古いメジャー バー<br>ジョンの取り扱い方法を指定できます:<br>• 既存のメジャー バージョン(存在する場合)をアップグレードしま<br>す。                                  |
|--------------------------------------------------------------------|----------------------------------------------------------------------------------------------------|
|                                                                    | インストール済みの古いメジャー バージョンを新しいバージョンのイ<br>ンストールで置き換えるには、このオプションを指定します。                                                                     |
|                                                                    | • 新規メジャー バージョンを作成します。                                                                                                    |
|                                                                    | インストール済みの古いメジャー バージョンを保持したまま、新しい<br>メジャー バージョンをインストールするには、このオプションを指定<br>します。 新しいバージョンのインストール先を指定するには、 <b>参照</b><br>(Browse)をクリックします。 |
| 新しいメジャー バー<br>ジョンをインストール<br>する前に、最も最新の<br>前のバージョンをアン<br>イストールしますか? | インストール済みの古いメジャー バージョンをアンインストールするか<br>どうかを指定できます:<br>• いいえ、最初にアンインストールしません:                                                           |
|                                                                    | 古いメジャー バージョンを保持する場合に選択します。                                                                                                    |
|                                                                    | • はい、カスタム アンインストールを実行します:                                                                                                    |
|                                                                    | 次のアイテムを削除する場合に選択します:初期のインストールにより                                                                                                    |

作成された データ ファイルとフォルダ。

27

| SOLIDWORKS 設定を<br>どのように適用します<br>か?            | ソフトウェアの起動時に設定ファイルを指定できます。 クライアント イ<br>ンストレーションは設定ファイルを参照します。 設定<br>(*.sldsettings) ファイルは、すべてのインストールで表示可能な<br>共有 UNC パスに保存する必要があります。 SOLIDWORKS をインス<br>トールする前に、*.sldsettings パスを指定します。 クライアント<br>インストールは、インストール中に *.sldsettings ファイル パスを<br>検出します。                                                                                                    |
|-----------------------------------------------|----------------------------------------------------------------------------------------------------|
|                                               | 指定したユーザーのみ書き込みアクセス権を許可するように Windows<br>のファイル権限を設定することによって、*.sldsettings ファイル<br>を保護します。                                                                                                    |
|                                               | *.sldsettings を作成または編集するには、設定アドミニストレータ<br>実行(Launch Settings Administrator)をクリックします。<br>SOLIDWORKS 設定アドミニストレータ(Settings Administrator)<br>ツールで、どの SOLIDWORKS システム オプションをエンド ユーザー<br>に適用し、オプションでロックするかを定義できます。個々のインストー<br>ルに設定をいつどのように適用するかを定義することもでき、設定アドミ<br>ニストレータ(Settings Administrator)ツールを実行して、既存ファ<br>イルを上書きすることにより、*.sldsettings ファイルをいつでも変<br>更できます。 |
|                                               | さまざまなマシンまたはグループに対して、異なる *.sldsettings<br>ファイルを使用できます。                                                                                                    |
|                                               | *.sldsettings へのパスはインストール時に設定されます。 展開後<br>は、*.sldsettings ファイルの名前を変更したり、移動したりしない<br>でください。                                                                                                    |
|                                               | 設定アドミニストレータ(Settings Administrator)ツールを実行す<br>るには、既存の SOLIDWORKS [現行メジャー バージョン] のインス<br>トールが必要です。                                                                                                    |
| クライアント インスト<br>レーションはどの方法<br>でアクティブ化します<br>か? | <ul> <li>ライセンスのアクティブ化は、インストール後に自動で完了するか、あるいはユーザーが手動で行うかを選択することが可能です。</li> <li>各クライアントインストレーションが完了した時点で自動的にアクティベーションを行います。</li> </ul>                                                                                                    |

オプションを選択すると、アクティベーションは SOLIDWORKS 製 品アクティベーションファイルを使用して自動的に実行されます。 参 照(Browse)をクリックして既存のアクティベーションファイルを 見つけるか、新規作成(New)をクリックして SOLIDWORKS 製品 アクティベーションを開始し、新しいアクティベーションファイルを 作成します。

• 自動的にアクティブ化しません。

オプションを選択すると、製品は自動的にアクティブ化されません。 クライアントは、インストレーション後に製品をアクティブ化します。

# アドミニストレーティブオプション(Administrative Options)

| 各インストレーションに対して<br>診断ログ ファイルを作成しま<br>す。                           | クライアントのインストールでは、インストール時に発生した問<br>題をトラブルシューティングするための診断ログを作成できま<br>す。このログを作成すると、クライアントのインストール速度が<br>遅くなります。 ログ ファイルは、アドミニストレーティブ イ<br>メージ ディレクトリ}\x64\Logs\<マシン名>\Status.xml<br>に格納されます。                                                 |
|------------------------------------------------------------------|----------------------------------------------------------------------------------------------------|
| 別ユーザーとしてインストレー<br>ションを実行。                                        | クライアントのインストールは異なるユーザーで実行できます。<br>このオプションは、個別のユーザーが、使用中のマシンで<br>SOLIDWORKS 製品のインストールに必要なローカル管理権限を<br>持っていない場合に便利です。                                                                                                    |
|                                                                  | クライアントが管理権限を持っていない場合、展開とインス<br>トールは別の方法で実行できます。 オプション エディタから<br>のインストレーションの展開(Deploying Installations from<br>the Option Editor)を参照してください。                                                                                             |
| インストレーションの前後に実<br>行するプログラム。                                      | クライアントのインストール前後におけるユーザー定義プログラ<br>ムの実行を指定できます。                                                                                                    |
| クライアントは SOLIDWORKS<br>ユーザー パフォーマンス フィー<br>ドバック プログラムに参加しま<br>すか? | クライアント マシンの SOLIDWORKS ユーザー パフォーマン<br>スフィードバック プログラムへの参加を指定できます。パフォー<br>マンス インフォメーションが、製品改善の手助けの為に<br>SOLIDWORKS Corporation に送られます。 このプロセスでは<br>透明性と機密情報が確保されます。 詳細は Customer<br>Experience Improvement Program Web サイトを参照し<br>てください。 |

# インスレーションの前にプログラムを作動 (Run a Program Before Installation) オプションおよび インスレーションの後にプログラムを作 動 (Run a Program After Installation) オプション

これらのオプションを使用すると、SOLIDWORKS を展開する前後に他のインストール プログラム またはスクリプト(例: Microsoft Office をインストールするスクリプト)をクライアント マシン で実行できます。

Windows 10 クライアントマシンに自動的に展開する場合は、これらのオプションの使用に関する 制限があります。 いずれかのオプションを使用して、ユーザー インタフェースを表示するインス トール プログラムまたはスクリプト(例: ダイアログ ボックスを表示するスクリプト)を展開した 場合、失敗が生じます。 SOLIDWORKS の自動展開が実行されても、SOLIDWORKS がターゲッ トマシンにインストールされません。 この制限は、Windows 7 クライアント マシンでは発生し ません。 **インスレーションの前にプログラムを作動**(Run a program before installation)オプショ ンと **インスレーションの後にプログラムを作動**(Run a program after installation)オプ ションを使用するには、サイレント モードでインストール可能なプログラムのみを選択する必要が あります。

## インストールするソフトウェア

インストールする SOLIDWORKS 製品は指定することが可能です。

- クライアントのインストール中にインストールされる製品コンポーネントを指定するには、コン ポーネントの隣にあるチェックボックスを選択します。
- チェックボックスの選択を解除すると、そのコンポーネントはインストールされません。
- コンポーネント内にサブコンポーネントがある場合には、コンポーネントの隣に + アイコンが 表示されます。利用可能なサブコンポーネントを確認するには、+ アイコンをクリックしてく ださい。
- コンポーネントが展開されサブコンポーネントが表示されている場合は、コンポーネントの隣に
   アイコンが表示されます。サブコンポーネントへの展開を解除するには、-アイコンをクリックしてください。

**言語(Languages)**仕様はインストールされる言語を SOLIDWORKS 製品でのみ限定します。 その他の製品のインストレーションはこの仕様では影響されません。 たとえば、eDrawings<sup>®</sup> で はすべての言語版がインストールされます。

#### Toolbox オプション

クライアントのインストールに対しては、サポートする規格とデフォルトの Toolbox の場所を指定 することが可能です。

Toolboxへのアクセスはネットワーク上のフォルダを、UNCパス、共有フォルダ、共通のネットワークドライブ指定等を用い、複数のユーザーで共有することが一般的です。

該当する場所に古いメジャー バージョンの Toolbox が存在する場合は、クライアントのインストー ル時に新しいメジャー バージョンの Toolbox にアップグレードされます。 このファイルは、古い メジャー バージョンの SOLIDWORKS との互換性をもはや持ちません。

 一部のクライアントが古いバージョンの SOLIDWORKS を継続して使用する場合、新しい バージョンにアップグレードするクライアントには異なる Toolbox ネットワーク ロケーショ ンを指定する必要があります。

SOLIDWORKS Toolbox の管理に関する詳細は、SOLIDWORKS ヘルプの Toolbox 情報を参照し てください。

# Toolbox データをインストールせずに Toolbox ソフトウェアをインス トールする

ご使用の環境に PDM または共有の Toolbox/穴ウィザードの場所がある場合は、その場所で Toolbox データのインストールまたはアップグレードを実行しないようにクライアントのインストールを設 定できます。 次のような場合にこの設定を行います。

- SOLIDWORKS ソフトウェアをインストールする前に、SOLIDWORKS PDM のローカル ビュー をまだセットアップしていない場合。
- その場所にあるファイルを使用中であり、SOLIDWORKS インストールの完了がブロックされる可能性がある場合。
- その場所を使用できず、SOLIDWORKS インストールの完了がブロックされる可能性がある場合。

Toolbox データをインストールしないようにクライアントのインストールを設定すると、 SOLIDWORKS ソフトウェアと設定では Toolbox/穴ウィザードの位置が参照されますが、後で中 央の場所にデータをインストールする必要があります。

Toolbox/穴ウィザード データを含まない SOLIDWORKS ソフトウェアをインストールするには:

このクライアントで Toolbox ファイルのインストール/アップグレードを行うかどうか尋ねられたら、いいえ、データファイルなしで Toolbox ソフトウェアをインストールします(No, install the Toolbox software without including the data files)を選択します。

少なくとも 1 人のユーザー(通常は CAD 管理者)が、Toolbox/穴ウィザードのデータを中央の場 所にインストールまたはアップグレードする必要があります。そうしないと、ソフトウェアは正し く機能しません。 組織内の誰でも、SOLIDWORKS ソフトウェアを 1 回手動インストールするだ けで、このタスクを処理できるようになります。 SOLIDWORKS PDM 内で Toolbox を管理する 場合は、『SOLIDWORKS PDM アドミニストレーション ガイド』の Toolbox セクションに記載 されている手順に従って、Toolbox データをインストールまたはアップグレードします。

#### SOLIDWORKS PDM Client オプション

SOLIDWORKS PDM のクライアントとアドインを配布する際に、次のオプションを選択できます:

- **PDM** 製品のタイプ
- PDM クライアントの種類
- フィーチャー

これらのクライアントやアドインの詳細については、SOLIDWORKS PDM のセクションを参照してください。

#### Electrical オプション

SOLIDWORKS Electrical の管理コンポーネントに次のパラメータを指定できます。

- データ パス
- Collaborative Server マシン名とポート番号
- SQL Server マシン名とパスワード

これらのコンポーネントの詳細については、SOLIDWORKS Electrical を参照してください。

グローバルおよびグループオプション設定の継承(Inheritance of Global and Group Option Settings)

**グローバル設定**(Global Settings)やグループに対するオプション設定は、それらの下にあるアイ テムで継承されます。

例:

- グローバル設定(Global Settings)に定義された設定は、すべてのグループとマシンに継承されます。
- グループのために定義された設定は、そのグループの中ですべてのマシンに継承されます。

マシン、またはグループのオプション設定で、デフォルトを上書きするか、設定を継承するかを変 更することができます。オプション設定をデフォルト、またはその継承された値から変えるとき、 そのオプションはハイライトされます。

オプション設定を元の継承された値に戻すには、グループまたはマシンを右クリックしてから**グ ローバル設定に戻す**(Revert to Global Settings)(グループ メンバーではないグループまた はマシンの場合)、あるいは**グループ設定に戻す**(Revert to Group Settings)(グループ メ ンバーであるマシンの場合)をクリックします。

#### 各マシンの設定のカスタマイズ

マシン名を右クリックして、そのマシンに適用した設定を変更することもできます。

ショートカット メニューから、各マシンに対して以下の操作を実行できます。

- エディターからのマシン削除
- グローバル設定に戻す
- 注記の追加または編集
- 編集オプション

[編集オプション](Edit options)では、クライアント インストール オプションやアドミニスト レーティブ オプションなど、そのマシンのすべてのオプションを変更できます。

#### 設定アドミニストレータ ツール

設定アドミニストレータ ツールを使用して、SOLIDWORKS ソフトウェアを展開またはアップグ レードするときに適用されるシステム オプションを設定し、ユーザーがそれらのオプションを変更 できないようにすることができます。 このツールは、設定を展開するための設定のコピー ウィザー ドの代替ですが、設定のコピー ウィザードも設定のコピーに利用できます。

設定アドミニストレータ ツールを使用するためのステップが 3 つあります。

- 1. ツールにアクセスするためのアドミニストレーティブ イメージを作成します。
- 設定アドミニストレータを使用して、選択した SOLIDWORKS オプションを含む

   \*.sldSettings ファイルを生成します。
- 3. \*.sldSettings ファイルを SOLIDWORKS インストレーションに含めます。

#### 設定アドミニストレータ ツールにアクセスする

設定アドミニストレータ ツール(Settings Administrator Tool)にアクセスするには、まずアド ミニストレーティブ イメージを作成する必要があります。

設定アドミニストレータ ツール(Settings Administrator Tool)は、アドミニストレーティブ イ メージから起動できます。

#### 設定アドミニストレータ ツールにアクセスするには:

1. アドミニストレーティブ イメージ フォルダの sldAdminOptionEditor.exe を実行しま す。

- 2. アドミニストレーティブ イメージ オプション エディタで**設定の編集(Edit Settings**)をク リックします。
- 3. **クライアント インストール オプション(Client Installation Options)**セクションで、以下を実行します。
  - a) SOLIDWORKS 設定アドミニストレータで出力した設定ファイルを使用します(Use a settings file exported from the SOLIDWORKS Settings Administrator)を クリックします。
  - b) 設定アドミニストレータ起動(Launch Settings Administrator)をクリックします。

設定アドミニストレータ ツールの使用

設定アドミニストレータ ツール (Settings Administrator Tool) を使用するには:

- 1. ようこそ(Welcome)タブで、次のオプションを選択します。
  - デフォルトのオプション設定(Default set of options)。このリリースの SOLIDWORKS で開始します。
  - SOLIDWORKS 2020 オプション設定をコンピュータからインポート(Import SOLIDWORKS 2020 options from this computer)。
  - 既存の sldreg ファイルを参照。
  - 既存の sldSetting ファイルを参照。

\*.sldreg ファイルは、設定のコピー ウィザード(Copy Settings Wizard)で生成され、 \*.sldSettings ファイルは設定アドミニストレータ ツール(Settings Administrator Tool)で生成されます。

2. 次へ (Next) をクリックします。

#### オプションの適用およびロック

**システム オプション(System Options)**タブで、チェック ボックスの 2 つの列を使って、これらのオプションのどちらを適用するか、また適用したオプションのどちらをロックしてユーザーが変更できないようにするかを選択できます。

ユーザーが SOLIDWORKS ソフトウェアの システム オプション(System Options)ダイアログ ボックスにアクセスすると、ロックされたオプションはロックアイコン <sup>①</sup> 付きで使用不可と表示 されます。 ただし、オプションをユーザーがロック解除できるようにするパスワードを作成できま す。 ユーザーがロックされたオプションの上にポインタを移動すると、ツールチップに管理者の名 前とメールアドレスが表示されるため、ユーザーは管理者に連絡し、パスワードをリクエストでき ます。 オプションを適用およびロックするには:

- 1. システム オプション(System Options)タブで、次を行います。
  - a) システム オプションを適用するには、オプションを選択し、**適用(Apply**)列の対応する ボックスをチェックします。
  - b) システム オプションをロックするには、オプションを選択し、**適用(Apply**)列と**ロック** (Lock) 列の*両方*の対応するボックスをチェックします。

**システム オプション(System Options)**タブにアクセスすると、これらのオプション はロック付き<sup>①</sup> で表示されます。

- 2. オプションによっては、追加のパラメータをオプションに指定する必要があります。
- 3. **メッセージ/エラー/警告**のコントロールを適用することにより、メッセージをユーザーが閉じ られないようにすることもできます。
  - a) メッセージ/エラー/警告(Messages/Errors/Warnings)をクリックします。
  - b) 適用(Apply)を選択して、管理するメッセージのロック(Lock)を任意で選択します。
  - c) メッセージを表示 (Show) または表示しない (Don't Show) に設定します。

**表示(Show)**を選択した場合、メッセージはユーザーの閉じられたメッセージリストから削除され、ユーザーに適時表示されます。 **表示しない(Don't Show)**を選択した場合、メッセージは自動的にユーザーの閉じられたメッセージリストに追加されて、ユーザーがモデルで作業を行っているときに表示されません。

次の表に、ソフトウェアでの動作を示します:

| 適用 | ロッ <b>ク</b> | 表示 | 表示しな<br>い | 動作状態                                                                                                    |
|----|-------------|----|-----------|----------------------------------------------------------------------------------------------------|
| Х  |             | х  |           | メッセージを強制的に表示します。                                                                                                    |
| x  |             |    | х         | メッセージを閉じて、メッセージを閉じら<br>れたメッセージ リストに追加します。                                                                                    |
| x  | x           | x  |           | メッセージを強制的に表示して、メッセー<br>ジボックスの <b>以後、このメッセージを表示<br/>しない(Don't show again)</b> オプショ<br>ンを無効にします。                               |
| x  | x           |    | x         | メッセージを閉じて、ユーザーが <b>ツール</b><br>(Tools) > オプション(Options) ><br>メッセージ/エラー/警告<br>(Messages/Errors/Warnings)で<br>それを有効にできないようにします。 |

4. システム オプション (System Options) タブの次へ (Next) をクリックします。

オプション設定を終了

オプション設定を終了するには:

- 1. 完了(Finish) タブで、システム オプションがいつ適用されるかを選択します:
  - ユーザーが最初にソフトウェアを開始したとき(the first time a user starts the software)。
  - ソフトウェアが開始されるたび毎回(every time the software starts)。
  - ユーザー定義(customizations)が同時に適用されるかどうかも選択します。
- ユーザーがネットワークからはずれたとき、ロックされたオプションを適用(apply locked options when users are off the network)、およびAPI によるロックされたオプションの上書きを許可(allow the API to override locked options)を選択できます。
- 3. ロックされたシステムオプションには、ユーザーの名前(Name)およびメール(Email)ア ドレスを指定する必要があります。SOLIDWORKSソフトウェアは、ユーザーがロックされた オプションの上にポインタを移動したとき、ヒントにこの情報を表示します。
- ユーザーがロックされたオプションを上書きすることを許可(allow users to override locked options) することもできます。 その後、ユーザーに提供できるパスワード (Password)を指定する必要があります。
- 5. 保存(Save)をクリックすると、配布用の.sldSettingsファイルが生成されます。

SOLIDWORKS インストレーションに .sldSettings ファイルを含める

- \*.sldSettings ファイルをインストレーションに含めるには:
- アドミニストレーティブ イメージ フォルダの sldAdminOptionEditor.exe をダブルクリックします。
- 2. アドミニストレーティブ イメージ オプション エディタで設定を編集(Edit Settings)をクリックします。
- 3. **クライアント インストール オプション(Client Installation Options**)セクションで、以下を実行します:
  - a) SOLIDWORKS 設定アドミニストレータからエクスポートした設定ファイルを使用(Use a settings file exported from the SOLIDWORKS Settings Administrator) をクリックします。
  - b) パスの編集(Edit Path)をクリックし、\*.sldSettings ファイルを参照します。

さまざまなグループやマシンに、さまざまな \*.sldSettings ファイルを作成し適用でき ます。

4. SOLIDWORKS ソフトウェアを配布してインストールします。

展開後、ステップ 2 を繰り返せば、既存の \*.sldSettings を何度でも変更できます。 SOLIDWORKS ソフトウェアは、次回開始されたときに、変更された \*.sldSettings を読み込 みます。 オプション エディタからのインストレーションの展開 (Deploying Installations from the Option Editor)

手動またはプッシュによる方法を用いて、オプション エディタから直接インストレーションを展開 することが可能です。

- インストールの開始方法に関する電子メールの指示をユーザーに送信するには、オプションエディタの[手動配布(Deploy Manually)]ページを使用します。この方法は、ユーザーがクライアントマシンの管理権限を持っている場合に使用します。
- ターゲット マシンにインストレーションを自動的にプッシュするには、オプション エディタの [自動配布(Deploy Automatically)] ページを使用します。 カスタム アンインストールを実 行することもできます。 この方法は、ユーザーがシステムにソフトウェアをインストールする管 理権限を持っていない場合に使用します。

いずれの方法を使用する場合も、アドミニストレーティブイメージのインストールディレクトリを Windowsの共有ディレクトリに変更し、ネットワークを通して利用可能にする必要があります(た とえば、\\machine\shared\_directoryまたは C:\SOLIDWORKS Admin\SOLIDWORKS 2020 SP0のように各マシンのローカルディレクトリにイメージ全体をコピーします)。

#### アドミニストレーティブ イメージの展開に対する割り当て済みドライブの使用(Using a Mapped Drive to Deploy an Administrative Image)

アドミニストレーティブ イメージのインストール ディレクトリに対するネットワーク ロケーショ ン指定には、UNCパス(\\マシン名\共有名)を用いることが推奨されます。しかしながら、イ ンストールするユーザーが同じドライブ文字をアドミニストレーティブ イメージの共有ディレクト リにマッピングしていれば、アドミニストレーティブ イメージ内にあるStartSWInstall.hta ファイルの場所として(U:\StartSWInstall.htaのように)割り当て済みドライブを使用する ことができます。

たとえば、アドミニストレーティブ イメージの共有ディレクトリにU:ドライブを割り当てた場合 は、電子メールによりfile://U:\StartSWIOnstall.htaのクリックがユーザーに対して指示 されます。電子メールを受け取ったユーザーは、U:ドライブがアドミニストレーティブ イメージに 対するUNCロケーション(\\マシン名\共有名)に割り当てられていれば、問題なくインストー ルすることが可能です。

#### StartSWInstall.exe によるアドミニストレーティブ イメージの展開

クライアント上でアドミニストレーティブ イメージをインストールまたはアンインストールするに は、admin\_image\_install\_dir\ StartSWInstall.exe コマンドを実行します。 この方法によ り、アドミニストレーティブ イメージ オプション エディタで定義されたオプション、マシン、お よびグループを使用して SOLIDWORKS がインストールされます。

StartSWInstall.exe コマンドには以下のオプションを追加できます。

| スイッチ     | 説明                                        |
|----------|-------------------------------------------|
| /install | クライアント マシンにアドミニストレーティブ<br>イメージをインストールします。 |
| スイッチ       | 説明                                                                                                    |
|------------|----------------------------------------------------------------------------------------------------|
| /uninstall | クライアント マシンからソフトウェアをアンイ<br>ンストールします。次の 2 つのオプションを使<br>用できます。                                                                 |
|            | <b>/removedata</b> アンインストールの場合のみ有<br>効です。アンインストール時に<br>SOLIDWORKS のデータ ファ<br>イルおよびフォルダを削除しま<br>す。                           |
|            | <b>/removeregistry</b> アンインストールの場合<br>のみ有効です。 アンイン<br>ストール時に<br>SOLIDWORKS のレジス<br>トリ エントリを削除しま<br>す。                       |
| /showui    | SOLIDWORKS Installation Manager のプロ<br>グレス ウィンドウを表示します。 指定しなかっ<br>た場合、SOLIDWORKS Installation Manager<br>はユーザーに対して非表示になります。 |
| /now       | インストールまたはアンインストールを直ちに開<br>始します。 5 分間の警告ダイアログ ボックスは<br>表示されません。                                                              |

ユーザー操作なしでインストールを実行したいが、アドミニストレーティブ イメージ オプション エディターの自動展開を使用したくない場合は、StartSWInstall.hta ではなく StartSWInstall.exe を使用することを推奨します。

### 手動で展開する

ユーザーに、システムへのインストールに必要な権限がある場合は、この方法を使用します。 **電子メールを使用して手動でインストレーションを展開するには:** 

1. オプション エディタで展開をクリックします。

それぞれのマシンに対するステータスと利用可能なインストールが表示されます。

2. メール送信 をクリックします。

 アドミニストレーティブ イメージのインストール ディレクトリに対するネットワーク パスを 指定します。

一般的にアドミニストレーティブイメージのインストール ディレクトリに対するディレクトリ パスは、初期状態において、C:\SOLIDWORKS Admin\SOLIDWORKS 2020 SP0 のような Windows のファイル パスで表示されます。 ダイアログ ボックスにはこのパスはネットワー ク パスではありませんと表示されます。

- a) 参照 をクリックして、このアドミニストレーティブ イメージのインストール ディレクト リに対するネットワーク ロケーションを指定します。
- b) アドミニストレーティブ イメージがインストールされたコンピュータを探し、アドミニス トレーティブ イメージに対するWindowsの共有ディレクトリを選択します。

アドミニストレーティブ イメージの共有ディレクトリの内部(64bit のサブディレ クトリなど)は選択しないでください。

c) **OK** をクリックします。

ダイアログボックスにはこのパスはネットワークパスですと表示されます。

電子メールが作成されます。このメールは、アドミニストレーティブ イメージ内の StartSWInstall.hta ファイルに対するネットワーク ロケーションを使用してアドミニス トレーティブ イメージからインストールする方法をマシンの所有者に伝えるものです。

4. SOLIDWORKS のインストール権限を持つユーザーに電子メールを送信してください。

ユーザーは電子メールに記述された StartSWInstall.hta に対するネットワーク ロケーション のリンクをダブルクリックすることで、アドミニストレーティブ イメージから SOLIDWORKS を インストールできます。

オプション エディターでは、インストレーション ステータス で次のように表示されます:

| 但应由 | コーザーに トス該当マシン | ヘのインフ | トールけキだ宝施されていません                                                                                |
|-----|---------------|-------|------------------------------------------------------------------------------------------------|
| 休田丁 | エ リ による以当ミノノ  |       | $\Gamma \to \Gamma = \Gamma = \Gamma = \Gamma = \Gamma = \Gamma = \Gamma = \Gamma = \Gamma = $ |

**成功** ユーザーによる該当マシンへのインストールは無事完了しています。

**失敗** ユーザーによる該当マシンへのインストールが実施されましたが、失敗しました。

表示される可能性がある他のステータスメッセージは、次のとおりです:「正常にインストールされました」、「正常にアンインストールされました」、「インストール中」、「アンインストール 中」、「再起動が必要です」、「インストールできませんでした」、「アンインストールできませんでした」。

#### 自動展開の前提条件

自動展開では、インストール タスクはターゲット マシンにプッシュされ、各システムで Microsoft タスク スケジューラによって実行されます。ユーザーによる操作は必要ありません。 この方法は、 ユーザーがシステムにソフトウェアをインストールする管理権限を持っていない場合に使用できま す。

プッシュ インストールでは、タスク スケジューラは SOLIDWORKS Installation Manager を、 管理者により指定された資格情報に従って実行するように開始します。 タスク スケジューラはコン ピュータの LocalSystem アカウントに従って動作します。 このアカウントはネットワーク上で、 コンピュータ セキュリティ原則として表示されます。 コンピュータ セキュリティ原則には、次の アクセス権が必要です:

- アドミニストレーティブ イメージ フォルダへの読み取りアクセス権。
- <アドミニストレーティブ イメージ フォルダ>\x64\logs フォルダへの読み取り/書き込みアク セス権。

Active Directory では、*共有フォルダ*のグループにコンピュータを追加する場合、オブジェクトタイプ(Object Types)とコンピュータ(Computers)を選択します。

また、アドミニストレーティブ イメージをホストするコンピュータとターゲット クライアント マシンが、同じ Active Directory ドメインのメンバーである必要があります。

#### 自動的に展開する

ユーザー システムにインストールをプッシュして自動的に展開するには:

1. オプション エディタで**自動配布**タブをクリックします。

それぞれのマシンに対するステータスと利用可能なインストールが表示されます。

2. 展開(Deploy)列では、展開(Deploy)列のターゲットのクライアント マシンとグループ を選択します。

展開プロセスを開始する前に、**展開(Deploy)**列で 1 つ以上のマシンまたはグループを選択します。

- 3. インストール時間 で、今すぐ を選択してすぐに展開するか、後で実行 を選択して展開する特定の日時をスケジュールします。
- 4. クライアント オプション (Client Options) で、以下を選択します:
  - SOLIDWORKS 2020 インストールまたはアップグレード
  - SOLIDWORKS 2020 アンインストール

アンインストールを選択する場合、プログラム ファイルおよびプログラム フォルダーと 共にレジストリ エントリ、データ ファイル、データ フォルダーをアンインストールする かどうかを指定できます。

- 5. 展開中または展開後に必要に応じて1台以上のターゲットマシンを再起動する場合は、コン ピュータの自動再起動(Reboot computer automatically)を選択します。
- 6. 1台以上のターゲットマシンのクライアント資格情報(Client Credentials)を入力します。
- 7. 展開をクリックして展開プロセスを開始します。

オプション エディタには次のようなインストレーション ステータスが表示されます:

保留中 このマシンではまだインストールが実行されていません。

- **成功** このマシンでのインストールは正常に完了しました。
- **失敗** このマシンでのインストールは失敗しました。

表示される可能性がある他のステータスメッセージは、次のとおりです: 「正常にインストールされました」、「正常にアンインストールされました」、「スケジューリング」、「接続中」、「インストール中」、「再起動が必要です」、「インストール スケジュール

済」、「アンインストールスケジュール済」、「インストールできませんでした」、「アンインストールできませんでした」、「接続できませんでした」、「スケジュールできませんでした」。

#### プッシュ展開の設定のテスト

アドミニストレーティブ イメージ オプション エディタの自動配布(Deploy Automatically)タブ には、テスト フィーチャーが含まれています。

次のように配置に使用されるシステムの練習となるモックアップ インストールを実行できます。

- ターゲット コンピュータへの接続。
- そのコンピュータへのインストールタスクの作成。
- そのコンピュータでのインストールタスクの完了。
- アドミニストレーティブ イメージのステータスおよびログの更新。
- インストール前またはインストール後に実行するプログラムの検出。

テストはファイル パスをチェックし、権限を検証して、インストールが正常に終了したことをレ ポートします。 ターゲット システムにソフトウェアをインストールしたり、レジストリを変更した りすることはありません。 いずれかのターゲット コンピュータでシステムに障害が発生した場合、 テストは障害が発生したシステムを示します。

ツールチップには、障害に関する詳細情報が表示されます。 結果を .xml スプレッドシート (または .csv) にエクスポートできます。これは、複数のエラーを確認したり、他のサポート担当者 と結果を共有したりするのに役立ちます。

#### プッシュ展開の設定をテストするには:

- 1. Installation Manager を使用してアドミニストレーティブ イメージを作成します。
- 2. アドミニストレーティブ イメージ オプション エディタを起動します。

このオプションは、 Installation Manager がアドミニストレーティブ イメージの作成を完了 した後に起動することも、アドミニストレーティブ イメージ フォルダの sldAdminOptionEditor.exe をダブルクリックして起動することもできます。

- 3. セットアップ(Setup)タブで、1 つまたは複数のコンピュータを追加します。
- 4. 自動配布 (Deploy Automatically) をクリックします。
  - a) ドメイン管理者のユーザー名とパスワードを入力します。
  - b) テストするコンピュータを1つ以上選択します。
  - c) **テスト(Test**) をクリックします。
- 5. 設定テストが表示されたら、テストを実行(Run Test)をクリックします。
- 6. テストが完了するまで数分間待つか、いつでも**テストのキャンセル(Cancel Test**)をクリックします。
- 7. 設定の問題を確認して修正します。

オプション エディタの終了 (Exiting the Option Editor)

オプション エディタを閉じるには、OKまたは閉じるをクリックします。

変更内容を適用し、オプション エディタを閉じるには**OK、閉じる**(Close)、あるいはWindows アプリケーションの閉じるボタンをクリックします。

- OKをクリックすると、オプション設定の変更内容が適用され、オプションエディタが終了します。
- 閉じる(Close)をクリックすると、オプションエディタが終了します。
   適用すべき変更内容が存在する場合には、それらを保存するか否かが質問されます。
- Windowsアプリケーションの閉じるボタン(X)をクリックします。適用すべき変更内容が存在 する場合には、それらを保存するか否かが質問されます。

#### オプション エディタに対するデスクトップ ショートカットの作製

特定のアドミニストレーティブ イメージのためのオプション エディタに対するWindowsのデスク トップ ショートカットをアプリケーション内から作成することが可能です。

- オプション エディタを起動します。
   たとえばファイル エクスプローラにおいて、アドミニストレーティブ イメージのインストール ディレクトリに移動し、sldAdminOptionEditor.exe をダブルクリックします。
- 2. デスクトップにこのオプション エディタへのショートカットを作成(Create Desktop Shortcut to this Option Editor)をクリックします。

該当するアドミニストレーティブ イメージに対するオプション エディタへのショートカット が、Windowsデスクトップに作成されます。

# 電子メールによるクライアントへのアドミニストレーティブ イメージの展

開(Deploying an Administrative Image to Clients Through Email)

共有のアドミニストレーティブ イメージ ディレクトリを作成したら、電子メールでクライアントに 通知できます。

アドミニストレーティブ イメージ ディレクトリは、他のコンピュータからアクセス可能なマシン (例えば、UNCパス経由)で共有されるように設定します。

すべてのクライアントに admin\_image\_install\_dir\StartSWInstall.htaへのリンクを 含む電子メールを送信できます。その後、クライアントはこのリンクをクリックし、続いて SOLIDWORKS 製品のインストール開始(Install SOLIDWORKS products now)をクリッ クし、アドミニストレーティブ イメージからのインストレーションを開始します。

新しい SOLIDWORKS バージョンのアドミニストレーティブ イメージをアップグレードしてい る場合は、そのイメージを使用して前にインストールしたクライアントが自動的にアップグレー ドされるように、アドミニストレーティブ イメージの場所と共有プロパティを設定できます。 詳細については、アドミニストレーティブ イメージからのクライアント アップグレード (Upgrading Clients from Administrative Images)を参照してください。

# コマンドラインによる展開 (Command-Line Deployment)

コマンド プロンプト/バッチ ファイルによってアドミニストレーティブ イメージを自動的に展開 (サイレント インストレーション)できます。

コマンドラインを使用して SOLIDWORKS PDM クライアントにアドミニストレーティブ イメージを配布するには、SOLIDWORKS PDM インストール ガイドを参照してください。

アドミニストレーティブ イメージからのコマンドライン インストレーションに向けた クライアントの準備(Preparing Clients for Command-Line Installation from an Administrative Image)

アドミニストレーティブ イメージを作成した後でクライアントに通知する前に、コマンドラインま たはMicrosoft Active Directoryを使用して作成したアドミニストレーティブ イメージではインス トールできないMicrosoft Windowsコンポーネントをインストールする必要があります。

これらの Windows コンポーネントのマニュアル インストールは、コマンドラインの使用または Microsoft Active Directory によってアドミニストレーティブ イメージからインストールする場 合のみに必要となります。 SOLIDWORKS Installation Manager でアドミニストレーティブ イメージを作成してインストールする場合、これらの Windows コンポーネントは自動的にイン ストールされます。

以下に、SOLIDWORKS で必要になる Windows 構成部品のファイルをまとめます。

Windows Performance Toolkit:

Visual C++ 2008、2010、2012、2013、お よび 2015 再頒布可能パッケージ Microsoft Visual C++の実行に必要なランタイ ム構成部品を含みます。 2008、2010、2012、2013、および 2015 のバージョンがインストールされている必要 があります。

Visual Basic for Applications 7.1 Visual Basic のマクロをサポートします。

| Visual Studio Tools for Application 2005 | Visual Studio 2005 アプリケーションをサポー<br>トするツール セットを含みます。                                                                                                    |
|------------------------------------------|----------------------------------------------------------------------------------------------------|
|                                          | SOLIDWORKS 2013 では、Microsoft Visual<br>Studio Tools for Applications(VSTA)の<br>インストールはオプションです。                                                                                                    |
|                                          | VSTA 2005 は、コンピュータにインストール<br>されている Microsoft .NET Framework 3.5<br>に依存します。                                                                                                    |
|                                          | Windows 7 以降では、.NET Framework は<br>オペレーティング システムの機能に含まれて<br>います。                                                                                                    |
|                                          | .NET Framework 3.5 のインストールが必要<br>な場合、これは Windows メディアに収録さ<br>れています。あるいはインターネットから入<br>手できます。Windows メディアがない場合、<br>インターネットに接続できない場合、あるい<br>は Microsoft .NET Framework 3.5 をコン<br>ピュータにインストールする権限がない場合<br>は、使用しているコンピュータの管理者に問<br>い合わせてください。 |
| Visual Studio Tools for Application 2015 | この操作はオプションです。 Visual Studio<br>2015 アプリケーションをサポートするツール<br>セットを含みます。                                                                                                    |
| Visual Studioリモート デバッガ                   | 64-ビット オペレーティング システムのデバッ<br>グ環境を提供します。                                                                                                    |
| .NET Framework 4.6.2                     | .NET Framework 4.6.2 アプリケーションの実<br>行に必要な共通語のランタイムと .NET<br>Framework 構成部品が含まれています。                                                                                                    |
| Bonjour service for Windows              | ローカル エリア ネットワークでサービスを検出<br>する機能です。                                                                                                    |

Visual C++ 再頒布可能パッケージと .NET Framework 4.6.2 は、コア SOLIDWORKS 製品 だけでなく、すべての SOLIDWORKS 製品に必要です。

これらのコンポーネントはアドミニストレーティブ イメージのサブディレクトリに含める必要があ ります。

サポートされるオペレーティングシステムで必要なファイルは次の通りです:

# オペレーティング システム: Windows Server 2016 64-bit および Windows Server 2019 64-bit

Windows Server 2012 R2、2016、および 2019 でのインストールは、SOLIDWORKS PDM Server および SOLIDWORKS SolidNetWork License Manager でサポートされています。

| Windows Performance Toolkit: | WPTx64-x86_en-us.msi                                               |
|------------------------------|--------------------------------------------------------------------|
| Visual C++ 2008再頒布可能パッケージ:   | vcredist_x86.exe<br>vcredist_x64.exe<br>両方がインストールされている必要がありま<br>す。 |
| Visual C++ 2010 再頒布可能パッケージ:  | vcredist_x86.exe<br>vcredist_x64.exe<br>両方がインストールされている必要がありま<br>す。 |
| Visual C++ 2012 再頒布可能パッケージ:  | vcredist_x86.exe<br>vcredist_x64.exe<br>両方がインストールされている必要がありま<br>す。 |
| Visual C++ 2013 再頒布可能パッケージ:  | vcredist_x86.exe<br>vcredist_x64.exe<br>両方がインストールされている必要がありま<br>す。 |
| Visual C++ 2015 再頒布可能パッケージ:  | vc_redist_x86.exe<br>vc_redist_x64.exe                             |

| オペレーティング システム: Windows Server 2016 64-bit および Windows Server<br>2019 64-bit      |                                                               |
|----------------------------------------------------------------------------------|---------------------------------------------------------------|
|                                                                                  | 両方がインストールされている必要がありま<br>す。                                    |
| Visual Studio Tools for Applications 2005:<br>(オプション)                            | vsta_aide.msi                                                 |
| VSTA 2005 がインストールされている場合は、<br>必要です。<br>Windows 7 の場合、.NET Framework 3.5 は<br>ます。 | .NET 3.5 Framework(dotnetfx35.exe)が<br>オペレーティング システムの機能に含まれてい |
| Visual Studio Tools for Applications 2015(オ プション):                               | vsta_setup.exe                                                |
| Visual Studioリモート デバッガ:                                                          | rdbgexp.msi                                                   |
| Visual Basic 7.1:                                                                | vba71_1033.msi<br>オプションの言語パックを含む。                             |
| .NET Framework 4.6.2:                                                            | NDP462-KB2901907-x86-x64-AllOS-ENU.exe                        |
| Bonjour service for Windows:                                                     | bonjour64.msi                                                 |
| オペレーティング システム: Windows Server 2012 R2 64-bit                                     |                                                               |

Windows Server 2012 R2 でのインストールは、SOLIDWORKS PDM Server および SOLIDWORKS SolidNetWork License Manager でサポートされています。

| Windows Performance Toolkit: | WPTx64-x86_en-us.msi                                               |
|------------------------------|--------------------------------------------------------------------|
| Visual C++ 2008再頒布可能パッケージ:   | vcredist_x86.exe<br>vcredist_x64.exe<br>両方がインストールされている必要がありま<br>す。 |
|                              |                                                                    |
| Visual C++ 2010 再頒布可能パッケージ:  | vcredist_x86.exe<br>vcredist_x64.exe                               |

| オペレーティング システム: Windows Server 2012 R2 64-bit |                                        |
|----------------------------------------------|----------------------------------------|
|                                              | 両方がインストールされている必要がありま<br>す。             |
| Visual C++ 2012 再頒布可能パッケージ:                  | vcredist_x86.exe<br>vcredist_x64.exe   |
|                                              | 両方がインストールされている必要がありま<br>す。             |
| Visual C++ 2013 再頒布可能パッケージ:                  | vcredist_x86.exe<br>vcredist_x64.exe   |
|                                              | 両方がインストールされている必要がありま<br>す。             |
| Visual C++ 2015 再頒布可能パッケージ:                  | vc_redist_x86.exe<br>vc_redist_x64.exe |

| オペレーティング システム: Windows Server 2012 R2 64-bit                                     |                                                               |
|----------------------------------------------------------------------------------|---------------------------------------------------------------|
|                                                                                  | 両方がインストールされている必要がありま<br>す。                                    |
| Visual Studio Tools for Applications 2005:<br>(オプション)                            | vsta_aide.msi                                                 |
| VSTA 2005 がインストールされている場合は、<br>必要です。<br>Windows 7 の場合、.NET Framework 3.5 は<br>ます。 | .NET 3.5 Framework(dotnetfx35.exe)が<br>オペレーティング システムの機能に含まれてい |
| Visual Studio Tools for Applications 2015(オ プション):                               | vsta_setup.exe                                                |
| Visual Studioリモート デバッガ:                                                          | rdbgexp.msi                                                   |
| Visual Basic 7.1:                                                                | vba71_1033.msi<br>オプションの言語パックを含む。                             |
| .NET Framework 4.6.2:                                                            | NDP462-KB2901907-x86-x64-AllOS-ENU.exe                        |
| Bonjour service for Windows:                                                     | bonjour64.msi                                                 |

| オペレーティング システム: Windows 7 64-bit |                                                                    |
|---------------------------------|--------------------------------------------------------------------|
| Windows Performance Toolkit:    | WPTx64-x86_en-us.msi                                               |
| Visual C++ 2008再頒布可能パッケージ:      | vcredist_x86.exe<br>vcredist_x64.exe<br>両方がインストールされている必要がありま<br>す。 |
| Visual C++ 2010 再頒布可能パッケージ:     | vcredist_x86.exe<br>vcredist_x64.exe                               |

| オペレーティング システム: Windows 7 64-bit |                                        |
|---------------------------------|----------------------------------------|
|                                 | 両方がインストールされている必要がありま<br>す。             |
| Visual C++ 2012 再頒布可能パッケージ:     | vcredist_x86.exe<br>vcredist_x64.exe   |
|                                 | 両方がインストールされている必要がありま<br>す。             |
| Visual C++ 2013 再頒布可能パッケージ:     | vcredist_x86.exe<br>vcredist_x64.exe   |
|                                 | 両方がインストールされている必要がありま<br>す。             |
| Visual C++ 2015 再頒布可能パッケージ:     | vc_redist_x86.exe<br>vc_redist_x64.exe |

| オペレーティング システム: Windows 7 64-bit                                                  |                                                               |
|----------------------------------------------------------------------------------|---------------------------------------------------------------|
|                                                                                  | 両方がインストールされている必要がありま<br>す。                                    |
| Visual Studio Tools for Applications: (オプ ション)                                   | vsta_aide.msi                                                 |
| VSTA 2005 がインストールされている場合は、<br>必要です。<br>Windows 7 の場合、.NET Framework 3.5 は<br>ます。 | .NET 3.5 Framework(dotnetfx35.exe)が<br>オペレーティング システムの機能に含まれてい |
| Visual Studio Tools for Applications 2015:<br>(オプション)                            | vsta_setup.exe                                                |
| Visual Studioリモート デバッガ:                                                          | rdbgexp.msi                                                   |
| Visual Basic 7.1:                                                                | vba71_1033.msi<br>オプションの言語パックを含む。                             |
| .NET Framework 4.6.2:                                                            | NDP462-KB2901907-x86-x64-AllOS-ENU.exe                        |
| Bonjour service for Windows:                                                     | bonjour64.msi                                                 |

| Windows Performance Toolkit: | WPTx64-x86_en-us.msi                                               |
|------------------------------|--------------------------------------------------------------------|
| Visual C++ 2008再頒布可能パッケージ:   | vcredist_x86.exe<br>vcredist_x64.exe<br>両方がインストールされている必要がありま<br>す。 |
| Visual C++ 2010 再頒布可能パッケージ:  | vcredist_x86.exe<br>vcredist_x64.exe                               |

| オペレーティング システム: Windows 10 64 ビット |                                        |
|----------------------------------|----------------------------------------|
|                                  | 両方がインストールされている必要がありま<br>す。             |
| Visual C++ 2012 再頒布可能パッケージ:      | vcredist_x86.exe<br>vcredist_x64.exe   |
|                                  | 両方がインストールされている必要がありま<br>す。             |
| Visual C++ 2013 再頒布可能パッケージ:      | vcredist_x86.exe<br>vcredist_x64.exe   |
|                                  | 両方がインストールされている必要がありま<br>す。             |
| Visual C++ 2015 再頒布可能パッケージ:      | vc_redist_x86.exe<br>vc_redist_x64.exe |

| オペレーティング システム: Windows 10 64 ビット                                                                                                    |                                              |  |
|----------------------------------------------------------------------------------------------------|----------------------------------------------|--|
|                                                                                                    | 両方がインストールされている必要がありま<br>す。                   |  |
| Visual Studio Tools for Applications 2005:<br>(オプション)                                                                                     | vsta_aide.msi                                |  |
| VSTA 2005 がインストールされている場合は、.NET 3.5 Framework<br>(dotnetfx35.exe)が必要です。<br>Windows 7 の場合、.NET Framework 3.5 はオペレーティング システムの機能に含ま<br>れています。 |                                              |  |
| Visual Studio Tools for Applications 2015:<br>(オプション)                                                                                     | vsta_setup.exe                               |  |
| Visual Studioリモート デバッガ:                                                                                                    | rdbgexp.msi                                  |  |
| Visual Basic 7.1:                                                                                                    | vba71_1033.msi<br>オプションの言語パックを含む。            |  |
| .NET Framework 4.6.2:                                                                                                    | .NET 4.6.2 は、この要件を満たすオペレーティ<br>ング システムの一部です。 |  |
| Bonjour service for Windows:                                                                                                    | bonjour64.msi                                |  |

64-bitオペレーティング システム上のコマンドラインからのWindows前提条件のインストール (Installing Windows Prerequisites from the Command Line on 64-bit Operating Systems)

次の手順に従い、64-bit バージョンの Windows でコマンドラインを使用したアドミニストレー ティブ イメージ インストレーションのために Windows 前提条件をインストールします。

1回のインストール作業で複数のコンポーネントをインストールするには、次の手順にあるコマンド でバッチ ファイルを作成し、コンポーネントをクライアント コンピュータにインストールします。

1. ターゲットのコンピュータに最低620 MBの空き容量と、有効なTEMPディレクトリがあること を確認します。 2. Visual C++ RELEASE 再頒布可能パッケージをインストールします。

*RELEASE* = 2008、2010、2012、2013、および 2015 用のパッケージをインストールします。

administrative\_image\_directory\Microsoft\_C++\_RELEASE\_Redistributable\_(x64)\vcredist\_x64.exe /Q

administrative\_image\_directory\Microsoft\_C++\_RELEASE\_Redistributable\vcredist\_x86.exe
/Q

このパッケージの 32-bit バージョンと 64-bit バージョンの両方をインストールする必要があります。

### たとえば、Visual C++ 2008 再頒布可能パッケージをインストールするには、以下を使用し ます。

- administrative\_image\_directory\Microsoft\_C++\_2008\_Redistributable\_(x64)\vcredist\_x64.exe /Q
- administrative\_image\_directory\Microsoft\_C++\_2008\_Redistributable\vcredist\_x86.exe /Q
- 3. Microsoft .NET Framework 4.5.2: administrative\_image\_directory\.Net\_Framework\_4.6.2\NDP462-KB3151800-x86-x64-AllOS-ENU.exe をインストールします。
- Visual Studio Tools for Applications 2015:
   administrative\_image\_directory\Microsoft\_VSTA\vsta\_setup.exe をインス トールします。
- 5. Visual Studioリモート デバッガをインストールします。 administrative\_image\_directory\VSRemoteDebugger\install.exe /Q

6. Visual Basic 7.1 をインストールします。

```
administrative_image_directory\Microsoft_VBA\vba71.msiおよび
administrative_image_directory\Microsoft_VBA\vba71_1033.msiはすべての言語で
必要です。
```

このパッケージでは 64-bit バージョンのみ、インストールが必須です。

さらに、目的の言語用に次のパッケージをインストールします。

| vba71_1028.msi | 中国語          |
|----------------|--------------|
| vba71_1031.msi | ドイツ語         |
| vba71_1036.msi | 7577語        |
| vba71_1040.msi | イタリア語        |
| vba71_1041.msi | 日本語          |
| vba71_1042.msi | Korean       |
| vba71_1046.msi | ポルトガル語(ブラジル) |
| vba71_2052.msi | 中国語(簡体字)     |
| vba71_3082.msi | スペイン語        |

英語、チェコ語、ポーランド語、ロシア語、およびトルコ語では、言語パッケージを追加す る必要がありません。

SOLIDWORKS 2013 Service Pack 2.0 では、追加の前提条件をインストールする必要があります: Msiexec.exe /p vba71-kb27832-x64.msp

7. Windows に Bonjour サービスをインストールします。 administrative image directory\Bonjour\Bonjour64.msi

# コマンドラインを使用したアドミニストレーティブ イメージからのインストール

(Installing from the Administrative Image Using the Command Line)

コマンドラインを使用したアドミニストレーティブ イメージからインストレーションを展開できま す。

サイレント インストールを行うには:

- 1. コマンド プロンプト ウィンドウを開きます(Windowsで**スタート > ファイル名を指定して実** 行をクリックします)。
- 2. msiexec.exe コマンドを /i と /qb を使用して入力し、次に示すように、デフォルト値と は異なるプロパティをオプションに設定します。

```
msiexec /i "64-bit_admin_image_path\SWFileUtilities\SOLIDWORKS File
Utilities.msi" INSTALLDIR="C:\Program Files\your folder /qb
```

個々のインストール コンポーネントのコマンドライン プロパティには次が含まれます:

- コマンドラインの機能プロパティ(Command-Line Feature Properties)(55ページ)
- コマンドラインのグローバル プロパティ (Command-Line Global Properties) (56ページ)
- eDrawings コマンドライン プロパティ(60ページ)
- SOLIDWORKS Flow Simulation コマンド ライン プロパティ (SOLIDWORKS Flow Simulation Command Line Properties) (62ページ)

次の例をサイレント インストレーションのテンプレートとして使用してください。

### SOLIDWORKS Client

- SOLIDWORKS コア (英語)
- Toolboxアドイン
- フィードバック プログラムに参加
- フランス語

#### SOLIDWORKS:

msiexec /i "64-bit\_admin\_image\_path\SOLIDWORKS\SOLIDWORKS.Msi"
INSTALLDIR="C:\Program Files\your\_folder" SOLIDWORKSSERIALNUMBER="xxxx
xxxx xxxx xxxx xxxx" ENABLEPERFORMANCE=1 OFFICEOPTION=3
ADDLOCAL=SolidWorks, SolidWorksToolbox /qb

SOLIDWORKS フランス語インストール コンポーネントは個別にインストールする必要があります:

msiexec /i "64-bit admin image path\SOLIDWORKS French\french.msi" /qb

SOLIDWORKS 言語コンポーネントのインストール コマンドを指定する際には、コマンド ライン引数を指定しないでください。

# eDrawings クライアント

- ログパフォーマンス
- すべての機能

msiexec /i "admin\_image\_path\eDrawings\eDrawings.msi"
INSTALLDIR="C:\Program Files\your\_folder" LOGPERFORMANCE=1
SNLSERVER=eDrawings SNL server TRANSFORMS=1040.mst ADDLOCAL=All /qb

### SOLIDWORKS Electrical

Microsoft SQL Server とともに SOLIDWORKS Electrical をインストールする場合の技術的な複 雑さが原因で、SOLIDWORKS Electrical のコマンド ラインの例はドキュメントから除外されてい ます。

# SOLIDWORKS PCB

msiexec /i ``admin\_image\_path\SOLIDWORKS PCB.msi"
ACTIVSERIALNUMBER="1234123412341234ABCDEFGH" INSTALLDIR="C:\Program
Files\SOLIDWORKS Corp\SOLIDWORKS PCB" /qb

# SOLIDWORKS Visualize および Visualize Boost

### SOLIDWORKS Visualize の場合:

msiexec. /i "admin\_image\_path\SOLIDWORKS Visualize.msi" ACTIVSERIALNUMBER="1234123412341234ABCDEFGH" INSTALLDIR="C:\Program Files\SOLIDWORKS Corp\SOLIDWORKS Visualize" /qb

#### SOLIDWORKS Visualize Boost の場合:

msiexec /i ``admin\_image\_path\SOLIDWORKS Visualize Boost.msi" ACTVISERIALNUMBER="1234123412341234ABCDEFGH" INSTALLDIR="C:\Program Files\SOLIDWORKS Corp\SOLIDWORKS Visualize Boost" /qb

# コマンドライン プロパティ (Command-Line Properties)

ここで説明するコマンドライン プロパティには、機能プロパティ、グローバル プロパティ、製品特有のプロパティ、およびWindowsの位置表記が含まれます。

#### コマンドラインの機能プロパティ (Command-Line Feature Properties)

SOLIDWORKS のインストレーションでは、コマンドラインによる展開の ADDLOCAL プロパティをサポートしています。

- CircuitWorks
- CoreSolidWorksTaskScheduler
- ExampleFiles
- FeatureWorks
- HelpFiles
- Manuals
- Motion
- PhotoView
- RealViewGraphicsdisplay
- ScanTo3D
- Simulation
- SolidWorks
- SolidWorksAnimator
- SolidWorksCosting
- SolidWorksDesignChecker
- SolidWorksRoutedsystems
- SolidWorksToolbox
- SolidWorksUtilities
- TolAnalyst
- VSTA

コマンドライン インストールのプロパティを指定する際の注意:

- SOLIDWORKS は ADDSOURCE オプションを使用したインストレーションはサポートしません。
- プロパティでは、大文字と小文字が識別されます。またコマンドラインには、スペースやダッシュを含むことはできず、コンマで区切る必要があります。

アプリケーションを正確にインストールするには、大文字と小文字が組み合わされた SOLIDWORKS を指定する必要があります。

#### コマンドラインのグローバル プロパティ (Command-Line Global Properties)

各プロパティは、注記がある場合を除き、アドミニストレーティブ(管理者用)、または個人イン ストレーション用に定義されています。グローバル プロパティを使用してアドミニストレーティブ (管理者用)インストレーションと個人インストレーションの両方にシリアル番号を指定できます。

| プロパティ              | 説明                                               |  |
|--------------------|--------------------------------------------------|--|
| ENABLEPERFORMANCE  | SOLIDWORKS 社に自動的にパフォーマンス データ<br>を送信するかどうかを指定します。 |  |
|                    | <b>1</b> パフォーマンス データを送信します。                      |  |
|                    | <b>0</b> パフォーマンス データを送信しません。                     |  |
| INSTALLDIR         | SOLIDWORKS インストレーション フォルダです。<br>個人インストレーションのみ。   |  |
| MBDSERIALNUMBER    | SOLIDWORKS モデル ベース定義のプロダクトのシ<br>リアル番号です。         |  |
| MOTIONSERIALNUMBER | SOLIDWORKS Motion プロダクトのシリアル番号で<br>す。            |  |
| OFFICEOPTION       |                                                  |  |
|                    | 0 SOLIDWORKS Client                              |  |
|                    | 1 SOLIDWORKS Office                              |  |
|                    | 2 SOLIDWORKS Professional                        |  |
|                    | 3 SOLIDWORKS Premium                             |  |

| プロパティ         | 説明                                                                                                    |
|---------------|----------------------------------------------------------------------------------------------------|
| REINSTALL     | 現在インストールされている機能すべてを更新するに<br>は、ALL を指定します。                                                                                                    |
|               | このプロパティは、既存のメジャー リリース内の<br>サービス パック リリースへの更新(たとえば、既<br>存の SOLIDWORKS 2020 SP01 インストールか<br>ら SOLIDWORKS 2020 SP02 への更新)にのみ<br>指定してください。                                                                                                    |
| REINSTALLMODE | Microsoft Installer の再インストール オプションで<br>す。<br>たとえば、あるサービスパック リリースから別のサー<br>ビス パックへ、同じメジャー リリース内でアップグ<br>レードする場合は REINSTALLMODE=vomus を指定<br>します。                                                                                                    |
|               | REINSTALLMODE の設定の詳細については、<br>www.microsoft.com にある Windows Installer<br>の関連ドキュメントを参照してください。                                                                                                    |
|               | このプロパティは、既存のメジャー リリース内の<br>サービス パック リリースへの更新(たとえば、既<br>存の SOLIDWORKS 2020 SP01 インストールか<br>ら SOLIDWORKS 2020 SP02 への更新)にのみ<br>指定してください。 このプロパティは、<br>SOLIDWORKS の新しいメジャー リリースを最初<br>にインストールする際には指定しないでください。                                                                                               |
| SERVERLIST    | SolidNetWork サーバー リストです。                                                                                                    |
|               | SolidNetWork サーバー リストは、文字列の区切<br>りリストで、それぞれの文字列は次のフォーマット<br>でサーバー上のポート番号を表します:<br>• トライアド(カンマ区切り)=xxxxx@サーバー<br>名1, yyyyy@サーバー名2, zzzzz@サーバー名<br>3<br>• 非トライアド(セミコロン区切り)=xxxxx@<br>サーバー名1; yyyyy@サーバー名2; zzzzz@<br>サーバー名3<br>x および y は 1 桁の数字です。 リスト内の最後の<br>サーバーの後には区切り文字を追加しないでください。<br>個人インストレーションのみ。 |

| プロパティ                  |                                                                                                    |
|------------------------|----------------------------------------------------------------------------------------------------|
| SIMULATIONSERIALNUMBER | SOLIDWORKS Simulation プロダクトのシリアル番<br>号です。                                                                                                    |
| SOLIDWORKSSERIALNUMBER | SOLIDWORKS プロダクトのシリアル番号です(すべ<br>てのアドインが含まれます)。                                                                                                    |
| SWMIGRATE              | アップグレードする SOLIDWORKS のバージョンを<br>指定します。このリストは SOLIDWORKS インスト<br>レーションの選択(SOLIDWORKS Install Choice)<br>ダイアログ ボックスに表示されます。 例を示します。<br>SWMIGRATE="SOLIDWORKS 2020 x64 Edition<br>SP01" |
|                        | このプロパティは、前にインストールしたメジャー<br>リリースが存在するときに、新しいメジャー リリー<br>スをインストールする場合にのみ指定してくださ<br>い。このプロパティは、同じメジャー リリース内<br>で1つのサービス パックから別のサービス パック<br>にアップグレードする場合には指定しないでくださ<br>い。                |
|                        |                                                                                                    |
| TOOLBOXFOLDER          | SOLIDWORKS Toolbox ファイルのインストレーショ<br>ン フォルダです。<br>個別インストレーションのみ。                                                                                                    |
|                        | 例を示します。 TOOLBOXFOLDER =<br>"C:\SOLIDWORKS Data"                                                                                                    |
|                        | ご使用の環境に PDM または共有の Toolbox/穴ウィ<br>ザードの場所がある場合は、その場所で Toolbox デー<br>タのインストールまたはアップグレードを実行しない<br>ように、NOTTOOLBOXSETUP プロパティを使用し<br>て、クライアントのインストールを設定できます。 次<br>を指定します:                 |
|                        | <b>0</b> Toolbox ファイルをインストールします。                                                                                                    |
|                        | 1 Toolbox ファイルはインストールしません。                                                                                                    |

| プロパティ            | 説明                                                                                                    |
|------------------|----------------------------------------------------------------------------------------------------|
| TRANSFORMS       | 次の形式で言語固有のアイテムを含めます。<br>TRANSFORMS <i>number</i> .mst                                                                                                    |
|                  | <ul> <li>中国語(台湾)(1028)</li> <li>中国語(中国)(2052)</li> <li>チェコ語(1029)</li> <li>英語(1033)</li> <li>フランス語(1036)</li> <li>ドイツ語(1031)</li> <li>イタリア語(1040)</li> <li>日本語(1041)</li> <li>韓国語(1042)</li> <li>ポーランド語(1045)</li> <li>ポルトガル語(ブラジル)(1046)</li> <li>ロシア語(1049)</li> <li>スペイン語(1034)</li> <li>トルコ語(1055)</li> </ul> |
| UPGRADESWINSTALL | <ul> <li>既存の SOLIDWORKS のバージョンを現在のバージョンにアップグレードするかどうかを指定します。</li> <li>新規インストレーション、アップデートなし。</li> <li>アップデート</li> <li>個人インストレーションのみ。</li> <li>このプロパティは、前にインストールしたメジャーリリースが存在する場合に新しいメジャーリリースをインストールする場合にのみ指定してください。このプロパティは、同じメジャー リリース内で 1つのサービスパックから別のサービスパックにアップグレードする場合には指定したいでください。</li> </ul>                |

### eDrawings コマンドライン プロパティ

これらのコマンドライン プロパティは eDrawings<sup>®</sup> 特有のものです。

| プロパティ<br>(Properties) | 説明                                                          |                                                                                                    |  |
|-----------------------|-------------------------------------------------------------|----------------------------------------------------------------------------------------------------|--|
| ADDLOCAL              | インストールする eDrawings アプリケーション機能を指定します。<br>All が推奨オプションです。     |                                                                                                    |  |
|                       | コマンドライン構文                                                   | フィーチャー                                                                                                |  |
|                       | すべて                                                         | 全機能をインストールします。<br>eDrawings はインストール済みの<br>SOLIDWORKS と AutoCAD の<br>Publisher を検索し、インストール<br>を有効にします。 |  |
|                       | CALS                                                        | eDrawings Viewer で CAL ファイ<br>ルを表示                                                                    |  |
|                       | Inventor                                                    | Autodesk Inventor アプリケー<br>ションから eDrawings ファイルを<br>作成します。                                            |  |
|                       | eDrawingsViewer                                             | eDrawings やその他のファイルを<br>表示します。                                                                        |  |
|                       | ProE                                                        | eDrawings Viewer を使用して<br>ProE ファイルを表示                                                                |  |
|                       | DXFDWGTranslator eI                                         | eDrawings Viewer で DXF/DWG<br>ファイルを表示します。                                                             |  |
|                       | Shortcuts                                                   | デスクトップ ショートカットをイ<br>ンストールします。                                                                         |  |
|                       | XML3D                                                       | eDrawings Viewer で 3DXML<br>ファイルを表示します。                                                               |  |
|                       |                                                             |                                                                                                    |  |
| INSTALLDIR            | eDrawings のためのインストレーション フォルダーを指定します。                        |                                                                                                    |  |
| LOGPERFORMANCE        | SOLIDWORKS Corporation に自動的にパフォーマンス データを送信す<br>るかどうかを指定します。 |                                                                                                    |  |

- **1** パフォーマンス データを送信する
- 0 送信しない

| プロパティ<br>(Properties) | 説明                                                                                                    |
|-----------------------|----------------------------------------------------------------------------------------------------|
| SNLSERVER             | SolidNetWork License Server の ポート@サーバー名 を入力しま<br>す。 複数の ポート@サーバー名 の組み合わせはセミコロンで区切り<br>ます。                                                                        |
|                       | SNLSERVER のポート サーバー名は SOLIDWORKS SNL サーバーを設<br>定する場合にのみ必要です。 ポート_の_リスト@サーバー_ストリング<br>はセミコロンで区切られているストリングのリストであり、それぞれのス<br>トリングは、次のフォーマットをもつサーバー上のポート番号を表しま<br>す: |
|                       | xxxxx@ <b>サーバー_名</b> 1; yyyyy@ <b>サーバー_名</b> 2;                                                                                                    |
|                       | ここで、x と y は 1 桁の数字です。 リスト内の最後のサーバーの後には<br>セミコロンを追加しないでください。                                                                                                    |

SOLIDWORKS Composer/Composer Player コマンドライン プロパティ

これらのコマンドライン プロパティは、SOLIDWORKS Composer と SOLIDWORKS Composer Player に特有のものです。

SOLIDWORKS Composer の場合:

| プロパティ(Properties)             | 説明                                                                                                    |
|-------------------------------|----------------------------------------------------------------------------------------------------|
| ACTIVSERIALNUMBER □□(日本語版未対応) | SOLIDWORKS Composer のシリアル番号。                                                                                                    |
| ACTIVSERIALNUMBERPLAYERPRO    | この操作はオプションです。 SOLIDWORKS<br>Composer Player Pro のシリアル番号。                                                                                                    |
| ADDLOCAL                      | 完全なアプリケーションをインストールする場合<br>は、以下のアイテムを指定する必要はありませ<br>ん。<br>必須:                                                                                                    |
|                               | <ul> <li>ライセンス契約(Licensing)</li> <li>Eula</li> <li>InterOps</li> <li>LicenseSupportFiles</li> <li>PlugIns</li> <li>SWComposerCommon</li> <li>SWPlayer</li> <li>これはオプションです。</li> <li>Sync3Dvia</li> </ul> |

| プロパティ(Properties) | 説明                                                 |
|-------------------|----------------------------------------------------|
| INSTALLDIR        | SOLIDWORKS Composer ソフトウェアをイン<br>ストールするフォルダを指定します。 |

SOLIDWORKS Composer Player の場合:

| プロパティ (Properties)         | 説明                                                        |
|----------------------------|-----------------------------------------------------------|
| ACTIVSERIALNUMBERPLAYERPRO | この操作はオプションです。 SOLIDWORKS<br>Composer Player Pro のシリアル番号。  |
| INSTALLDIR                 | SOLIDWORKS Composer Player ソフトウェ<br>アをインストールするフォルダを指定します。 |

SOLIDWORKS がインストールされていないマシンでは、SOLIDWORKS Translator を使用し て SOLIDWORKS ファイルを SOLIDWORKS Composer にインポートする必要があります。 SOLIDWORKS Translator を展開するには、SOLIDWORKS Installation Manager を使用す る必要があります。コマンド ラインは使用できません。

SOLIDWORKS Flow Simulation コマンド ライン プロパティ (SOLIDWORKS Flow Simulation Command Line Properties)

これらのコマンド ライン プロパティは SOLIDWORKS Flow Simulation 特有のものです。

| プロパティ                         | 説明                                                                                                    |
|-------------------------------|----------------------------------------------------------------------------------------------------|
| ACTIVSERIALNUMBER 门 (日本語版未対応) | SOLIDWORKS Flow Simulation スタンドアロ<br>ン シリアル番号です。<br>(アドミニストレーティブ イメージからの個人<br>インストレーションとクライアントインストレー<br>ション)。              |
| CWUPGRADEINSTALL              | <ul> <li>特定の SOLIDWORKS Flow Simulation アプ</li> <li>リケーション ソフトウェアの既存バージョンを</li> <li>アップグレードします。</li> <li>アップデート</li> </ul> |
|                               | 2 新規インストレーション、新規ディレク<br>トリにインストール                                                                                          |
|                               | (アドミニストレーティブ イメージからの個人<br>インストレーションとクライアント インストレー<br>ション)。                                                                 |

| プロパティ          | 説明                                                                                                    |
|----------------|----------------------------------------------------------------------------------------------------|
| INSTALLDIR     | 特定の SOLIDWORKS Flow Simulation アプ<br>リケーション ソフトウェアのインストレーショ<br>ンを指定します。<br>(個人インストレーションのみ)。                                                                                      |
| SERVERLIST     | セミコロンで区切られているストリングのリスト<br>であり、それぞれのストリングは次のフォーマッ<br>トをもつサーバー上のポート番号を表します。<br>xxxxx@サーバー_名1; yyyyy@サーバー_名<br>2; & ここで x と y は 1 桁の数字です。 リスト<br>内の最後のサーバーの後にはセミコロンを追加し<br>ないでください。 |
| SOLIDWORKSPATH | SOLIDWORKS ソフトウェアのインストール<br>フォルダを指定します。<br>(アドミニストレーティブ イメージからの個人<br>インストレーションとクライアント インストレー<br>ション)。                                                                            |

SOLIDWORKS Inspection コマンド ライン プロパティ(SOLIDWORKS Inspection Command Line Properties)

これらのコマンドライン プロパティは SOLIDWORKS 特有のものです。

| プロパティ                         | 説明                                                                                                    |
|-------------------------------|----------------------------------------------------------------------------------------------------|
| ACTIVSERIALNUMBER 训 (日本語版未対応) | SOLIDWORKS Inspection のシリアル番号。<br>(アドミニストレーティブ イメージからの個人<br>インストレーションとクライアント インストレー<br>ション)。                                                                                     |
| INSTALLDIR                    | SOLIDWORKS Inspection アプリケーション<br>ソフトウェアのインストールを指定します。<br>(個人インストレーションのみ)。                                                                                                    |
| SERVERLIST                    | セミコロンで区切られているストリングのリスト<br>であり、それぞれのストリングは次のフォーマッ<br>トをもつサーバー上のポート番号を表します。<br>xxxxx@サーバー_名1; yyyyy@サーバー_名<br>2; & ここで x と y は 1 桁の数字です。 リスト<br>内の最後のサーバーの後にはセミコロンを追加し<br>ないでください。 |

### SOLIDWORKS Visualize コマンド ライン プロパティ

これらのコマンド ライン プロパティは、SOLIDWORKS Visualize 特有のものです。

| プロパティ                          | 説明                                                                                                    |
|--------------------------------|----------------------------------------------------------------------------------------------------|
| ACTIVSERIALNUMBER ゴブ (日本語版未対応) | SOLIDWORKS Visualize のシリアル番号。<br>(アドミニストレーティブ イメージからの個人<br>インストレーションとクライアント インストレー<br>ション)。                                                                                     |
| INSTALLDIR                     | SOLIDWORKS Visualize アプリケーション ソ<br>フトウェアのインストールを指定します。<br>(個人インストレーションのみ)。                                                                                                    |
| SERVERLIST                     | セミコロンで区切られているストリングのリスト<br>であり、それぞれのストリングは次のフォーマッ<br>トをもつサーバー上のポート番号を表します。<br>xxxxx@サーバー_名1; yyyyy@サーバー_名<br>2;& ここで x と y は 1 桁の数字です。 リスト<br>内の最後のサーバーの後にはセミコロンを追加し<br>ないでください。 |

アドミニストレーティブイメージのためのMSIファイルの場所 (MSI File Locations for Administrative Images)

コマンド ラインからアドミニストレーティブ イメージを作成する際、製品コンポーネントの .msi ファイルは SOLIDWORKS メディアの次の場所に保存されています。

# SOLIDWORKS(コア製品、英語版)

swwi\data\SOLIDWORKS.msi

# SOLIDWORKS (英語以外の言語コンポーネント)

| 中国語(台湾) | 李) swwi\lang\chinese\chinese.msi                            |  |
|---------|-------------------------------------------------------------|--|
| 中国語(中国) | 国語 (中国) swwi\lang\chinese-simplified\chinese-simplified.msi |  |
| チェコ語    | swwi\lang\czech\czech.msi                                   |  |
| フランス語   | swwi\lang\french\french.msi                                 |  |
| ドイツ語    | イツ語 swwi\lang\german\german.msi                             |  |
| イタリア語   | swwi\lang\italian\italian.msi                               |  |

#### 複数インストレーション (Multiple Installations)

| 日本語              | swwi\lang\japanese\japanese.msi                                    |  |
|------------------|--------------------------------------------------------------------|--|
| Korean           | swwi\lang\korean\korean.msi                                        |  |
| ポーランド語           | swwi\lang\polish\polish.msi                                        |  |
| ポルトガル語(ブ<br>ラジル) | <pre>swwi\lang\portuguese-brazilian\portuguese-brazilian.msi</pre> |  |
| Russian          | swwi\lang\russian\russian.msi                                      |  |
| スペイン語            | swwi\lang\spanish\spanish.msi                                      |  |
| Turkish          | swwi\lang\turkish\turkish.msi                                      |  |

# **DocManager APIs**

swdocmgr\SOLIDWORKS Document Manager API.msi

# eDrawings

eDrawings\eDrawings.msi

# eDrawingsAPI SDK

eDrwAPISDK\eDrawings API SDK.msi

# eDrawings Shaders

eDrawingsShaders\eDrawings.msi

# **Flow Simulation**

Flow Simulation\SOLIDWORKS Flow Simulation.msi

### PhotoView 360 Network Render

pvnetworkrender\pvnetrender.msi

### SolidNetWork License Manager

swlicmgr\SOLIDWORKS SolidNetWork License Manager.msi

# SOLIDWORKS アクティベーション ウィザード

swactwizard\Activation Wizard.msi

# SOLIDWORKS API SDK

apisdk\SOLIDWORKS API SDK.msi

# SOLIDWORKS CAM

cam\SOLIDWORKS CAM.msi

# SOLIDWORKS File Utilities

SWFileUtilities\SOLIDWORKS File Utilities.msi

### SOLIDWORKS Composer

composer\SOLIDWORKS Composer.msi

# SOLIDWORKS Inspection

Inspection\SOLIDWORKS Inspection.msi

# SOLIDWORKS PCB

PCB\SOLIDWORKS PCB.msi

# SOLIDWORKS PDM

SOLIDWORKS PDM Professional には API が用意されていますが、Client でのみ使用可能で、.msi では使用できません。 詳細については、SOLIDWORKS PDM Client の *install*\API ディレク トリにある *API ガイド*を参照してください。

# **SOLIDWORKS** Plastics

plastics\SOLIDWORKS Plastics.msi

Microsoft Active Directoryを使用したアドミニストレーティブイメージの展開(Deploying an Administrative Image Using Microsoft Active Directory)

Microsoft Active Directory による展開では、SOLIDWORKS コア製品のクライアントへの展開も サポートされます。

Microsoft Active Directoryはネットワーク環境にあるクライアントとサーバーを管理するための ディレクトリ サービスです。 これにより、管理、移行、展開がシンプルになります。

Microsoft Active Directory での SOLIDWORKS のインストールについては、代理店にお問い合わせください。

Microsoft Active Directoryを使用したWindows前提条件のインストール(Installing Windows Prerequisites Using Microsoft Active Directory)

次の手順に従い、Microsoft Windows Active Directory を使用してクライアント コンピュータに SOLIDWORKS をインストールする既存のアドミニストレーティブ イメージを用意します。

- 1. Visual C++ 再頒布可能パッケージ インストーラ ファイルをすべて抽出してインストールしま す。
  - a) Visual C++ 2008
    - 1. administrative\_image\_directory\Microsoft\_C++\_2008\_Redistributable\vcredist\_x86.exe
       /x: {Target Directory}
    - 2. administrative\_image\_directory\Microsoft\_C++\_2008\_Redistributable\_(64) \vcredist\_x64.exe
      /x: {Target Directory}
    - 3. Microsoft C++ 2008 再頒布可能モジュールをインストールするためのポリシーを作 成します。
  - b) Visual C++ 2010
    - 1. administrative\_image\_directory\Microsoft\_C++\_2010\_Redistributable\vcredist\_x86.exe
      /x:{Target\_Directory}
    - 2. administrative\_image\_directory\Microsoft\_C++\_2010\_Redistributable\vcredist\_x64.exe
      /x:{Target\_Directory}
    - 3. Microsoft C++ 2010 再頒布可能モジュールをインストールするためのポリシーを作 成します。
  - c) Visual C++ 2012
    - テストマシンに *admistrative\_image\_directory*\Microsoft\_C++\_2012\_Redistributable\vcredist\_x86.exe をインストールします。
    - 2. ネットワーク ロケーションにこれらのフォルダをコピーします(Target Directory):
      - a. C:\ProgramData\PackageCache\{BD95A8CD-1D9F-35AD-981A-3E7925026EBB}v11.0.61030
      - b. C:\ProgramData\PackageCache\{B175520C-86A2-35A7-8619-86DC379688B9}v11.0.61030
  - d) Visual C++ 2013
    - 1. administrative\_image\_directory\Microsoft\_C++\_2013\_Redistributable\vcredist\_x86.exe
      /x: {Target Directory}
    - 2. administrative\_image\_directory\Microsoft\_C++\_2013\_Redistributable\_(64) \vcredist\_x64.exe
      /x: {Target Directory}
    - 3. Microsoft C++ 2013 再頒布可能モジュールをインストールするためのポリシーを作 成します。
  - e) Visual C++ 2015
    - 1. administrative\_image\_directory\Microsoft\_C++\_2015\_Redistributable\vcredist\_x86.exe
      /x: {Target Directory}
    - 2. administrative\_image\_directory\Microsoft\_C++\_2015\_Redistributable\_(64) \vcredist\_x64.exe
      /x: {Target Directory}
    - Microsoft C++ 2015 再頒布可能モジュールをインストールするためのポリシーを作成します。
  - f) 1. 次のファイルをインストールするためのポリシーを作成します:

ファイル パスにはスペースを含められません。

```
Target Directory\
{BD95A8CD-1D9F-35AD-981A-3E7925026EBB}v11.0.61030\packages\
vcRuntimeMinimum_x86\vc_runtimeMinimum_x86.msi
Target Directory\
{B175520C-86A2-35A7-8619-86DC379688B9}v11.0.61030\packages\
```

vcRuntimeAdditional\_x86\vc\_runtimeAdditional\_x86.msi

- 2. テストマシンに administrative\_image\_directory\Microsoft\_ C++\_2012\_Redistributable\_(64)\vcredist\_x64.exe をインストールしま す。
- 3. ネットワーク ロケーションにこれらのフォルダをコピーします(Target Directory):
  - a. C:\ProgramData\PackageCache\{CF2BEA3C-26EA-32F8-AA9B-331F7E34BA97}v11.0.61030
  - $b. \quad \texttt{C:ProgramData} \\ \texttt{PackageCache} \\ \{37B8F9C7-03FB-3253-8781-2517C99D7C00\} \\ \texttt{v11.0.61030} \\ \texttt{v11.0.61030} \\ \texttt{v11.$
- 4. 次のファイルをインストールするためのポリシーを作成します:

ファイル パスにはスペースを含められません。

```
Target Directory\
{CF2BEA3C-26EA-32F8-AA9B-331F7E34BA97}v11.0.61030\packages\
vcRuntimeMinimum_amd64\vc_runtimeMinimum_x64.msi
Target Directory\
{CF2BEA3C-26EA-32F8-AA9B-331F7E34BA97}v11.0.61030\packages\
vcRuntimeMinimum_amd64\vc_runtimeMinimum_x64.msi
Target Directory\
{37B8F9C7-03FB-3253-8781-2517C99D7C00}v11.0.61030\packages\
vcRuntimeAdditionalamd64\vc_runtimeAdditionalx64.msi
```

2. Microsoft .NET Framework 4.6.2 をインストールします。

SOLIDWORKS では、.NET Framework 4.6.2 のインストールには Windows Updates Services (WSUS) または同様のサービスを使用することを推奨します。

3. 次のポリシーを作成して、Visual Studio リモート デバッガをインストールします(.Net Framework 3.5 がコンピューターにインストールされている場合は 64 ビット バージョンの み)。

{Microsoft\_remote\_debugger\_directory}\rdbgexp.MSI

このインストレーションでは、トランスフォーム ファイルは必要ありません。

- 4. 次のタスクを行います。
  - a) vba71-kb2783832-x64 サービス パックを使用してアプリケーション用に Visual Basic 7.1 を更新します。
  - b) 管理イメージの作成後に、次のコマンドを実行します。

Msiexec /a {SOLIDWORKS アドミニストレーティブ イメー ジ}/Microsoft\_vba/vba71.msi /p {SOLIDWORKS アドミニストレーティブ イ メージ}/Microsoft vba kb2783832/vba71-kb2783832-x64.msp

c) 次のポリシーを作成して、Visual Basic 7.1 をインストールします。 {*VBA directory*}\vba71.MSI

このインストレーションでは、トランスフォーム ファイルは必要ありません。

5. 次のポリシーを作成し、Visual basic 7.1言語パックをインストールします。 {*VBA directory*}\vba71 nnnn.MSI

このnnnnの部分で必要な言語を定義します。

- 1028 = 中国語
- 1031 = ドイツ語
- 1033 = 英語
- 1036 = フランス語
- 1040 = イタリア語
- 1041 = 日本語
- 1042 = 韓国語
- 1046 = ポルトガル語
- 2052 = 中国語 中国
- 3082 = スペイン語
- 6. 次のポリシーを作成して、Bonjour Serviceをインストールします。 {*Bonjour directory*}\Bonjour.MSI

このインストレーションでは、トランスフォーム ファイルは必要ありません。

# 複数インストレーションの管理(Administration of Multiple Installations)

複数インストレーションの場合、管理タスクには新しいリリースへのアドミニストレーティブのアッ プグレード、ServicePack製品アップデートの適用、インストレーションの削除が含まれます。

新しいリリースへのアドミニストレーティブ イメージのアップグレード(Upgrading Administrative Images to a New Release)

アドミニストレーティブ イメージからインストールしたクライアントをアップデートするには、ま ずアドミニストレーティブ イメージをアップデートしてから新しいイメージのコピーを参照するよ うにクライアントを設定します。

SOLIDWORKS Installation Manager をインターネットから実行し、正しいファイルが参照され るようにします。 SOLIDWORKS Installation Manager は自動的にリダイレクトされますが、 SOLIDWORKS Downloads Web サイト

(http://www.solidworks.com/sw/support/downloads.htm)からアップデートを直 接実行することもできます。

アドミニストレーティブ イメージをアップデートすると(新しいイメージのコピーが作成されま す)、新しいアドミニストレーティブ イメージのコピーを参照することによってクライアントを更 新できます。

クライアントが、前のバージョンのネットワークドライブに割り当てられている、または共有ディ レクトリにあるアドミニストレーティブイメージを参照していた場合、ネットワークドライブに 割り当てられている、または共有ディレクトリのアドミニストレーティブイメージの位置を更新 することによって再定義することができます。

アドミニストレーティブイメージのアップデートされたインストレーションファイルのダウンロード (Downloading Updated Installation Files for Administrative Images)

SOLIDWORKS Installation Manager はアドミニストレーティブ イメージのアップグレード時 に、いつアップデートされたインストレーション ファイルが必要となるかを検知します。

- 1. DVD をメディアに挿入し、SOLIDWORKS Installation Manager を開始します。
- 2. ようこそ(Welcome) スクリーンで、アドミニストレーティブイメージ(Administrative image) をクリックします。
- シリアル番号 画面で、SOLIDWORKS のシリアル番号を入力します。
   SOLIDWORKS Installation Manager は、ライセンスのある製品と使用可能なサービス パッ クが SOLIDWORKS Web サイトにあるかどうかをチェックします。
- 利用可能なより新しいバージョン(Newer Version Available)画面が表示されたら、はい、 新しいバージョンをダウンロード してインストールします: バージョン(Yes, download and install a newer version: version)を選択します。

SOLIDWORKS Installation Manager が新しいバージョンをインストールするためのセッションを新たに開始します。

 ダウンロードフォルダーに問題がある場合は、ダウンロードオプション(Download Options) が表示されるかもしれません。この場合は、新しいインストレーションファイルのデフォルト のディレクトリを確定するか、または新しいディレクトリ名を入力します。

ディレクトリが存在しない旨を伝えるメッセージが表示された場合は、**はい**(Yes)をクリックしてディレクトリを作成します。

6. ダウンロード完了(Download Complete)画面で**閉じる**(Close)をクリックして現在のイン ストーラを閉じ、新規バージョンのインストーラを開始します。

アドミニストレーティブ イメージのアップグレード (Upgrading an Administrative Image)

アドミニストレーティブ イメージをアップグレードするため、SOLIDWORKS Installation Manager は新しいイメージ ディレクトリを作成します。 その後、その製品バージョンにアップグレードする ため新しいアドミニストレーティブ イメージ ディレクトリを使用するよう、クライアントに指示し ます。

このプロセスは、アドミニストレーティブ イメージのすべてのアップデートされたインストレー ション ファイルのダウンロードが行われていることを前提とします。 詳細は、アドミニストレー ティブイメージのアップデートされたインストレーション ファイルのダウンロードを参照してくだ さい。

- 1. SOLIDWORKS Installation Manager を起動します。 詳細は、*SOLIDWORKS インストレーションの開始*を参照してください。
- ようこそ 画面で アドミニストレーティブ イメージ を選択します。
   アドミニストレーティブ イメージの作成オプションが表示されます。

| オプション                                                                                                    | 説明                                                                                                    |
|----------------------------------------------------------------------------------------------------|----------------------------------------------------------------------------------------------------|
| 新規イメージをデフォルト設定を使用して<br>作成します。(Create a new image<br>using default settings)                                          | デフォルト設定を使用してイメージを作成します<br>(現在のサイトの既存のアドミニストレーティブ<br>イメージに対して設定されている設定ではなく)。                                                    |
| 新規イメージを既存のイメージの設定と<br>ファイルを使用して作成します。<br>(Create a new image using<br>settings and files from an existing<br>image.) | 現在のサイトの既存のアドミニストレーティブ イ<br>メージに指定されている設定を使用してイメージを<br>作成します。 <b>参照</b> をクリックして既存のアドミニ<br>ストレーティブ イメージのインストール ディレク<br>トリを指定します。 |

- 3. シリアル番号 画面でシリアル番号を確認します。
- サマリー(イメージ作成の準備完了)画面で、アドミニストレーティブ イメージのオプション が正しいかどうか確認します。
   個々のアドミニストレーティブ イメージとインストレーション オプションの詳細については、 変更(CHANGE)をクリックしてオプションページに移動してから、ヘルプ(Help)をクリックします。
- 5. アドミニストレーティブ イメージの新しいバージョンを作成するには、**今すぐ作成**(Create Now)をクリックします。
これで、この新しいバージョンのアドミニストレーティブ イメージへのクライアントのアップグ レードを行えるようになります。 詳細については、アドミニストレーティブ イメージからのクライ アント アップグレード (Upgrading Clients from Administrative Images)を参照してください。

アドミニストレーティブ イメージからのクライアント アップグレード (Upgrading Clients from Administrative Images)

SOLIDWORKS Installation Manager はアドミニストレーティブ イメージからインストールした クライアント コンピュータを自動的に更新できます。

通常、アドミニストレーティブ イメージはサーバー上のフォルダーにまとめられています。クライ アントの自動アップグレードをサポートするためには、アドミニストレーティブ イメージが共有 フォルダーにある必要があります。

アドミニストレーティブイメージのアップグレードを行うと、元のインストレーションが1つのフォ ルダーに保存され、更新されたインストレーションが別のフォルダーに保存されます。アップグレー ドされたインストレーションを使用するには、元のアドミニストレーティブイメージフォルダーの 共有オプションを解除します。続いてアップグレードされたアドミニストレーティブイメージフォ ルダーに共有オプションを追加します。

元のアドミニストレーティブ イメージからインストールした SOLIDWORKS をクライアント マシ ンで起動すると、新しいバージョンが識別されてクライアントがアップグレードされます。

SOLIDWORKS によって更新が引き起こされると、アドミニストレーティブ イメージからイン ストールした他の製品も自動的に更新されます。

元のアドミニストレーティブイメージフォルダからの共有オプションの解除(Removing the Sharing Option from the Original Administrative Image Folder)

共有フォルダからアクセスされるアドミニストレーティブ イメージをアップグレードする際は、元のフォルダから共有オプションを解除する必要があります。

- 1. 元のアドミニストレーティブ イメージ ファイルがあるフォルダまで検索します。
- 2. フォルダーを右クリックし、プロパティ(Properties)を選択します。
- 共有(Sharing)タブでこのフォルダを共有しない(Do not share this folder)を選択し、 OKをクリックします。

次に、アップグレードされたアドミニストレーティブイメージフォルダに対する共有オプションの 追加(Adding the Sharing Option to an Upgraded Administrative Image Folder)の手順に 従い、アップグレードされたアドミニストレーティブ フォルダに共有オプションを追加します。

## アップグレードされたアドミニストレーティブ イメージ フォルダに対する共有オプションの追加 (Adding the Sharing Option to an Upgraded Administrative Image Folder)

アドミニストレーティブ イメージ フォルダーを作成してアップデートし、元のアドミニストレー ティブ イメージ フォルダーの共有を無効にしたら、新しいフォルダーに共有オプションを追加して アドミニストレーティブ イメージを再び有効にする必要があります。

- アップグレードされたアドミニストレーティブイメージファイルがあるフォルダまで検索します。
- 2. フォルダーを右クリックし、プロパティ(Properties)を選択します。

3. 共有(Sharing)タブで、適切な共有プロパティを業務グループ用に指定し、共有名を元のア ドミニストレーティブ イメージ フォルダ名に変更します。

元のアドミニストレーティブ イメージの共有場所からインストールしたコンピュータは、 SOLIDWORKS の起動時に新しいバージョンに自動的にアップグレードされます。

## ServicePack製品アップデートの管理(Service Pack Product Update Administration)

ServicePack製品アップデートには、システムの信頼性、互換性、セキュリティなどのためのアップデートが含まれています。

次の2つの方法で製品アップデートを入手できます。

 SOLIDWORKS Installation Manager を使用して、アップデートをダウンロードしインストー ルします。

SOLIDWORKS Installation Manager を手動で開始するか、アップデート チェックが定期的 に行われるようにスケジュールします。

• サービス パックを SOLIDWORKS サポート Web サイトから手動でダウンロードします。

サービス パックはソフトウェアの既存バージョンにパッチとして適用されます。 たとえば、 SOLIDWORKS 2020 SP1.0 は SOLIDWORKS 2020 SP0.0 のサービス パックです。これら のサービス パックは SOLIDWORKS 2020 Installation Manager を使用してインストールし ます。SOLIDWORKS 2019 の SOLIDWORKS Installation Manager を使用してインストー ルすることはできません。

サービス パックのダウンロードとインストールの詳細手順については、アップデートしている SOLIDWORKS バージョンのインストレーション ドキュメントを参照してください。

# アドミニストレーティブイメージにおけるServicePackのロールバック(Rolling Back Service Packs in an Administrative Image)

アドミニストレーティブ イメージを以前のアドミニストレーティブ イメージにロールバックして戻 すことができます。 ディスクから SOLIDWORKS をインストールした場合、特定のサービス パッ クまでロールバックするには、元のディスクが必要です。 以前のアドミニストレーティブ イメージ の保存コピーが必要です。

ー度アップグレードしたアドミニストレーティブ イメージを前回バージョンのService Packへ とロールバックすることはできません。SOLIDWORKS Installation Manager 以外の方法で作 成したアドミニストレーティブ イメージを以前のバージョンにロールバックすることはできませ ん。これらのアドミニストレーティブ イメージからインストールしたクライアントは、アンイ ンストールしてから前のバージョンで作成したアドミニストレーティブ イメージを使用して再イ ンストールする必要があります。

1. 現在のアドミニストレーティブ イメージを含むフォルダーを削除します。これを行うには、コ マンド プロンプト ウィンドウを開いて次のように入力します。

rmdir /s/q 現在の\_アドミニストレーティブ\_イメージ\_への\_パス

アドミニストレーティブ イメージのバックアップ コピーを現在のアドミニストレーティブ イメージを削除した場所へ移動します。これを行うには、コマンド プロンプト ウィンドウを開い て次のように入力します。
 move バックアップした\_アドミニストレーティブ\_イメージ\_への\_パス 現在の\_アドミニストレーティブ\_イメージ\_への\_パス アドミニストレーティブ イメージをロールバックすると、次回 SOLIDWORKS を実行した時 にクライアント コンピュータは自動的にロールバックされます。

Microsoft Active Directoryを使用して展開されたクライアントに対するServicePackの適用 (Applying Service Packs to Clients Deployed with Microsoft Active Directory)

Microsoft Active Directory を使用して SOLIDWORKS ソフトウェアをインストールした場合、 サービス パックも同様にクライアントに適用することができます。

- 次のコマンドラインでアドミニストレーティブ イメージを新規フォルダーにコピーします。
   xcopy 現在の\_アドミニストレーティブ\_イメージ\_への\_パス バックアップした\_アドミ
   ニストレーティブ イメージ への パス /s/i/v
- 2. SOLIDWORKS Installation Manager を使用してアドミニストレーティブ イメージをアップ グレードします。

- 3. SOLIDWORKS ソフトウェアのアップグレード インストレーションを指定するために、新規ト ランスフォーム ファイルを作成するには以下を行います。
  - a) コマンド プロンプト ウィンドウを開きます。
  - b) アドミニストレーティブ イメージを含むフォルダでSWCreateMST.exeをコマンド プロ ンプト ウィンドウ内にドラッグします。 コマンド フォーマットは次のようになります。

アドミニストレーティブ\_イメージ\_への\_パスSWCreateMST.exe アドミニストレー ティブ\_イメージ\_の\_MSI\_ファイル\_へ\_の\_パス プロパティ\_の\_リスト

コマンドラインには、元の MST ファイルを作成した際に使用したすべてのパラメータ が含まれていなくてはなりません。また、グローバル プロパティの UPGRADESWINSTALL と SWMIGRATE も必要です。

たとえば、元のコマンドが次の場合:

```
C:\admin\SWCreateMST.exe "c:\admin\SOLIDWORKS.msi"
INSTALLDIR="C:\Program Files\選択_フォルダ"
SOLIDWORKSSERIALNUMBER="xxxx xxxx xxxx"
ADDLOCAL=SOLIDWORKS,Manuals OFFICEOPTION=0 SERVERLIST=25734@選択_
サーバー
```

アップデート コマンドは次のようにする必要があります。

```
C:\admin\SWCreateMST.exe "c:\admin\SOLIDWORKS.msi"
INSTALLDIR="C:\Program Files\選択_フォルダ"
SOLIDWORKSSERIALNUMBER="xxxx xxxx xxxx"
ADDLOCAL=SOLIDWORKS,Manuals OFFICEOPTION=0 SERVERLIST=25734@選択_
サーバー UPGRADESWINSTALL=1 SWMIGRATE="SOLIDWORKS version
service_pack"
```

トランスフォーム ファイル SOLIDWORKS.mst は、アドミニストレーティブ イメージを 含むフォルダに作成されます。

- **4.** Active Directory でグループ、または複数グループの Published Apps ポリシーを編集して SOLIDWORKS ソフトウェアを展開します。
- 5. グループ ポリシー ダイアログ ボックスで **コンピュータの構成とソフトウェアの設定** を展開し ます。
- 6. **ソフトウェア インストール** を右クリックし、**新規作成(New) > パッケージ(Package**) を選択します。
- 7. アドミニストレーティブ イメージまで参照し、開く (Open) をクリックします。
- 8. ソフトウェアの展開 ダイアログ ボックスで 公開または割り当て時の詳細設定 を選択してか ら、OK をクリックします。
- 9. SOLIDWORKS プロパティ (SOLIDWORKS Properties) ダイアログ ボックスの 変更 タブで 次を行います。
  - a) 追加 をクリックします。
  - b) .mstファイルを参照します。
  - c) 開く をクリックします。

10. **OK** をクリックします。

インストレーションの削除(Removing an Installation)

個人コンピュータ上、およびクライアント/サーバー環境で、インストレーションを削除することができます。

- 1. アクティブな SOLIDWORKS のセッションがないことを確認します。
- SOLIDWORKS ライセンスを別のコンピュータに移動する場合は、コンピュータから SOLIDWORKS インストレーションを削除する前に、そのコンピュータのライセンスを非アク ティブにしてください。

詳細は、ライセンスの移動を参照してください。

- 3. Windows 7 以降の場合は、コントロール パネル > プログラムと機能 を起動します。
- 4. 削除する製品を選択します。

場合によっては、特定のメジャー リリース バージョンに対して複数の SOLIDWORKS ServicePack コンポーネントが存在するかもしれません。 SOLIDWORKS メジャー リリー スを削除するには、そのメジャー リリースに対するすべての SevicePack 要素を削除しま す。

- 5. アンインストール 画面で:
  - a) 削除する製品を選択します。 すべての製品コンポーネントがデフォルトで選択されていま す。
  - b) 削除したくない製品を選択解除します。
  - c) カスタム アンインストールか完全なアンインストールを選択します。 SOLIDWORKS Installation Manager では、デフォルトで一般的なアンインストールが実行され、プログ ラム ファイルとフォルダが削除されます。
    - 1. 変更 を 詳細設定オプション でクリックします。

詳細設定オプション 画面が表示されます。プログラム ファイルとフォルダのオプションが選択されています。

- 2. 希望のオプションを選択してカスタム アンインストールを行うか、すべてのオプショ ンを選択して完全なアンインストールを行います。
- 3. サマリーに戻る(Back to Summary)をクリックします。
- 4. サマリー の画面で、**詳細設定オプション** を展開し、アンインストールの方法を表示し ます。
- d) アイテムを削除 をクリックします。

# SOLIDWORKS PDM および SOLIDWORKS Manage

この章では以下の項目を含みます:

- PDM Server コンポーネントのリスト
- PDM クライアントの違いについて
- PDM Server をインストールする前に
- SLDIM を使用した PDM Server のインストール
- SLDIM を使用した PDM Client のインストール

SOLIDWORKS PDM は、以前 SOLIDWORKS Enterprise PDM と呼ばれていたクライアント/サーバー アーキテクチャに基づくドキュメント管理製品です。 SOLIDWORKS PDM には次の 2 種類があります。

- SOLIDWORKS PDM Standard
- SOLIDWORKS PDM Professional

SOLIDWORKS PDM は Microsoft SQL Server データベースを使用してファイル ボルトを管理します。

この表には、各製品タイプで使用できるデータベース システム、サーバー コンポーネント、およびクラ イアント オプションがリストされています。

|                                         | PDM Standard                                                                   | PDM Professional                                                                                                    |
|-----------------------------------------|--------------------------------------------------------------------------------|----------------------------------------------------------------------------------------------------|
| 設計対象                                    | 小規模~中規模のオフィス ネット<br>ワーク(一般的に 20 以下の同時<br>ユーザー)。                                | 大規模オフィス ネットワーク(多<br>数の同時ユーザー)                                                                                         |
| 制限                                      | 1 ソケットまたは 4 コア(どちら<br>か少ない方)、1 GB RAM、10<br>GB データベース サイズ                      | SQL Standard の制限: 4 ソケッ<br>トまたは 16 コア(どちらか少な<br>い方)、128 GB RAM、524 PB<br>データベース サイズ                                   |
| データベース管理システム                            | Microsoft SQL Server Express<br>2014(SOLIDWORKS に含まれ<br>ており、一緒にインストールされ<br>ます) | Microsoft SQL Server 2014<br>(SOLIDWORKS とは別途)、ま<br>たは前もってインストールされた<br>Microsoft SQL Server 2014、<br>2012、または 2008 R2 |
| SolidNetWork License Manager<br>が必要ですか? | はい                                                                             | はい                                                                                                    |

SOLIDWORKS PDM および SOLIDWORKS Manage

|                                                      | PDM Standard          | PDM Professional                                                                     |
|------------------------------------------------------|-----------------------|--------------------------------------------------------------------------------------|
| アーカイブ サーバーとデータベー<br>ス サーバーが含まれていますか?                 | はい                    | はい                                                                                   |
| SOLIDWORKS PDM Web サー<br>バーと Web2 サーバーが含まれ<br>ていますか? | いいえ                   | はい                                                                                   |
| クライアント タイプ                                           | ネイティブ                 | ネイティブ、ブラウザ ベース                                                                       |
| CAD Editors 向けクライアント<br>アドイン                         | SOLIDWORKS、DraftSight | SOLIDWORKS、DraftSight、<br>Microsoft Office Integration、<br>Autodesk Inventor、AutoCAD |
| Contributors 向けクライアント<br>アドイン                        | DraftSight            | DraftSight、Microsoft Office<br>Integration                                           |
| Viewers 向けクライアント アド<br>イン                            |                       | Microsoft Office との統合                                                                |

SOLIDWORKS Manage Professional では、高度なデータ管理ツールが SOLIDWORKS PDM Professional に提供されます。 高度なバージョン制御機能、およびプロジェクト、プロセス、アイテム の管理機能が提供されます。 インタラクティブなダッシュボードとレポートでは、アイテム、アクティ ビティ、プロジェクト完了までの進行状況を追跡できます。

SOLIDWORKS Manage Professional のアーキテクチャは、SOLIDWORKS PDM Professional に似 ています。アイテムおよびプロジェクト データを管理するために Microsoft SQL Server データベース を用いる、クライアント/サーバー アーキテクチャを使用します。 データベース、ファイル サーバー、 Web サーバー機能の 3 つのサービスがあり、シック クライアントと Web ブラウザ クライアントの両 方がサポートされます。 これら 3 つのサービスは、同一のサーバー上でホストすることも、別々のサー バー上でホストすることもできます。 SOLIDWORKS Manage Professional Editor のライセンスを所 有するユーザーは、SOLIDWORKS Manage アドインを使用すると、SOLIDWORKS の内部から Manage のデータに直接アクセスできます。

SOLIDWORKS Installation Manager を使用すると、SOLIDWORKS Manage Professional のサーバーとクライアントをインストールすることができます。

SOLIDWORKS Manage Professional のインストール手順については、SOLIDWORKS PDM/SOLIDWORKS Manage インストレーション ガイドを参照してください。

# PDM Server コンポーネントのリスト

このテーブルにはSOLIDWORKS PDM Server のサーバー コンポーネントがまとめられています。

| Server                                          | 関数                                                                                                    | インストレーション<br>(Installation)                                                          |
|-------------------------------------------------|----------------------------------------------------------------------------------------------------|--------------------------------------------------------------------------------------|
| PDM Standard 向け Microsoft<br>SQL Server Express | SOLIDWORKS PDM データ ボ<br>ルトのデータを管理します。                                                                                 | PDM Standard と一緒にインス<br>トール可能です。または、前に<br>ライセンスが付与されインス<br>トールされているバージョンを<br>使用できます。 |
| PDM Professional 向け<br>Microsoft SQL Server     | SOLIDWORKS PDM データ ボ<br>ルトのデータを管理します。                                                                                 | 必ず実行: 以前に使用許諾され、<br>インストールされたバージョン<br>も使用できます。                                       |
| SolidNetWork License<br>Manager                 | SOLIDWORKS PDM ライセン<br>スを管理します。                                                                                       | 新しいボルトを作成する前にイ<br>ンストールされている必要があ<br>ります。                                             |
|                                                 |                                                                                                    | SLDIM を使用するときに、<br>SOLIDWORKS PDM サーバー<br>構成部品でインストールできま<br>す。                       |
| アーカイブ サーバー                                      | クライアントとファイル ボルト<br>アーカイブ間のファイル転送を<br>管理し、ユーザーとその資格情<br>報を管理します。                                                       | 必ず実行: PDM Standard また<br>は Professional と一緒にイン<br>ストールします。                           |
| データベース サーバー                                     | 更新に関して PDM データベー<br>スをポーリングし、データのイ<br>ンポートおよびエクスポート<br>ルールを管理し、メッセージシ<br>ステムを管理し、また複製およ<br>びコールド ストレージをスケ<br>ジュールします。 | 必ず実行: PDM Standard また<br>は Professional と一緒にイン<br>ストールします。                           |
| Web Server と Web2 Server                        | ブラウザ ベースのクライアント<br>からインターネット経由でファ<br>イル ボルトへのアクセスを提供<br>します。                                                          | この操作はオプションです。<br>PDM Professional のみと一緒<br>にインストールします。                               |
| Web API サーバー                                    | EXALEAD OnePart ユーザー<br>は、Web API サーバーを使用し<br>て、SOLIDWORKS PDM デー<br>タをインデックス化し、取得す<br>ることができます。                      | この操作はオプションです。<br>PDM Professional のみと一緒<br>にインストールします。                               |

アーカイブ サーバーはインストール先のコンピュータのシステム アカウントでのサービスとして実行されます。 1 つのアーカイブ サーバーは同じコンピュータにある複数のファイル ボルトをホスティングできます。

スタンドアロン インストレーションでは、アーカイブ サーバー、データベース サーバー、ライセンス サーバー、Web API サーバーだけでなく、SQL Express または SQL Server データベース もすべて同じマシンにインストールできます。

分散環境では、サーバー コンポーネントは別のマシンに配置できます。 また、同じファイル ボル トアーカイブの複製コピーをホスティングするために、複数のアーカイブサーバーを別のコンピュー タにセットアップすることも可能です。 詳細はSOLIDWORKS PDM Professional 複製ガイドを参 照してください。

# PDM クライアントの違いについて

クライアント ソフトウェアをインストールする前に、PDM 環境によって異なるクライアントのうちどのクライアントが必要なのかを判断する必要があります。

このテーブルには SOLIDWORKS PDM Standard 向けクライアントの要約が記載されています。

| Standard クライアントの種類 | 説明                                                                                                    |
|--------------------|----------------------------------------------------------------------------------------------------|
| CAD Editor         | SOLIDWORKS、DWG/DXF 形式、Microsoft<br>Word、Microsoft Excel ファイルの作業に対応<br>します。 Office プラグインで処理されるすべて<br>のファイル フォーマットは、プレビューを除き<br>SOLIDWORKS PDM Standard で同じように動<br>作します。 |
| Contributor        | SOLIDWORKS、DWG/DXF 形式、Microsoft<br>Word、Microsoft Excel ファイルの作業に対応<br>します。                                                                                             |
| Viewer             | ファイル ボルトに読み取り専用のアクセスを許<br>可します。 ユーザーは、ワークフローを通して<br>ファイルを遷移させることができますが、ファイ<br>ルを追加または修正(チェックアウト、チェック<br>イン、値の更新)することはできません。                                            |

このテーブルには SOLIDWORKS PDM Professional 向けクライアントの要約が記載されています。

| Professional クライアントの種類 | 説明                                                                                                    |
|------------------------|----------------------------------------------------------------------------------------------------|
| CAD Editor & Web       | 全てのファイル タイプをサポートし、<br>SOLIDWORKS を含む CAD フォーマットの管<br>理とプレビュー機能が強化されています。 CAD<br>アドインの使用により、CAD アプリケーション<br>から SOLIDWORKS PDM Professional にアク<br>セスすることも可能です。 リモート ユーザー<br>は、ボルトを検索し、インターネットを介して<br>Web クライアントおよび Web2 クライアント<br>を使用して基本的な機能を実行できます。 |
| Contributor & Web      | CAD ファイルを含む全てのファイルタイプをサ<br>ポートしています。 しかし、このクライアント<br>タイプに対しては CAD アドインはサポートされ<br>ていません。 リモート ユーザーは、ボルトを検<br>索し、インターネットを介して Web クライアン<br>トおよび Web2 クライアントを使用して基本的<br>な機能を実行できます。                                                                      |
| Viewer                 | ファイル ボルトに読み取り専用のアクセスを許<br>可します。 ユーザーは、ワークフローを通して<br>ファイルを遷移させることができますが、ファイ<br>ルを追加または修正(チェックアウト、チェック<br>イン、値の更新)すること、または CAD アドイ<br>ンを使用することはできません。                                                                                                  |

# PDM Server をインストールする前に

PDM Server コンポーネントをインストールする前に、次の要件を満たしておく必要があります。

- サーバーとクライアントをインストールする予定のマシンに完全な管理権限を取得してください。
- データベース サーバーがTCP</Z1>ポート3030</Z2>を使ってアーカイブ サーバーへ、そしてTCP</Z3>ポート1433</Z4>を使ってSQL</Z5>サーバーにアクセス可能であることを確認してください。
- 既存の SQL Server Express または SQL Server データベースを使用する予定の場合、SQL Server データベースの名前と、データベースへの読み取り/書き込みアクセス権を持つ SQL Server 管理者またはデータベース所有者のアカウント ID とパスワードを取得してください。 tew ユーザーは使用できません。
- PDM クライアントが既にシステムにインストールされている場合、それをアンインストールします。 PDM Server と PDM クライアントを同じシステムに置きたい場合、SOLIDWORKS Installation Manager のServer 製品ページから両方をインストールできます。

# SLDIM を使用した PDM Server のインストール

PDM Standard 用に PDM Server をインストールする場合、同じマシン上にアーカイブ サーバー、 データベース サーバー、および PDM CAD Editor クライアントをインストールできます。 クライ アントのインストレーションを別途実行する必要はありません。

PDM Professional 用に PDM Server をインストールするとき、これらのコンポーネントの他、 Web サーバー、Web2 サーバー、および Web API サーバーも含めることができます。

PDM Server とそのコンポーネントをインストールするには:

- 1. SOLIDWORKS Installation Manager を起動します。
- 2. ようこそ(Welcome)ページで**サーバー製品(Server Products)**を選択して以下を選択し ます。
  - SOLIDWORKS PDM Server コンポーネントをこのコンピュータにインストールする (Install SOLIDWORKS PDM Server components on this computer)。
  - SolidNetWork License Manager をこのコンピュータにインストールする(Install SolidNetWork License Manager on this computer)。

SolidNetWork License Manager がインストールされている場合、このオプションは表示 されません。

- SolidNetwork License Manager オプション (SolidNetwork License Manager Options) ページが表示される場合、シリアル番号を入力し、ディレクトリの場所を指定して次へ (Next) をクリックします。
- 4. システムの警告の指示に従い次へ(Next)をクリックします。
- 5. **SOLIDWORKS PDM Server** のサマリー(Summary)ページで**変更(Change)**をクリックします。

- 6. SOLIDWORKS PDM Server オプション (SOLIDWORKS PDM Server Options) ページで:
  - a) Server 製品の選択 (Select Server Product) で、SOLIDWORKS PDM Standard または Professional をクリックします。
  - b) インストレーション先(Installation Location)で、参照(Browse)をクリックして ファイル パスを指定します。
  - c) 機能の選択 (Select Features) で:
    - アーカイブ サーバー (Archive Server)、データベース サーバー (Database Server)、およびクライアント (client) をクリックして、これらのコンポーネント を同じマシン上にインストールします。 分散環境にいる場合、別のマシン上で Installation Manager を実行して、アーカイブ サーバーとデータベース サーバーを インストールできます。

マシン上に PDM クライアントが既にインストールされている場合、インストレー ションをキャンセルして、クライアントをアンインストールする必要があります。 次に、SLDIM を実行して、クライアントと共に PDM サーバーをインストールしま す。

 PDM Professional をインストールしている場合は、Web サーバー(Web server)、 Web2 サーバー(Web2 server)、および Web API サーバー(Web API Server)もクリックできます。

Web API サーバーをインストールしている場合は、**HTTP ポート番号(HTTP port number)**に 0 ~ 65535 の値を指定します。デフォルト値は 65453 です。

d) **SQL Server** で、PDM Server と共に提供されるデータベース ツールの新規インスタン スをインストールできます(SQL Server Express for PDM Standard)。または、既存 インスタンスのデータベース名、ユーザー名、およびパスワードを指定できます。

SOLIDWORKS PDM Professional には、SQL Server の完全版がインストールされて いる必要があります。

- e) サマリーに戻る(Back to Summary)をクリックします。
- サマリー(Summary)ページで SOLIDWORKS 使用許諾書の条件を受け入れて今すぐインス トール(Install Now)をクリックします。

SOLIDWORKS Installation Manager がインストールを完了すると、アーカイブ サーバー コ ンフィギュレーション ツール(Archive Server Configuration Tool)が開始します。 ウィ ザード内のプロンプトに従って、アーカイブ サーバーを構成します。

アーカイブ サーバー、データベース サーバー、Web サーバーと Web2 サーバー、および SQL Server データベースのセットアップ、構成、およびトラブルシューティングを行うには、 SOLIDWORKS PDM 2020 インストール ガイドで関連するトピックを参照してください。

## SOLIDWORKS PDM Server のインストールを変更する

SOLIDWORKS PDM Server とそのコンポーネントのインストールを変更するには、Windows コントロール パネル (Windows Control Panel) からプログラムと機能 (Programs and

Features)を使用します。 SOLIDWORKS PDM Server のインストールに使用した場合でも、 SOLIDWORKS Installation Manager (SLDIM) でインストールを変更することはできません。

# SLDIM を使用した PDM Client のインストール

SOLIDWORKS PDM Client のメジャー バージョンは SOLIDWORKS PDM Server のメジャー バージョンと一致させる必要があります。 SOLIDWORKS PDM Client をインストールまたはアッ プグレードする場合は、バージョンが一致していることを確認してください。

## PDM Client をインストールするには:

- 1. SOLIDWORKS Installation Manager を起動します。
- 2. ようこそ(Welcome)ページで個人(Individual)を選択します。
- 3. シリアル番号(Serial Number)ページで次へ(Next)をクリックします。

SOLIDWORKS PDM クライアントは、別個のシリアル番号を必要としません。

- 4. システムの警告の指示に従い次へ(Next)をクリックします。
- 5. サマリー(Summary)ページの製品(Products)の下で**変更(Change)**をクリックしま す。
- 6. 製品選択 (Product Selection) ページで**別のパッケージ/製品の選択 (Select different packages or products)** をクリックします。
- 表示するパッケージを選択してください(Select the package you want to show) ダイアロ グボックスで SOLIDWORKS のエディションを選択します。 OKをクリックします。
- 8. 製品選択(Product Selection)ページで **SOLIDWORKS PDM Client** を選択します。 次 に、**eDrawings** を選択して、PDM プレビュー機能を有効にします。 SOLIDWORKS PDM Professional を使用している場合は **Item Explorer** も選択できます。
- 9. サマリー (Summary) ページで SOLIDWORKS PDM オプション (SOLIDWORKS PDM Options) を展開して**変更 (Change)** をクリックします。
- 10. SOLIDWORKS PDM Client オプション(SOLIDWORKS PDM Client Options)ページで次 を選択して**サマリーに戻る(Back to Summary)**をクリックします。
  - PDM 製品の種類
  - PDM クライアントの種類
  - アドイン
- 11. サマリー(Summary)ページで SOLIDWORKS 使用許諾書の条件を受け入れて**今すぐインス** トール(Install Now)をクリックします。

管理者は、PDM クライアントのイメージの作成と展開に、アドミニストレーティブ イメージ オ プション エディタも使用できます。 詳細については、SOLIDWORKS インストレーションおよ びアドミニストレーション ガイド(SOLIDWORKS Installation and Administration Guide) のアドミニストレーティブ イメージの使用(Using Administrative Images)を参照してくだ さい。

# SOLIDWORKS Electrical

この章では以下の項目を含みます:

- SOLIDWORKS Electrical をインストールするための要件
- スタンドアロンまたはクライアント/サーバーのインストール
- Collaborative Server の設定
- Microsoft SQL Server の設定
- データの場所の指定

SOLIDWORKS Installation Manager では、SOLIDWORKS Electrical のすべてのコンポーネントを、 スタンドアロン モードまたはクライアント/サーバー モードでインストールできます。

SOLIDWORKS Electrical では複数のコンポーネントを使用します。 インストール中に、必要なインストールのタイプに応じて、これらのコンポーネントを選択する必要があります。

- SOLIDWORKS Electrical Schematic 電気配線図を作成および管理するための 2D アプリケー ション。
- SOLIDWORKS Electrical 3D 2D スキマティックと 3D モデルを統合するための SOLIDWORKS アドイン。 SOLIDWORKS Electrical 3D を使用すると、エレクトリカル デバイスのレイアウトを管理し、ワイヤ、ケーブル、およびハーネスを配線できます。
- Data Data では、ソフトウェアで必要なすべてのデータがグループ化されます。 このデータは、グラフィック データ(シンボル、表題欄などを表すファイル) またはテクニカル データ(メーカー カタログ、記号に関連付けられたデータなど)です。 すべてのユーザーがアクセスできるようにデータを共有することができます。
- Collaborative Server 電気図面のオープンと更新を管理するユーティリティです。
- SQL Server SOLIDWORKS Electrical には、Microsoft SQL Server データベースが必要です。 インストール時に、新しいデータベースを作成するか、既存のデータベースを使用するかを選択します。

# インストールのタイプ

SOLIDWORKS Electrical のすべてのコンポーネントを同じマシンにインストールできます。 これはス タンドアロン インストールです。 ワークステーションにすべてのプログラム データ(プロジェクトの図 面やレポートなど)が保存されます。

SOLIDWORKS Electrical のコンポーネントをクライアント/サーバー アプリケーションとしてインス トールすることもできます。データをネットワーク サーバーに保存する場合は、このタイプのインストー ルを使用します。 クライアント/サーバー インストールでは、複数のユーザーが同じプロジェクトで作業 できます。 クライアント システムには、サーバーへのネットワーク アクセス権と、プロジェクト、ライ ブラリ、および記号を作成するための読み取り/書き込み権限が必要です。

# 情報

どのインストールの種類(スタンドアロンまたはクライアント/サーバー)でも、SOLIDWORKS Electrical をインストールするには、完全な権限があるモードで Windows セッションを起動する必要があります。

1 台のマシンにインストールできる SOLIDWORKS Electrical のバージョンは 1 つだけです。 SOLIDWORKS のインストールで、インストールする製品の 1 つとして SOLIDWORKS Electrical を選択した場合、インストール プログラムは古いバージョンの SOLIDWORKS Electrical を削除しま す。

SOLIDWORKS Installation Manager を起動すると、ワークステーションまたはサーバーにインストー ルされている既存のバージョンの SOLIDWORKS Electrical が自動的に検出されます。

新しいバージョンをインストールする前に、常に既存の SOLIDWORKS Electrical 環境をバックアッ プしてください。 SOLIDWORKS Electrical Schematic 内からファイル(File) > アーカイブ環境 (Archive Environment)を選択するか、SOLIDWORKS Electrical 3D 内から SOLIDWORKS Electrical > ツール(Tools) > アーカイブ環境(Archive Environment)を選択します。

# SOLIDWORKS Electrical をインストールするための要件

最新のシステム要件にアクセスするには、http://solidworks.com/System\_Requirements を参照してください。

# スタンドアロンまたはクライアント/サーバーのインストール

SOLIDWORKS Electrical は 2 つのモードでインストールできます。 スタンドアロン モードで は、ソフトウェアをワークステーションにインストールします。 クライアント/サーバー モードで は、ユーザーがデータを共有します。

SOLIDWORKS Electrical は、常に SQL Server のインスタンスに接続している必要があります。

## Stand-Alone インストレーション

最初のインストールでは、すべてのコンポーネントをワークステーションにインストールする必要 があります。

- SOLIDWORKS Electrical Schematic
- SOLIDWORKS Electrical 3D
- Collaborative Server
- アプリケーション データ
- サマリー(Summary) タブで、製品選択(Product Selection) セクションの変更 (Change) をクリックし、すべての SOLIDWORKS Electrical コンポーネントを選択しま す。

- インストールオプションを変更する場合は、サマリー(Summary)タブの Electrical オプ ション(Electrical Options)セクションの変更(Change)をクリックします。SQL Serverの新しいインスタンスを作成することも、既存のインスタンスを使用することもできます。詳細については、このドキュメントの『データおよび Microsoft SQL Server』に関する 特定の章を参照してください。不明な場合は、デフォルトを保持します。
- 3. 作業を続行するには、今すぐインストール(Install now)をクリックします。

SOLIDWORKS Electrical が既にワークステーションにインストールされている場合は、 SOLIDWORKS Installation Manager によって自動的に検出され、更新するように求めら れます。 Electrical オプション(Electrical Options)を変更せずにすべてのコンポーネント をインストールします。

## クライアント/サーバー インストール

クライアント/サーバーのインストールでは、複数のユーザー間でデータを共有できます。

サーバーには、以下のコンポーネントをインストールする必要があります。

- Collaborative Server
- アプリケーション データ
- SQL Server

クライアントでは、以下のコンポーネントをインストールする必要があります。

- SOLIDWORKS Electrical Schematic
- SOLIDWORKS Electrical 3D
- 1. <u>サーバーに</u>、サーバー コンポーネントをインストールします。
- SOLIDWORKS Installation Manager へようこそ (Welcome SOLIDWORKS Installation Manager) タブで、サーバー コンポーネントをインストール (Install server component) をクリックします。
- 3. SOLIDWORKS Electrical オプションを選択します。
- Summary (サマリ) タブで、インストール オプションを変更できます。 詳細については、 このドキュメントの『データおよび Microsoft SQL Server』に関する特定の章を参照してく ださい。 不明な場合は、デフォルトを保持します。
- 5. 作業を続行するには、今すぐインストール(Install now)をクリックします。
- 6. <u>クライアントで、</u>アプリケーションをインストールします。
- SOLIDWORKS Installation Manager へようこそ (Welcome SOLIDWORKS Installation Manager) タブで、このコンピュータにインストール (Install on this computer) をクリックします。
- 8. サマリ(Summary)タブで、製品選択(Product Selection)セクションの変更(Change) をクリックし、Electrical Serverオプションを選択解除します。
- 9. サマリ(Summary)タブで、Electrical オプション(Electrical Options)セクションの 変更(Change)をクリックし、サーバーに接続するための設定を変更します。
- 10. 作業を続行するには、今すぐインストール(Install now)をクリックします。

SOLIDWORKS Electrical が既にワークステーションまたはサーバーにインストールされている 場合、SOLIDWORKS Installation Manager は自動的にそれを検出し、更新を求めるプロ ンプトを表示します。ソフトウェアを更新するには、初回インストールと同じプロセスを使用し ます。

## Collaborative Server の設定

SOLIDWORKS Electrical を実行するには、Microsoft SQL Server データベースをホストしてい る同じシステムに Collaborative Server をインストールする必要があります。

Collaborative Server は、常に実行されている必要がある Windows Service で、ファイアウォー ルとウイルス スキャナーを介してクライアントと常に中断なしで双方向通信を行います。

Collaborative Server を個別モードまたはサーバー モードで構成するには、以下のパラメータを 指定します。

- マシン名(たとえば LOCALHOST または MyMachine) あるいはその IP アドレス(たとえば、 127.0.0.1、または 192.168.999.999)。
- ポート番号(デフォルトは 26666)。

Collaborative Server は、インストール中に構成することも、後で**ツール(Tools) > アプリケー** ション設定(Application Settings)コマンドで構成することもできます。

中断なしで双方向通信を行うには、Collaborative Server がインストールされるシステム上でポー ト番号 26666 が使用可能であることを確認してください。 使用可能でない場合は、システム管理 者に SOLIDWORKS Electrical の別のポートを検索するよう依頼してください。

## Microsoft SQL Server の設定

SOLIDWORKS Electrical のどのタイプのインストールでも、必ず SQL Server データベースのイ ンスタンスを使用可能にする必要があります。 既存の SQL Server データベースがシステムにイン ストールされている場合は、それを使用できます。SOLIDWORKS Electrical のインストール時に 新しいインスタンスをインストールすることもできます。

SOLIDWORKS のインストールで SQL Server の新しいインスタンスをインストールすると、 Microsoft SQL Server Express の無償ライセンス版がインストールされます。 このバージョン は、1 つの CPU、1 GB のメモリ、および 10 GB のデータに制限されています。 このメモリと CPU の制限内で、5 人の同時ユーザーを十分にサポートできます。

SQL Server Express Edition をインストールする場合は、サーバーのソフトウェアとハードウェ アが http://solidworks.com/System\_Requirements に記載されている要件を満たすこと を確認してください。

ただし、同じサーバー上に 6 人以上の同時ユーザーが存在する場合は、SQL Server のフル バー ジョンを購入してインストールし、既存の SQL Server インスタンスを使用して SOLIDWORKS Electrical をインストールする場合のワークフローを使用してください。

SQL Server Express Edition については、Microsoft SQL Server のドキュメントを参照してください。

## SOLIDWORKS Electrical でのデータの管理

多くのプログラムは、1 つのデータベースを使用してすべてのプログラム データを格納します。 SOLIDWORKS Electrical はこれに該当しません。SOLIDWORKS Electrical の各プロジェクトに は一意の ID 番号が割り当てられ、その一意の ID 番号に基づいて識別できるデータベースが各プロ ジェクトに関連付けられています。 たとえば、SOLIDWORKS Electrical Project Manager で、 ID 番号 112 のプロジェクトが存在する場合、関連付けられたデータベースの名前は 「tew\_project\_data\_112」になります。

各プロジェクトに一意のデータベースが存在する理由は、それによって処理時間が大幅に短縮され るためです。また、重大なデータベース障害が発生した場合も、影響を受けるプロジェクトは1つ だけであり、プログラム情報の大部分の整合性が保持されます。

ただし、新しいデータベースの作成を制限するポリシーを持つ企業もあります。SOLIDWORKS Electrical を実行するには、ユーザーによる新しいデータベースの作成を制限しないようにす る必要があります。システムまたはデータベースの管理者に問い合わせて、ユーザーによる新 しいデータベースの作成を禁止するコンフィギュレーション設定が存在しないことを確認して ください。

## SQL Server の新しいインスタンス

SQL Server の新しいインスタンスをインストールする場合は、サーバーおよびクライアント シス テムに対する完全な管理者権限が必要です。 また、クライアントにデータベースの読み取り/書き 込み権限があり、クライアントでプロジェクト、ライブラリ、記号、およびその他のプロジェクト データを作成できることを確認する必要があります。

SQL Server の新しいインスタンスをインストールする場合は、デフォルト以外の名前を選択して ください。

## SQL Server の既存のインスタンス

新しい SOLIDWORKS Electrical データベースをインストールする場合、または SQL Server の 既存のインスタンスにインストールされた SOLIDWORKS Electrical に接続する場合は、SQL Server データベースに対する完全な管理者権限を持つユーザー アカウントが必要です。

SOLIDWORKS Electrical が正しく機能するには、SQL Server の混合モード認証を有効にする 必要があります。 混合モード認証では、Windows と SQL Server のどちらかの認証情報を使用 できます。

既存の SQL Server データベースに接続するには、Windows 認証または SQL Server 認証を使用 します。 SQL Server に対する完全な管理者権限を持つユーザーが Windows または SQL Server にログインするためのユーザー名とパスワードを入力します。

インストール時に「tew」ユーザーを使用して SQL Server に接続することはできません。 SQL Server に対する適切な認証情報を含むログインの取得方法については、SQL Server 管理者または システム管理者に問い合わせてください。

## SOLIDWORKS Electrical データベース

SOLIDWORKS Electrical をインストールすると、インストール プログラムにより、SQL Server インスタンスに次のデータベースが作成されます。

- TEW\_APP\_DATA
- TEW\_APP\_MACRO
- TEW\_APP\_PROJECT
- TEW\_CATALOG
- TEW\_CLASSIFICATION

# データの場所の指定

データの場所として、部品、テンプレート、2D と 3D の記号などのプログラム データを保存する ディレクトリを選択します。 この場所については、専用のディレクトリを指定してください。 ルー ト ディレクトリや SOLIDWORKS データの保存に使用するディレクトリは指定できません。

デフォルト ディレクトリは、C:\ProgramData\SOLIDWORKS Electrical です。

クライアント/サーバー インストールの場合は、データ ディレクトリを共有する必要があります。

インストール プログラムは、すべての新しいデータを格納するために、デフォルト ディレクトリに Update という名前の新しいフォルダを作成します。

SOLIDWORKS Electrical を初めて起動すると、Update フォルダに保存されているデータが既存 のデータと自動的にマージされます。 データを更新(Update Data) ウィザードで、アプリケー ションや SQL Server データベースに追加するデータを選択できます。

# 6

# SOLIDWORKS PCB

この章では以下の項目を含みます:

- 前提条件
- SLDIM を使用した PCB サービスのインストール
- SLDIM を使用した PCB のインストール
- デフォルトの管理者ログインの変更
- SOLIDWORKS PCB Viewer のインストール
- Altium Designer 用 PCB Connector のインストール
- インストール後
- PCB Services のアップグレード
- PCB サービスをアンインストールする

SOLIDWORKS<sup>®</sup> PCB(以前の PCBWorks)は PCB(プリント基板)設計ツールで、SOLIDWORKS 3D 設計ソフトウェアに統合されています。 SOLIDWORKS Installation Manager によって、**個人** (individual) インストールの一部としてインストールされます。

電気系エンジニアは、SOLIDWORKS PCB を使用すると、プリント基板を変更して、その変更を共有リ ポジトリにプッシュできます。 機械系エンジニアは、SOLIDWORKS ソフトウェアを使用して、変更済 み基板をリポジトリから引き出して変更を解析し、さらに変更して、その設計をリポジトリに戻すことが できます。リポジトリでは、電気系エンジニアがその設計に再びアクセスできます。

このコラボレーションを可能にするには、SOLIDWORKS PCB サービスをインストールして、共有サー バーでリポジトリを管理する必要があります。 これは SOLIDWORKS Installation Manager によって サーバー(Server)インストールの一部としてインストールされ、別のライセンスは必要ありません。 これには Microsoft Internet Information Services とデータベースが含まれ、電気系設計者と機械系 設計者は作業の同期に使用するデータを保存します。

ネットワーク環境では、一般的に SOLIDWORKS ソフトウェアを実行しない共有サーバーに SOLIDWORKS PCB Services をインストールします。 その他の SOLIDWORKS PCB コンポーネント とともに、単一マシンにインストールすることもできます。 SOLIDWORKS PCB Services は常時動作 している必要があり、ファイアウォールとウィルス スキャナによって、SOLIDWORKS PCB と SOLIDWORKS ソフトウェアを実行しているクライアントおよび SOLIDWORKS ソフトウェアに統合さ れる Altium Designer を実行しているクライアントと、中断のない双方向通信を行います。

SOLIDWORKS PCB をインストールする前に、SOLIDWORKS PCB Services をインストールすることが推奨されます。

さらに、SOLIDWORKS ソフトウェアを実行しているマシンでは、SOLIDWORKS PCB アドインという もう 1 つの構成部品も有効にする必要があります。 アドインは、**ツール(Tools) > アドイン** (Add-ins)で有効にできます。

Altium Designer のライセンスを持つ電気系エンジニアも、SOLIDWORKS 3D 設計ソフトウェア ユー ザーと、リポジトリによって設計をやり取りできます。 このようなやり取りを行うには、SOLIDWORKS PCB Connector をインストールする必要があります。 このソフトウェアは Altium Designer クライア ントでインストールされます。

## 前提条件

インストールする前に、次の前提条件を満たしている必要があります。

- SOLIDWORKS PCB のシリアル番号。
- SOLIDWORKS ソフトウェアに統合される Altium Designer クライアントの SOLIDWORKS PCB Connector シリアル番号。

現在のシステム要件にアクセスするには、**http://solidworks.com/System\_Requirements** を参照してください。

# SLDIM を使用した PCB サービスのインストール

## SOLIDWORKS PCB サービスをインストールするには:

- 1. SOLIDWORKS Installation Manager を起動します。
- 2. ようこそ(Welcome)ページでサーバー製品(Server Products)を選択します。
- 3. SOLIDWORKS PCB サービスをこのコンピュータにインストール(Install SOLIDWORKS PCB Services on this computer)を選択し、次へ(Next)をクリックします。
- 4. システムの警告の指示に従い次へ(Next)をクリックします。
- 5. サマリー(Summary)ページで SOLIDWORKS PCB サービスのデフォルト設定を受け入れ るか、**変更(Change)**をクリックして次の設定を指定します。
  - インストレーション先
  - データベース フォルダ
  - リビジョン ファイル フォルダ
  - ポート番号

PCB Services には Microsoft Internet Information Services とデータベースが含まれ、電気系デザイナーと機械系デザイナーが作業の同期に使用するデータを保存します。

デフォルトのポート番号は 9780 です。

6. SOLIDWORKS 使用許諾書の条件を受け入れて**今すぐインストール(Install Now)**をクリックします。

# SLDIM を使用した PCB のインストール

### SOLIDWORKS PCB をインストールするには:

- 1. SOLIDWORKS Installation Manager を起動します。
- 2. ようこそ(Welcome)ページで個人(Individual)を選択します。
- 3. 以下を行います:
  - a) **電気設計**(Electrical Design)を展開します。
  - b) SOLIDWORKS PCB を選択し、シリアル番号を入力します。
  - c) 次へ (Next) をクリックします。
- 4. システムの警告の指示に従い次へ(Next)をクリックします。
- 5. サマリー(Summary)ページで SOLIDWORKS 使用許諾書の条件を受け入れて**今すぐインス** トール(Install Now)をクリックします。

## デフォルトの管理者ログインの変更

SOLIDWORKS PCB Services では、次の認証情報を持つデフォルト管理者アカウントが提供されます:

- admin (ユーザー名)
- admin (パスワード)

セキュリティを高めるためには、このアカウントのログイン認証情報を変更することが推奨されま す。

#### デフォルトの管理者ログインを変更するには:

 Web ブラウザを開き、アドレス バーに、マシン名およびポート番号を次の形式で入力します: http://server name:port number.

デフォルトのポート番号は 9780 です。

- SOLIDWORKS PCB Services にサインイン (Sign in to SOLIDWORKS PCB Services) ページで、Username として admin、Password として admin を入力し、サインイン (Sign In) をクリックします。
- 3. SOLIDWORKS PCB Servicesメニューで**USERS**をクリックし、**ユーザー(Users**)タブをク リックします。
- 管理者アカウントに関連付けられたリンクをクリックするか、またはユーザーの編集(Edit User)アイコン
- 5. ユーザー情報、ユーザー名、およびパスワードを変更します。
- 6. 保存 (Save) をクリックします。

# SOLIDWORKS PCB Viewer のインストール

Installation Manager を使用して SOLIDWORKS<sup>®</sup> PCB Viewer をダウンロードしてインストー ルできるため、SOLIDWORKS や他の SOLIDWORKS 製品と同時に簡単にインストールできます。 この無償の PCB ビューアーは、ライセンスなしで使用できます。

ビューアーを使用して、Altium Designer で作成されたチームのすべての設計ファイルにアクセス し、印刷、検索できます。

SOLIDWORKS PCB Viewer をアドミニストレーティブ イメージの展開に追加することもできます。

SOLIDWORKS PCB と同じコンピュータには、SOLIDWORKS PCB Viewer をインストールできません。

# Altium Designer 用 PCB Connector のインストール

Altium Designer は、PCB(プリント基板)設計ツールです。 Altium Designer をライセンス許 諾されインストールしたユーザーは、SOLIDWORKS PCB Connector をインストールすることに よって、これを SOLIDWORKS ソフトウェアと統合することができます。

Altium Designer を実行しているマシンに、SOLIDWORKS PCB Connector をインストー ルするには:

- 1. 自動的にサインインされていない場合は、Altium アカウントにサインインします。
- 2. Altium Designer を起動し、DXP タブを開き、**Extensions and Updates** をクリックしま す。
- 3. Extensions and Updates ページで 購入済み(Purchased) タブをクリックします。
- Software Extensions セクションまで、下にスクロールします。 SOLIDWORKS PCB Connector で、タイルの右上隅にある下矢印をクリックし、インストールをダウンロードして 開始します。

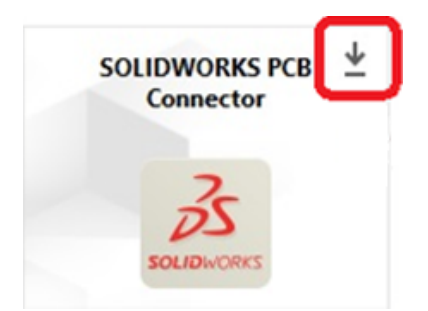

5. 確認(Confirm) ダイアログ ボックスで、Yes をクリックし、インストールを続行します。

アクティベーションおよびインストールの問題を回避するため、ステップ6および7は、指定された順に実行してください。

6. PCB Connector Registration ページで、SOLIDWORKS PCB Connector のシリアル番号を 入力し、登録(**Register**) をクリックします。  Altium Designer アプリケーションによって表示される 確認(Confirm) ダイアログ ボック スで、はい(Yes) をクリックするとシステムが再起動されてインストールを完了し、いいえ (No) をクリックすると後でインストールが完了します。

SOLIDWORKS PCB Connector ライセンスを非アクティブ化するには、**ヘルプ(Help**) メニュー で、**SOLIDWORKS PCB Connector のライセンス(SOLIDWORKS PCB Connector Licensing**) > **ライセンスの非アクティブ化(Deactivate Licenses**)をクリックします。

# インストール後

SOLIDWORKS PCB とそのコンポーネントをインストールすると、ユーザー アカウントを SOLIDWORKS PCB サービスに追加し、ユーザーがリポジトリからボードにアクセスできるように します。

その他のタスクには、SOLIDWORKS PCB アドイン リポジトリへのログインおよびソフトウェア のアンインストールが含まれています。

## PCB サービスへのユーザーの追加

### SOLIDWORKS PCB サービス Web サイトにユーザーを追加するには:

- Web ブラウザを開き、アドレス バーに、SOLIDWORKS PCB サービスに割り当てられている サーバー名とポート番号を入力します。たとえば、次の形式で入力します。http://server name:port number.
- 2. SOLIDWORKS PCB サービスにサインイン(Sign in to SOLIDWORKS PCB Services)ページで、管理者ユーザー名とパスワードを入力し、**サインイン(Sign In)**をクリックします。
- 3. SOLIDWORKS PCB サービスメニューで**ユーザー(Users)**をクリックし、**ユーザー(Users)** タブをクリックします。
- 4. **ユーザーの追加(Add User)**ボタンをクリックして、以下を入力します。
  - ファーストネーム(名)
  - ラストネーム(姓)
  - ユーザー名(User Name)
  - パスワート
  - 電子メール アドレス
  - 電話番号

**ユーザー ロール**(User Role)を選択し、メンバー(Member)ボックスをオンにしてユー ザーをグループに関連付ける必要もあります。

5. 保存 (Save) をクリックします。

ユーザー(User)タブでユーザー情報を編集できます。

## PCB リポジトリへのログイン

SOLIDWORKS では、PCB アドイン(PCB Add-in)タスク パネルで新しい基板を選択したり既存 の基板を取得したりする場合は、SOLIDWORKS PCB サービスにログインしてリポジトリにアクセ スする必要があります。

## SOLIDWORKS PCB リポジトリにログインするには:

- 1. SOLIDWORKS タスク パネルで SOLIDWORKS PCB アドイン(SOLIDWORKS PCB Add-in) ボタン 🔜 をクリックします。
- 2. 新規基板アセンブリ(New Board Assembly) またはボルトから基板を取得(Pull Board From Vault) をクリックします。
- 3. SOLIDWORKS PCB サービスにログインします。
  - a) SOLIDWORKS PCB サービスに割り当てられているサーバー名とポート番号を指定しま す。 たとえば、次の形式で入力します。 http://server name:port number.
  - b) **ユーザー名(Username**)とパスワード(Password)を入力し、OK をクリックしま す。

# PCB Services のアップグレード

SOLIDWORKS PCB Services を 2020 にアップグレードするとき、SOLIDWORKS Installation Manager によって Firebird データベースがアップグレードされ、データは自動的に移行されます。 アップグレードする前に、データベースのバックアップを行なってください。

## SOLIDWORKS PCB Services をアップグレードするには:

- 1. SOLIDWORKS Installation Manager を起動します。
- 2. ようこそ(Welcome)ページでサーバー製品(Server Products)を選択します。
- SOLIDWORKS PCB サービスをこのコンピュータでアップグレード(Upgrade SOLIDWORKS PCB Services on this computer)を選択し、次へ(Next)をクリッ クします。

次のメッセージが表示されます。 SOLIDWORKS PCB Services では、Firebird データベー スをアップグレードする必要があります。 続行すると、Firebird ソフトウェアとデータベース はアップグレードされます。

- 4. 次へ (Next) をクリックします。
- 5. サマリー(Summary)ページでデフォルト設定を受け入れるか、**変更(Change**)をクリックしてその他の設定を指定します。
- 6. SOLIDWORKS 使用許諾書の条件を受け入れて**今すぐインストール(Install Now)**をクリックします。

# PCB サービスをアンインストールする

## SOLIDWORKS PCB サービスをアンインストールするには:

- スタート (Start) > すべてのプログラム (All Programs) > SOLIDWORKS バージョ ン > SOLIDWORKS PCB サービス (SOLIDWORKS PCB Services) > SOLIDWORKS PCB サービスをアンインストール (Uninstall SOLIDWORKS PCB Services) をクリッ クします。
- 2. SOLIDWORKS PCB サービスとそのコンポーネントを除去するかどうか、プロンプトが表示されたら、はい(Yes)をクリックします。

3. すべての SOLIDWORKS PCB サービス データを削除するかどうか、プロンプトが表示された ら、**いいえ(No)**をクリックします。

すべてのデータおよびリビジョンファイルが完全に削除されないようにする場合は、いいえ (No)をクリックする必要があります。

# 7

# SOLIDWORKS Visualize および SOLIDWORKS Visualize Boost

この章では以下の項目を含みます:

- SOLIDWORKS Visualize の前提条件とシステム要件
- SLDIM を使用した SOLIDWORKS Visualize のインストール
- SLDIM による Visualize Boost のインストール

SOLIDWORKS<sup>®</sup> Visualize は、高度なレンダリング機能と設計指向の機能およびワークフローを組み合わせたスタンドアロン ツールー式を備えます。これにより、3D CAD モデルの非常にリアルなイメージを作成できます。

SOLIDWORKS Visualize 製品は、次の 2 つのパッケージで利用できます:

- 標準
- Professional

SOLIDWORKS Visualize Standard の無償シートは、アクティブなサブスクリプションの SOLIDWORKS 2020 Professional および Premium ライセンスそれぞれに含まれています。 無償シートをアクティブ 化するには、追加のシリアル番号が必要です。これは、SOLIDWORKS カスタマー ポータルにログイン し、マイ プロダクト (My Products) をクリックすると、見つけることができます。 SOLIDWORKS Professional または Premium のシリアル番号を使用して、SOLIDWORKS Visualize Standard の無 償シートをアクティブ化することはできなくなりました。

SOLIDWORKS Visualize は、オフライン アクティベーションの他、フローティングなどの SolidNetWork Licensing (SNL) ライセンス タイプもサポートします。

SOLIDWORKS Installation Manager(SLDIM)を使用して、SOLIDWORKS Visualize を個人インス トールの一部としてインストールします。 スタンドアロン アプリケーションとしてインストールできる ため、モデリングとレンダリングに別々のコンピュータを使用する場合に有効です。 SOLIDWORKS ラ イセンスは使用しません。

SOLIDWORKS Visualize Boost は、SOLIDWORKS Visualize Professional を実行しているコンピュー タから、ネットワーク上の 1 つ以上のコンピュータにレンダリングを配布できるサービスです。 レンダ リングされたイメージが生成されている間に、コンピュータ上で他のタスクを実行でき、最終レンダリン グイメージがより早く利用可能になります。 Visualize Boost を実行している 1 台のコンピュータ、ま たは複数コンピュータのクラスタ上で、イメージ レンダリングを実行できます。

SOLIDWORKS Visualize Boost の無償シートは、アクティブなサブスクリプションの SOLIDWORKS Visualize Professional 2020 の各シートに含まれています。

Visualize Boost は、Visualize Professional のみに対するプロダクト アドオンです。 Visualize Boost は、Visualize Standard では機能しません。

Visualize Boost は、SOLIDWORKS Visualize Professional を実行しているコンピュータとは異なる コンピュータにインストールできます。 Visualize Boost は、SLDIM の個人(Individual)インストー ルの一部としてインストールすることもできます。

# SOLIDWORKS Visualize の前提条件とシステム要件

SOLIDWORKS Visualize および SOLIDWORKS Visualize Boost をインストールするには、各マシンで次の前提条件が必要になります。

- SOLIDWORKS Visualize シリアル番号
- SOLIDWORKS Visualize Boost シリアル番号

SOLIDWORKS Visualize または SOLIDWORKS Visualize Boost を実行する各コンピュータは以下の要件を満たす必要があります。

- Windows<sup>®</sup> 7 および Windows<sup>®</sup> 10 (64 ビット)
- 最小(M): デュアル コア CPU。 推奨事項: クアッド コア。
- 最小(M): 8GB RAM。 推奨事項: 16GB。
- 最小(M): 2GB の空きディスク容量。 推奨事項: 5GB。
- 最小(M): 2GB 以上の GPU RAM。 推奨事項: 4GB。
- HDR Light Studio 接続: HDR Light Studio v5.3.3 以降(ただし v5.4 を除く)
- 4GB のビデオ メモリ。ノイズ除去機能にはそれ以上のビデオ メモリが必要

NVIDIA iRay GPU サポートの場合:

- NVIDIA<sup>®</sup> グラフィック カード: NVIDIA Quadro<sup>®</sup>/NVIDIA GeForce<sup>®</sup>/Tesla<sup>™</sup> (NVIDIA Kepler<sup>™</sup> チップ以上)、NVIDIA Maxwell<sup>™</sup> 以上のカードによるデュアル GPU 設定(最適な結果を得る には)
- CUDA® 10.1 以降をサポートする NVIDIA ドライバが必要
  - 推奨事項: NVIDIA ドライバ バージョン 419.69 (以降)
  - RTX 対応 Turing カード(Turing<sup>™</sup> TU10X)の場合、ドライバ バージョン 430.86(以降)

AMD ProRender GPU サポートの場合:

• 推奨事項: Radeon<sup>™</sup> または FirePro<sup>™</sup> シリーズ ワークステーション カード。

適用可能な GPU が見つからない場合、SOLIDWORKS Visualize のデフォルトは中央処理装置 (CPU) に設定され、取り付けられているグラフィック カードは GPU アクセラレーションに使 用されません。 また、Fermi<sup>™</sup> アーキテクチャを基盤とする NVIDIA カードが GPU アクセラ レーションをサポートしなくなりました。

特定のグラフィック カードとドライバの詳細については、SOLIDWORKS ハードウェア認定 (SOLIDWORKS Hardware Certification)を参照してください。

# SLDIM を使用した SOLIDWORKS Visualize のインストール

## SOLIDWORKS Visualize をインストールするには:

- 1. SOLIDWORKS Installation Manager を起動します。
- 2. ようこそ(Welcome)ページで個人(Individual)を選択します。
- 3. 以下を行います:
  - a) シリアル番号 (Serial Number) ページで Visualization を展開します。
  - b) SOLIDWORKS Visualize を選択し、シリアル番号を入力します。
  - c) 次へ (Next) をクリックします。
- 4. システムの警告の指示に従い次へ(Next)をクリックします。
- 5. サマリー(Summary)ページで SOLIDWORKS 使用許諾書の条件を受け入れて**今すぐインス** トール(Install Now)をクリックします。

デスクトップで SOLIDWORKS Visualize ショートカット アイコンをダブルクリックしてアプリ ケーションを開始するか、または Windows のスタート(Start)メニューから、すべてのプログ ラム(All Programs) > SOLIDWORKS バージョン > SOLIDWORKS Visualize バージョ ンをクリックします。

## インストール後のタスク

インストール後、SOLIDWORKS Visualize をセットアップするために実行する必要があるタスクがいくつかあります。

## 内容フォルダの作成

ソフトウェアを初めて起動すると、SOLIDWORKS Visualize から内容(Content)フォルダを作成する場所が求められます。

内容(Content)フォルダには次のサブフォルダが含まれ、プロジェクトのアセットを格納できます:

#### SOLIDWORKS Visualize および SOLIDWORKS Visualize Boost

| サブフォルダ            | ストア (Stores)                                                                                                   |
|-------------------|----------------------------------------------------------------------------------------------------|
| カメラ(Cameras)      | デフォルトのカメラおよび保存したカメラ                                                                                            |
| 環境(Environments)  | ハイ ダイナミック レンジ(HDR)イメージ                                                                                         |
| パレット(Palettes)    | エクスポートしたパレット ファイル                                                                                              |
| イメージ (Images)     | レンダリングおよびスナップショット                                                                                              |
| 外観(Appearances)   | 外観ライブラリの材料                                                                                                    |
|                   | 外観をライブラリに追加すると、内容が更新<br>されます。                                                                                  |
| モデル (Models)      | モデル ファイル(Model files)                                                                                          |
|                   | デフォルトでは、モデルで <b>ファイル(File)</b><br>> <b>インポート(Import</b> )を使用すると、<br>SOLIDWORKS Visualize は最初にこのフォ<br>ルダを検索します。 |
| プレート (Plates)     | バックプレートで使用するための標準 2D イメー<br>ジ                                                                                  |
| プロジェクト (Projects) | .SVP 形式のネイティブ プロジェクト ファイル                                                                                      |
| テクスチャ(Textures)   | 外観で使用するための 2D テクスチャ                                                                                            |

## レンダリング モードの選択

各システムは、それぞれのレンダリングモードにより異なる結果を生み出すことができます。 最適 なモードを設定する前に、各レンダリングモードを試してみてください。

レンダリング モードを選択するには:

- 1. **ツール**(Tools) > オプション(Options) > 3D ビューポート(3D Viewport) をクリックします。
- 2. デバイスのレンダリング(Render Device)で、自動(Automatic)をクリアします。
- 3. レンダリング モードを選択します:
  - CPU、CPU がグラフィックス カードより著しく強力な場合。
  - **GPU**、1 GB を超える VRAM を搭載した nVidia CUDA 対応 GPU のような強力なビデオ カードを持っている場合。
  - ハイブリッド(Hybrid)、適切な nVidia カードと同等の CPU とのバランスのとれたシステムの場合。

詳細は、*はじめに(Getting Started)*を参照してください。

## ヘルプ、チュートリアル、システム情報、およびライセンスへのアクセス

ヘルプ メニューには、ソフトウェアを更新したり、システムをトラブルシューティングするための ドキュメントおよびオプションが含まれています。

| Visualize ヘルプ(Visualize Help)                               | SOLIDWORKS Visualize オンライン ヘルプを<br>開きます。                                                  |
|-------------------------------------------------------------|-------------------------------------------------------------------------------------------|
| Visualize チュートリアル(Visualize<br>Tutorials)                   | MySolidWorks を開き、SOLIDWORKS<br>Visualize のチュートリアルにアクセスできるよ<br>うにします。                      |
| リリース ノート(Release Notes):                                    | 現在のバージョンのオンライン リリース ノート<br>を表示します。                                                        |
| 新機能(What's New)                                             | SOLIDWORKS 製品の新機能を表示します。                                                                  |
| ホット キー                                                      | ショートカット キーがリストされます。                                                                       |
| システム情報                                                      | 使用中の PC ハードウェアで SOLIDWORKS<br>Visualize ソフトウェアのシステム チェックを<br>実行し、必要な場合はアップグレードを提案しま<br>す。 |
| ライセンスのアクティブ化(Activate<br>License)                           | (ノードロック ライセンス)SOLIDWORKS 製<br>品アクティベーション ウィザードを使用して製<br>品をアクティブ化します。                      |
| ライセンスを無効化(Deactivate License)                               | (ノードロック ライセンス)SOLIDWORKS 製<br>品アクティベーション ウィザードを使用して製<br>品を無効化します。                         |
| SolidNetWork ライセンス マネージャー<br>(SolidNetWork License Manager) | SOLIDWORKS 製品アクティベーション ウィ<br>ザードを使用して製品を無効化します。                                           |
| Visualize のバージョン情報(About<br>Visualize)                      | SOLIDWORKS Visualizeのバージョン番号およ<br>びライセンス情報が表示されます。                                        |

# SLDIM による Visualize Boost のインストール

Visualize Boost は、SOLIDWORKS Installation Manager を使用してインストールします。 別 のシリアル番号が必要です。

Visualize Boost の目的はレンダリングをオフロードすることにあるため、Visualize Boost は SOLIDWORKS Visualize Professional を実行するコンピュータとは別のコンピュータにインス トールする必要があります。 CPU コアとグラフィックス プロセッシング ユニット (GPU) を複数 備えたコンピュータに Visualize Boost をインストールすると、レンダリングのパフォーマンスが 最大になる可能性があります。

## SOLIDWORKS Visualize Boost をインストールするには:

- 1. SOLIDWORKS Installation Manager を起動します。
- 2. ようこそ(Welcome)ページで個人(Individual)を選択します。
- 3. 以下を行います:
  - a) シリアル番号 (Serial Number) ページで Visualization を展開します。
  - b) SOLIDWORKS Visualize Boost を選択し、シリアル番号を入力します。
  - c) 次へ(Next) をクリックします。
- 4. システムの警告の指示に従い次へ(Next)をクリックします。
- 5. サマリー(Summary)ページで SOLIDWORKS 使用許諾書の条件を受け入れて**今すぐインス** トール(Install Now)をクリックします。

デスクトップ上で、SOLIDWORKS Visualize Boost ショートカット アイコンをダブルクリックして、インタフェースを開きます。

## Visualize Boost ライセンスのアクティブ化

本品をレンダリングで使用する前に、SOLIDWORKS Visualize Boost を Web インターフェース からアクティブ化して構成する必要があります。 Chrome、Firefox、または Internet Explorer ブラウザが対応しています。

Visualize Boost をアクティブ化して構成した後は、システム起動時に自動的に起動してバックグ ラウンドで稼働します。他に必要な操作はありません。

## SOLIDWORKS Visualize Boost ライセンスをアクティブ化するには:

- 1. 次のいずれかを実行します:
  - a) デスクトップで、Visualize Boost ショートカット アイコンをダブルクリックします。
  - b) ブラウザを開き、次のURLを入力します。http://localhost:8993/config.html。
- 2. メール アドレスを入力し、**ライセンスを有効化(Enable License**)をクリックします。

Visualize Boost の設定

ほとんどのネットワークでは、コンピュータを Visualize Boost 用に設定するにはデフォルトの設 定で十分ですが、ネットワーク環境で他の設定が必要な場合は、以下の手順に従って、手動でコン ピュータを設定してください。

## コンピュータを Visualize Boost でレンダリング クラスタになるように設定するには:

- 1. 次のいずれかを実行します:
  - a) システムで SOLIDWORKS Visualize Boost が実行されている場合は、デスクトップ上で Visualize Boost ショートカット アイコンをダブルクリックするか、ブラウザを開き、次の URL を入力します: http://localhost:8993/config.html。
  - b) 別のシステムを使用している場合は、ブラウザを開いて次の URL を入力します。 http://<IP アドレス>:8993/config.html または http://<DNS 名 >:8993/config.html。
- 2. 画面の右上隅にあるドロップダウン リストから、言語(Language)を選択します。
- 3. 設定タブをクリックし、Visualize Boost ノードを設定します。

 クラスタ名 (Cluster Name) フィールドで超高速レンダー (Superfast Render)、プレゼ ンテーション クラスタ (Presentation Cluster)、または4 階のコンピュータ (4th Floor Computers) などのコンピュータ名を指定します。

クラスタ名は SOLIDWORKS Visualize Professional にクラスタ プロファイルとして表示されます。 イメージをレンダリングするために、SOLIDWORKS Visualize Professional を実行するユーザーは利用可能な Boost クラスタからクラスタ プロファイルを選択します。

クラスタ名を Visualize Professional コンピュータ上でローカルで指定するのでなく、 Visualize Boost コンピュータ上で指定して、すべての Visualize ユーザーが Visualize Boost プロファイル リストで同じクラスタ名にアクセスするようにすることをお勧めしま す。

- 5. クラスタ クライアント アクセス ポート (Cluster Client Access Port) を入力します。 これは、SOLIDWORKS Visualize を実行するコンピュータが Boost クラスタに接続するため に使用するポートです。 デフォルトのクラスタ クライアント アクセス ポートは 8998 です。
- 6. **ネットワーキング モード (Networking Mode)** エリアで、ご利用のネットワーク環境に基づいてオプションを選択します。
  - このコンピュータを他のクラスタに属さないようにするには、ネットワーキングなし(No Networking)を選択します。このモードは、Visualize Boost に関わる問題のトラブル シューティングに便利です。
  - ネットワークが UDP マルチキャストに対応している場合は、UDP マルチキャスト モード (UDP Multicast Mode)を選択します。Visualize Boost はネットワークを検索して、 同じポート上で UDP マルチキャスト モードを使用するすべてのコンピュータから 1 つの クラスタを形成します。このモードは、ネットワークが対応している場合にお勧めします。
  - UDP マルチキャスト モードを使用できない場合は、ディスカバリーによる TCP モード(デフォルト) (TCP Mode with Discovery (Default)) を選択します。 Visualize Boost はネットワークを検索して、同じポート上で ディスカバリーによる TCP モードを使用するすべてのコンピュータから 1 つのクラスタを形成します。
  - TCP モード(TCP Mode)は、クラスタ内のコンピュータの明示的なリストを作成する場合(他のモードでは含めたいコンピュータを見つけることができない)に選択します。この モードには追加の設定作業が必要なため、UDP マルチキャストまたはディスカバリーによる TCP モードを利用できる場合にはお勧めしません。
- UDP マルチキャスト モード (UDP Multicast Mode) またはディスカバリーによる TCP モード (TCP Mode with Discovery) を選択する場合は、クラスタ検出アドレス (Cluster Discovery Address) を入力します。

この設定は、IP **アドレス**および1024 より上のポートでなければなりません。デフォルトの ポートはネットワーキング モードにより異なります。

- 8994 (UDP マルチキャスト)
- 8995 (ディスカバリーによる TCP モード)
- 8996 (TCP)

これらのポートは Visualize Boost コンピュータで相互接続に使用されます。 同じローカル ネットワーク上にある同じ**クラスタ検出アドレス(Cluster Discovery Address)**で設定さ れたすべてのコンピュータで1つのクラスタを形成します。

- 8. TCP モード (TCP Mode) を選択する場合:
  - クラスタ アクセス ポート (Cluster Access Port) を入力します。 これは、クラスタ内の Visualize Boost ノードが相互に通信するポートです。 TCP モードのデフォルト ポートは、8996 です。
  - このマシンがクラスタの「ヘッドノード」(クラスタの作業を調整するマシン)になる場合、クラスタアドレスリスト(Cluster Address List)フィールドを使用してクラスタ内の他のノードのIPアドレスをリストします。各IPアドレス(192.168.0.100:8996など)はクラスタ内のすべてのノードに設定されたクラスタアクセスポート(Cluster Access Port)を含む必要があります。このマシンがクラスタのヘッドノードにならない場合は、このフィールドは空白のままにしてください。
- 9. **コンフィギュレーションの保存(Save Configuration)**をクリックします。 Visualize Boost は新しいコンフィギュレーションを保存し、サービスを停止して、再開します。
- 10. ステータス(Status) タブをクリックします。ステータスが準備完了(Ready)の場合、画面にはクラスタ内で接続されたコンピュータおよびクラスタに割り当てられたセッション (Sessions) (ジョブ)が表示されます。

# SOLIDWORKS Admin Portal とオンライン ライセンス

この章では以下の項目を含みます:

- Admin Portal へのアクセス
- 管理者のタスク
- オンライン ライセンスを使用した SOLIDWORKS 製品の使用
- CAD Admin Dashboard へのアクセス

SOLIDWORKS Admin Portal は、クラウドベースのアセットおよびサービス管理システムで、オンライン ライセンスを割り当ておよび管理できます。

Admin Portal を使用すると、SOLIDWORKS オンライン ライセンスの監視、アカウントへのメンバーの招待、メンバーへの製品およびサービスの割り当て、新しい管理者の作成を簡単に行えます。 また、 ユーザーがリモート位置にいる場合でも、ユーザーをライセンスから除去できます。

SOLIDWORKS ユーザーは、オンライン ライセンスによって、どこにいても 1 つの SOLIDWORKS ラ イセンスをすべてのデバイスで柔軟に使用できるようになり、各マシンでライセンスを手動でアクティブ 化および非アクティブ化する必要がありません。 サインインしてオンライン ライセンスを使用するには、 インターネットにアクセスする必要がありますが、サインインした後は、オフライン モードを選択して、 デバイスがネットワークに接続されていない状態で作業できます。

## Admin Portal へのアクセス

Admin Portal にアクセスするには、SOLIDWORKS ID と、MySolidWorks Guest、Standard、 または Professional アカウントが必要です。

ただし、有効な SOLIDWORKS ID をお持ちの商用のお客様は、サブスクリプション ステータスに 関係なく、適格な場合に MySolidWorks.com にログインして Admin Portal にアクセスできま す。

### Admin Portal にアクセスするには:

- 1. MySolidWorks.com にサインインします。
- 2. プロファイル名の下で、リストを展開して Admin Portal をクリックします。

## 管理者のタスク

管理者は、一般に、ユーザー アカウントおよびオンライン ライセンスの管理を担当します。

デフォルトでは、SOLIDWORKS ソフトウェアはマシン アクティベーションを使用するようにセットアップされます。 Admin Portal でオンライン ライセンスを有効にするための基本的な手順は、 次のとおりです。

- SOLIDWORKS ソフトウェアをマシンにインストール済みである場合は、ライセンスを手動で 非アクティブ化します。
- 製品のアクティベーション タイプを、マシン アクティベーションからオンライン ライセンス に設定します。
- 3. 次に、メンバー(ユーザー)に製品およびサービスを割り当てます。

## 最初の管理者アカウントの作成

Admin Portal 上のアカウントに最初にアクセスする人は、次の条件を満たす場合に、自分を最初の 管理者に昇格できます。

- アカウントが自分のプライマリ アカウントである。
- アカウントにアセットがある。
- アカウントに製品を登録済みである。

アカウントに関連付けられていない場合、またはアカウントにアセットがない場合は、SOLIDWORKS カスタマー センターまでご連絡ください。

#### アカウントの最初の管理者として自分を割り当てるには:

 MySolidWorks.com にサインインし、自分のプロファイル名の下にあるリストを展開し、 Admin Portal を選択します。

ようこそページで、現在の管理者がいないことが通知されます。

- 2. SOLIDWORKS 製品のライセンス割り当てを管理するための使用条件および責任を確認し、同意します。
- 3. 自分を管理者に昇格(Promote me to Administrator)をクリックします。

## 製品およびサービスの管理

Admin Portal には、**製品(Products)**タブと**サービス(Services)**タブが含まれています。 **製品(Products)**タブを使用して、製品を割り当ておよびアクティブ化します。 **サービス (Services)**タブを使用して、e ラーニング コースおよび MySolidWorks Pro などのサービスを メンバーに割り当てます。

サービスは製品と異なり、トランスファーできません。 サービスをメンバーに割り当てたら、その メンバーからサービスを除去できません。

**製品(Products**)の管理は、 、ネットワーク ライセンス製品を含む**マシン アクティベーション** (machine activation)製品のオプションです。

メンバーに名前を付けて製品を割り当てることで、次のメリットがあります。
- メンバーは、インストールマネージャのログイン機能を使用して、割り当てられているシリアル 番号をインストールできます。
- メンバーへのサブスクリプション製品の割り当てると、サブスクリプションコンテンツへのオン ラインでのアクセスが許可されます。

ただしこの場合、メンバーに名前を付けて、製品をマシン アクティベーション製品に割り当てる必要はありません。マシン アクティベーション製品へのアクセスは、管理ポータルの割り当てに関係なく、ライセンス サーバーまたはアクティベーション イベントによってゲートされます。 大規模な組織では、すべてのメンバーとその製品を管理することはできません。

製品(Products)の管理は、オンライン ライセンスに必要です。同様に、サービス(Services) を名前付きメンバーに割り当てる必要があります。

# メンバーおよびライセンスの管理

#### アカウントへの新規メンバーの招待

管理者は、アカウントに参加するように新規メンバーを招待できます。

#### 新規メンバーを招待するには:

- 1. メンバー(Members)タブをクリックします。
- 2. メンバーを招待(Invite Member)をクリックします。
- 3. 招待するメンバーの電子メール アドレス(Email addresses)を入力します。

1 つの電子メールで複数のユーザーを招待できます。それには、アドレス フィールドにユー ザーの電子メール アドレスをセミコロン(;) で区切って入力します。

- 4. **ユーザー権限(User Rights)**のレベルとして**メンバー(Member)**または**管理(Admin)** を選択します。
- 必要に応じて招待状のテキストを編集し、招待状を送信(Send Invitations)をクリックし ます。

#### アカウントからのメンバーの除去

管理者は、メンバーを除去する前に、まずメンバーのアカウントに割り当てられているすべての製 品を除去する必要があります。

#### アカウントからメンバーを除去するには:

- 1. **メンバー (Members)** タブをクリックします。
- 2. **メンバー(Members)**リストの行をクリックして、名前を選択します。

下部にあるナビゲーション コントロールを使用して、レコード セット内を前後に移動します。 メンバーの検索(Find Members)パネルを使用してメンバーを検索することもできます。

- 3. メンバーの詳細(Member Details) ページで、製品の除去(Remove Product)をクリックして、割り当てられた製品(Assigned Products) リストのすべての製品を除去します。
- 4. **メンバーの詳細(Member Details)**で、**メンバーを除去(Remove Member)**をクリックし、**OK** をクリックして確認します。

#### メンバーへの製品の割り当て

管理者は、製品タイプごとに1つの製品のみをメンバーに割り当てることができます。 たとえば、 メンバーには1つの CAD 製品のみを割り当て、1つの Simulation 製品のみを割り当てることが できます。

保留中のメンバーに製品を割り当てることはできません。

# メンバーに製品を割り当てるには:

- 1. **メンバー (Members)** タブをクリックします。
- 2. **メンバー(Members)**リストの行をクリックして、名前を選択します。

リストの下部にあるナビゲーション コントロールを使用して、レコード セット内を前後に移動 します。 メンバーの検索(Find Members) パネルを使用してメンバーを検索することもで きます。

メンバーの詳細(Member Details) ページには、**割り当てられた製品(Assigned Products)** と、割り当てられていない**利用可能な製品(Available Products)** が一覧表示されます。

3. 利用可能な製品(Available Products)で製品を強調表示します。

メンバーには、一度に1つの製品のみを割り当てることができます。 リストの最初の項目がデ フォルトで選択されます。 割り当てる製品がリストの最初にない場合は、その項目をクリアし て、正しい項目を選択します。

いくつかの要因に基づいてフィルターすることで、以下に該当する製品のみを表示できます。

- サブスクリプションが現行または有効期限切れ
- 割り当て済みまたは未割り当て
- オンライン ライセンスのアクティブ化または非アクティブ化、またはアクティブ化済み
- 1 つまたは複数の製品タイプに属する

製品名またはシリアル番号に基づいてフィルターすることもできます。

製品名を選択すると、製品の詳細(Product Details)ページが表示されます。 ブラウザで、 **戻る(Back)**を押して、メンバーの詳細(Member Details)ページに戻ります。

4. 製品の割り当て(Assign Product)をクリックします。

メンバーの割り当てられた製品(Assigned Products)リストに製品が追加されます。

製品詳細(Product Details)ページからメンバーを製品に割り当てることもできます。

#### 製品へのメンバーの割り当て

# 製品にメンバーを割り当てるには:

- 製品(Products) タブをクリックします。
  製品の詳細(Product Details) ページには、製品に割り当てられていない使用可能なメンバー がリストされます。
- 2. 利用可能な製品(Available Products)で製品を強調表示します。

- 3. メンバーを検索するために、姓、名、電子メール、および製品タイプに基づいて、利用可能な メンバーをフィルターできます。
- 4. メンバーを割り当て(Assign Member)をクリックします。

メンバー(Members) タブの割り当てられた製品(Assigned Products) から製品をメンバー に割り当てることもできます。

#### メンバーへのサービスの割り当て

管理者は、メンバーにサービスを割り当てることができます。 サービスの例としては、MySolidWorks Professional および e ラーニング コースがあります。 サービスは製品と異なり、トランスファー できません。 サービスをメンバーに割り当てた後は、そのメンバーからサービスを除去できません。

#### メンバーにサービスを割り当てるには:

- 1. メンバー (Members) タブをクリックします。
- 2. メンバーの検索(Find Members)パネルでメンバーを検索するか、リストからユーザー名を クリックします。
- 3. メンバーの(Member's)ページのメンバーの詳細(Member's Details)で、**サービス** (**Services**)をクリックします。

サービス(Services)タブには、メンバーに関連付けられているサービスと、割り当てられていない利用可能なサービス(Available Services)が一覧表示されます。

4. 利用可能なサービス(Available Services)でサービスをハイライト表示します。

メンバーには、一度に1つのサービスのみを割り当てることができます。 リストの最初の項目 がデフォルトで選択されます。 割り当てるサービスがリストの最初にない場合は、その項目を クリアして、正しい項目を選択します。

いくつかの要因に基づいてフィルターすることで、以下に該当するサービスのみを表示できます。

- 現行または期限切れのサブスクリプション。
- 割り当て済みまたは未割り当て。

サービス名またはシリアル番号に基づいてフィルターすることもできます。

サービス名を選択すると、サービスの詳細(Service Details)ページが表示されます。 ブラウ ザで、**戻る(Back)**をクリックして、メンバーの詳細(Member Details)ページに戻りま す。

5. サービスを割り当て(Assign Service)をクリックします。

メンバーのサービス(Services)リストに製品が追加されます。

#### メンバーからのライセンスの除去

メンバーから製品を除去できます。

メンバーから製品を除去するには:

1. **メンバー (Members)** タブをクリックします。

2. メンバーの検索(Find Members)パネルでメンバーを検索するか、リストから名前をクリックします。

メンバーのページで、メンバーに関連付けられているすべての製品が割り当てられた製品 (Assigned Products)に一覧表示され、割り当てられていない製品が利用可能な製品 (Available Products)に一覧表示されます。

- 3. **割り当てられた製品(Assigned Products)**で製品を選択して、**製品の除去(Remove Product)**をクリックします。
- 4. OK をクリックして確定します。

メンバーの利用可能な製品(Available Products)リストに製品が追加されます。

メンバーがオフライン モードの製品を使用している場合、メンバーがオフライン モード(Offline Mode)をオフにするか、30日のオフライン期間が期限切れになるまで、ライセンスの復元および 再割り当てはできません。

メンバーの検索と、ユーザー権限および割り当てられた製品の確認

Admin Portal では、複数の方法を使用して、ユーザーを検索し、ユーザー権限および割り当てられた製品を監視できます。

# メンバーを検索し、ユーザー権限および割り当てられた製品を確認するには:

- 1. **メンバー (Members)** タブをクリックします。
- 2. **メンバーの検索(Find Members)**パネルで、ユーザー権限および割り当てられた製品に基づいてフィルタできます。
  - **管理(Admin)、メンバー(Member)、**または**保留中(Pending)**を選択して、その ステータスを持つユーザーに検索を制限します。
  - 1 つまたは複数の製品タイプを選択して、選択した製品に割り当てられているユーザーに検索を制限します。
- 3. 特定のユーザーの権限と割り当て済み製品を確認するには、メンバー(Members)で名前を 選択します。

**メンバーの詳細(Member Details)**で、特定のユーザーの権限レベルを表示できます。同じページに、ユーザーに関連付けられている割り当てられた製品と、割り当てることができる利用可能な製品が一覧表示されます。

### 製品の検索と、製品に割り当てられているユーザーの確認

Admin Portal では、複数の方法を使用して、製品を検索し、それらの製品に割り当てられている ユーザーを監視できます。

# 製品を検索するには:

- 1. 製品 (Products) タブをクリックします。
- 2. 製品の検索(Find Products)パネルで、製品名を入力します。

- 3. いくつかの要因に基づいてフィルタすることで、以下に該当する製品のみを表示できます。
  - サブスクリプションが現行または有効期限切れ
  - 割り当て済みまたは未割り当て
  - オンライン ライセンスのアクティブ化を実行済みまたは未実行
  - 1 つまたは複数の製品タイプに属する

シリアル番号に基づいてフィルタすることもできます。

- 4. 検索 (Search) をクリックします。
- 5. プロダクトに割り当てられたユーザーを確認するには、プロダクト(Products)の下にある プロダクト名を選択します。

製品の詳細(Product Details)ページに、その製品に割り当てられているすべてのメンバーが 一覧表示されます。

#### 外部メンバーからの製品の除去

外部メンバーとは、組織外の人で、製品のいずれかを登録した人です。 Admin Portal では、これ らを識別して製品から除去できます。

# 外部メンバーから製品を除去するには:

- 1. 製品 (Products) タブをクリックします。
- 2. 製品の検索(Find Products)ペインで、製品名または検索条件を入力します。
- 3. **検索 (Search**) をクリックします。
- 製品名を選択します。
  製品の詳細(Product Details)ページに、その製品に割り当てられているすべてのメンバーが 一覧表示されます。
- 5. **割り当てられた外部メンバー(Assigned External Members)**のリストで外部メンバーを 選択して、**メンバーを除去(Remove Member**)をクリックします。

# ギア メニューを使用したクエリ

ギア メニューには、クエリを作成してリファインするコマンドが含まれています。

| コマンド                          | キーボード ショートカット    | 説明                                                                                                    |
|-------------------------------|------------------|----------------------------------------------------------------------------------------------------|
| 新しいクエリ( <b>New Query</b> )    | Alt + Q          | メンバー (Members) ページで<br>テキストを名前(名) (First<br>Name)、名前(姓) (Last<br>Name)、ユーザー権限 (User<br>Rights)、電子メール<br>(Email)、割り当てられた製<br>品 (Assigned Products) など<br>の1つまたは複数のフィールド<br>に入力するか、または製品<br>(Products) ページで製品名<br>(Product Name)、製品タイ<br>プ (Product Type)、シリアル<br>番号 (Serial Number)、アク<br>ティブ化 (Activated)、割り<br>当て済み (Assigned)、期限切<br>れ (Expire) などに入力して、<br>クエリを作成します。 |
| クエリの実行(Run Query)             | Alt + Enter      | クエリを実行します。                                                                                                    |
| クエリのリファイン(Refine<br>Query)    | Alt + G          | クエリ フィールドでテキストを<br>変更および追加します。                                                                                                    |
| 表示する列(Columns<br>Displayed)   | Ctrl + Shift + K | メンバー(Members)および製<br>品(Products)ページに表示す<br>る列を選択します。                                                                                                    |
| エクスポート(Export)                |                  | クエリの結果をエクスポートし<br>ます。列内のすべての行または<br>現在の行のみをエクスポートす<br>ることや、すべての列または表<br>示されている列のみをエクス<br>ポートすることができます。結<br>果は、タブ区切りのテキスト<br>ファイル、カンマ区切りのテキ<br>スト ファイル、HTML ファイ<br>ル、または指定した区切り文字<br>を使用したテキスト ファイルと<br>してエクスポートできます。                                                                                                    |
| 詳細な並べ替え(Advanced<br>Sort)<br> |                  | 3 つまでの列に基づいてクエリ<br>の結果を並べ替えます。                                                                                                    |

# オンライン ライセンスを使用するように製品を設定する

デフォルトでは、SOLIDWORKS ソフトウェアはマシン アクティベーションを使用するようにセッ トアップされます。 SOLIDWORKS ソフトウェアをマシンにインストール済みである場合は、手動 でライセンスを非アクティブ化してから、アクティベーション タイプを変更してオンライン ライセ ンスを使用する必要があります。

#### SOLIDWORKS でのインストール済みライセンスの非アクティブ化

オンライン ライセンスを使用する前に、同じ製品がマシンにインストールされていないことを確認 する必要があります。 インストールされている場合は、Admin Portal でオンライン ライセンスを 設定する前に、インストールされている製品のライセンスを非アクティブ化する必要があります。

#### ライセンスを非アクティブ化するには:

 SOLIDWORKS ソフトウェアで、ヘルプ(Help) > ライセンス(Licenses) > 非アクティ ブ化(Deactivate) をクリックし、指示に従います。

同じマシン上で、オンライン ライセンスと SolidNetWork ライセンスを混在させることができ ます。 たとえば、同じマシンで、SOLIDWORKS Premium 2020 をオンライン ライセンスで 実行し、SOLIDWORKS Simulation Premium 2020 を SolidNetWork ライセンスで実行する ことができます。

#### オンライン ライセンスへのアクティベーション タイプの変更

製品でオンライン ライセンスを使用するには、そのアクティベーション タイプをマシン アクティ ベーションからオンライン ライセンスに変更する必要があります。

ライセンスのアクティベーション タイプの変更は、ライセンスをメンバーに割り当てる前に行うことも、割り当てた後に行うこともできます。 ライセンスがアクティブ化している場合、または製品が複数のメンバーに割り当てられている場合は、ライセンスのアクティベーション タイプを変更できません。マシン アクティベーションによってライセンスがアクティブ化している場合は、リモートからライセンスを非アクティブ化することはできません。マシン上のユーザーがそのライセンスを非アクティブ化する必要があります。

#### アクティベーション タイプをオンライン ライセンスに変更するには:

- 1. 製品がメンバーに割り当てられている場合:
  - a) **メンバー(Members)**タブをクリックし、リストからメンバーを選択します。
  - b) 割り当てられた製品(Assigned Products)で、変更する製品をクリックします。
  - c) 製品の詳細(Product Details)のアクティベーションタイプ(Activation Type)で、
    オンライン ライセンスに変更(Change to Online Licensing) をクリックします。
  - d) **変更 (Change)** をクリックして確認するか、または**キャンセル (Cancel)** をクリックします。
- 2. 製品がメンバーに割り当てられていない場合:
  - a) 製品 (Products) タブをクリックし、リストから製品を選択します。

製品の検索(Find Products)パネルを使用して、製品をクエリできます。

3. 製品の詳細 (Product Details) のアクティベーション タイプ (Activation Type) で、オン ライン ライセンスに変更 (Change to Online Licensing) をクリックします。

- 4. **変更(Change)**をクリックして確認するか、またはキャンセル(Cancel)をクリックします。
- 5. メンバーに製品を割り当てます。

オンラインライセンスを割り当てると、その製品はそのメンバーのみが使用できるようになりま す。それに対して、メンバーへのマシン アクティベーション製品の割り当ては、追跡目的のみ となります。指定したマシンの前に座った任意の人が、製品を使用できます。 この状況では、 マシンを使用している人が、そのライセンスを所有しているメンバー本人であることを確認する ことが必要な場合があります。

#### 管理者へのユーザーの昇格

アカウントに管理者がいる場合は、管理者の連絡先情報が Admin Portal に表示されます。 ユー ザーは管理者に連絡して、アカウントの管理者になることを要求できます。

管理者は、アカウントの他のユーザーを管理者に昇格させることができます。

#### ユーザーを管理者に昇格させるには:

- 1. **メンバー (Members)** タブをクリックします。
- 2. 名前のリストから、ユーザーを選択します。

ユーザーを見つけにくい場合は、メンバーの検索(Find Members)パネルに検索条件を入力することで、Admin Portal をクエリできます。

- メンバーの詳細(Member Details) パネルのユーザー権限(User Rights)で、管理に変更 (Change to Admin) をクリックします。
- 4. 次に、**変更(Change)**をクリックして確認するか、または**キャンセル(Cancel)**をクリックします。
- 管理者になるようにユーザーを招待する電子メールが表示されます。送信(Send)をクリックします。

招待が送信されると、ユーザー権限(User Rights)は**保留中(Pending)**として表示されます。 受け入れ後、ユーザー権限は **Admin** に変更されます。

メンバーに変更(Change to Member)を選択して、管理者をユーザーに降格させることができます。

SOLIDWORKS Customer Portal でのマイプロダクトの登録

いったん管理者が会社で宣言されると、SOLIDWORKS Customer Portal でその会社からユーザー が製品を登録することができなくなります。

ユーザーは登録を拒否され、会社の指定管理者に、要求者の連絡先情報とシリアル番号がメールで 通知されます。 管理者は、要求者に代わって製品を要求者に割り当てるかどうかを決定することが できます。

製品の割り当ては、製品の登録と同じステータスで行われます。

要求者がすでにアカウントのメンバーである場合は、リクエストされた製品または同等の製品を代 理で割り当てることができます。 要求者がアカウントのメンバーでない場合、管理者は、要求者をメンバーとして招待し、その後で 割り当てを完了します。

# オンライン ライセンスを使用した SOLIDWORKS 製品の使用

SOLIDWORKS のオンライン ライセンスによって、ユーザーはどこにいても 1 つのライセンスを すべてのデバイスで柔軟に使用できるようになり、各マシンでライセンスを手動でアクティブ化お よび非アクティブ化する必要がありません。

たとえば、日中にオフィスのマシンで作業し、帰宅して自宅のコンピュータから同じ製品にログインできます。 製品の 2 番目のライセンスは必要ありません。 オフィスのマシンでライセンスを手動で非アクティブ化して自宅のコンピュータでライセンスをアクティブ化する必要はありません。

サインインしてオンライン ライセンスを使用するには、インターネットにアクセスする必要があり ます。 サインインした後は、オフライン モードを選択して、マシンがネットワークに接続されてい ない状態で作業できます。

また、SOLIDWORKS のオプションをマシン間で同期することや、MySolidWorks.com および SOLIDWORKS Customer Portal などの SOLIDWORKS Web サイトに、再度ログインすること なくアクセスすることができます。

# オンライン ライセンスを使用した SOLIDWORKS 製品へのログイン

オンライン ライセンスを使用して SOLIDWORKS 製品をインストールした後は、任意のマシンで ログインできます。 別のマシンで製品を使用する場合、製品を再度インストールする必要はありま せん。

# オンライン ライセンスを使用した SOLIDWORKS 製品にログインするには:

- 1. デスクトップで SOLIDWORKS 💯 をクリックします。
- 2. SOLIDWORKS ID とパスワードを入力し、ログイン(Login)をクリックします。

SOLIDWORKS ID は、電子メール アドレスにすることができます。

有効な SOLIDWORKS ID とパスワードが入力され、その製品のライセンスが SOLIDWORKS 管理者によって割り当てられている場合は、SOLIDWORKS 製品が起動します。

ログアウトするまでは、認証情報を再入力しなくても、同じマシン上で SOLIDWORKS 製品を閉じ て再起動できます。

# オフライン モードでの SOLIDWORKS 製品の使用

オンライン ライセンスを持つ SOLIDWORKS 製品を使用するときに、インターネットに接続でき ない場合は、オフライン モードを指定できます。

# オフライン モードで作業するには:

 SOLIDWORKS のタイトル バーで、ログイン(Login) <sup>(1)</sup> を右クリックして、オフラインで ライセンスを取得(Take License Offline)をクリックします。 SOLIDWORKS の Web サイトに再接続することなく、SOLIDWORKS 製品を 30 日間使用できま す。 30 日経過した後、オフライン モードで作業を続けるには、オフラインでライセンスを取得 (Take License Offline)を再度クリックする必要があります。

1 台のマシンでオフライン モードでオンライン ライセンスを使用している場合、他のマシンでそのライセンスを使用することはできません。

# オンライン ライセンス使用時のマシンの切り替え

オンライン ライセンスによって、ユーザーは1つのライセンスをすべてのマシンで柔軟に使用できるようになります。 ただし、ライセンスは一度に1台のマシンでのみ使用できます。

プライマリ マシンで SOLIDWORKS ソフトウェアを実行し、ログアウトしていない状況であると します。2 台目のマシン(自宅のコンピュータなど)にログインしようとすると、プライマリ マシ ンからライセンスを移動するようにソフトウェアから提案されます。

# 2 台目のマシンで SOLIDWORKS ソフトウェアを起動するには:

1. 2 台目のマシンにログインすると、オンライン ライセンス製品が別のマシンで使用中であるこ とが SOLIDWORKS ソフトウェアによって通知されます。 **はい**をクリックして続行します。

SOLIDWORKS 製品が2台目のマシン上で実行されます。

2. プライマリマシンに戻ると、SOLIDWORKS ソフトウェアを閉じる前に作業を保存するように 求められます。 **OK** をクリックして、モデルへの変更を保存します。

# 複数のマシンでの設定とオプションの同期

複数のマシンで SOLIDWORKS ソフトウェアを使用している場合、いずれかのマシンで設定を更新 し、その設定を SOLIDWORKS 2018 以降が動作するすべてのマシンで同期することができます。

設定の同期はサービスであり、ネットワーク構成によってはブロックされることがあります。 クラ ウド ストレージ サービスにアクセスするには、ファイアウォールまたはプロキシ サーバーで \*.solidworks.com への通信が許可されることを確認します。

## 複数のマシンで設定とオプションを同期するには:

- 1. SOLIDWORKS ソフトウェアにログインします。
- ツール(Tools) > オプション(Options)で、設定を同期(Synchronize Settings)を クリックします。

- 3. 手動方式か自動方式かを選びます:
  - 今すぐ同期 (Synchronize Now) をクリックします。

**アップロード設定(Upload Settings)**。現在のマシンからクラウド ストレージ サービ スに設定を送信します。設定は、再びアップロードすることにより、いつでもクラウドで更 新できます。

**ダウンロード設定(Download Settings)**。 クラウド ストレージ サービスから現在の マシンに設定をダウンロードし、適用します。

• 自動同期(Automatic Synchronization)をクリックします。

現在のマシンを自動的にクラウト ストレージ サービスと同期します。 選択した設定とカス タマイズは、更新されるとクラウド ストレージ サービスに自動的にアップロードされ、起 動時またはログイン時にダウンロードされて適用されます。

同期設定は、マシンごとに異なる設定が可能です。 たとえば、システム オプションとファイル 保存場所は自動的に同期するけれど、カスタマイズの同期は行わないマシンを指定できます。 別のマシンでは、すべてのタイプの設定を手動でダウンロードしてアップロードするように指 定できます。

同期プロセスによって、適用またはロック済みの管理者設定を上書きすることはできません。

4. **OK** をクリックします。

# オンライン ライセンスを使用することの SOLIDWORKS 製品への通知

オンライン ライセンスに切り替えたことを SOLIDWORKS 製品に通知するには、次の 2 つの方法 があります。

- SOLIDWORKS 製品にログインすると、入力したシリアル番号がオンライン ライセンス用にリ セットされたことを知らせるメッセージが表示されます。製品を再起動して、ログインします。
- 管理者は、アドミニストレーティブ イメージ オプション エディタを使用して、シリアル番号の 代わりにオンライン ライセンスを使用するように製品に指定できます。 このようにインストー ルされた各製品では、ソフトウェアの実行時にユーザーにログインが求められます。

# CAD Admin Dashboard へのアクセス

SOLIDWORKS のサブスクリプション契約をお持ちの場合は、Admin Portal から SOLIDWORKS CAD Admin Dashboard に、再度ログインすることなくアクセスできます。

CAD Admin Dashboard では、パフォーマンスの監視、セッション統計の監視、ネットワーク内で SOLIDWORKS ソフトウェアを実行しているマシンの詳細の表示などのタスクを実行できます。

詳細については、CAD Admin Dashboard 内のヘルプを参照してください。

# ライセンス管理(License Administration)

この章では以下の項目を含みます:

- 個人ライセンスの管理(Administering Individual Licenses)
- SolidNetWork License Managerを使用したライセンスの管理(Administering Licenses Using a SolidNetWork License Manager)

インストール後に SOLIDWORKS ライセンスをアクティブ化するには、個別のコンピュータでのアクティ ブ化(マシン アクティベーション)、サーバーでのフローティング ネットワーク ライセンスのインス トールとアクティブ化(SolidNetWork ライセンス)、または SOLIDWORKS アプリケーションへのロ グイン(オンライン ライセンス)のいずれかを行います。

一般的に、個人コンピュータで行うインストレーションではライセンス アクティベーションを使用しま す。しかし、ソフトウェアを個別にインストールしてからライセンスをSolidNetWork License Manager でコントロールすることもできます。逆に、大規模な環境では一般的にフローティング ネットワーク ラ イセンスが使用されますが、アドミニストレーティブ イメージからインストレーションを展開し、シリ アル番号を各コンピュータからアクティブ化することもできます。

# 個人ライセンスの管理(Administering Individual Licenses)

個別のライセンスを設定して、マシン アクティベーションまたはオンライン ライセンスを使用でき ます。 このセクションでは、マシン アクティベーションについて説明します。 オンライン ライセ ンスの詳細については、Admin Portal を参照してください。

通常、個人ライセンスの管理は、SOLIDWORKS ソフトウェアから直接、ライセンスをアクティブ 化/非アクティブ化して行います。

SOLIDWORKS スタンドアロン ライセンス (SolidNetWork ライセンスではありません) におい て、製品のライセンスを取得して登録するプロセスを「アクティベーション」と呼びます。 一般に 製品のライセンスがアクティブ化されていない場合、SOLIDWORKS は製品の開始時にライセンス をアクティブ化しようとします。

SOLIDWORKS ソフトウェアで、**ヘルプ(Help) > ライセンス(Licenses) > 非アクティブ化** (**Deactivate**)をクリックして、個々のライセンスを非アクティブ化できます。

# ライセンス アクティベーション(Activating a License)

SOLIDWORKS 製品を個人コンピュータで実行する前に、そのコンピュータに対するライセンスを アクティブ化する必要があります。

アクティベーションにはインターネットと電子メールへのアクセスが必要です。 アクティベーショ ンが終了した後、製品を使用するには、オンライン上でつながっている必要はありません。 製品を 使用するコンピュータに電子メールの設定がない場合は、アクティベーション ファイルを保存し、 それを別のコンピュータから送信できます。

このプロセスでは次を行います:

- SOLIDWORKS 製品全体のソフトウェア ライセンスをアクティブ化します。
- ライセンス権を別のコンピュータへ移動します。
- その場で実行する(推奨)ことも、インストレーション後30日以内に実行することもできます。
- ドングル(ハードウェア ロック)が不必要になります。しかし、アクティベーションを利用しない、以前のバージョンの SOLIDWORKS 製品をご使用の場合は、ドングルが必要です。

複数のシリアル番号を管理するシステム管理者の場合、アドミニストレーティブイメージオプショ ン エディタを参照してください。 詳細については、SOLIDWORKS アドミニストレーティブ イ メージ オプション エディタ (Administrative Image Option Editor)を参照してください。

#### ライセンスをアクティブ化するには:

- 1. SOLIDWORKS ソフトウェアを起動します。
- 以下のいずれかの方法を使用し、SOLIDWORKS 製品のアクティベーション (SOLIDWORKS Product Activation) を開始します。
  - このコンピュータのライセンスがアクティブ化されていない場合、SOLIDWORKS 製品の アクティベーション (SOLIDWORKS Product Activation) ウィンドウは SOLIDWORKS ソフトウェアの開始時に自動的に表示されます。
  - SOLIDWORKS 製品のアクティベーション(SOLIDWORKS Product Activation)ウィン ドウが自動的に表示されない場合、ヘルプ(Help) > ライセンス(Licenses) > アク ティブ化(Activate) をクリックして、アクティベーションを開始します。
- 3. 製品 リストをクリックし、ライセンスをアクティブ化する製品を指定します。
- 4. インターネット経由の自動アクティベーションまたは電子メール使用のマニュアル アクティ ベーションを指定します。
- 5. 電子メールの連絡先を入力します。
- 6. 次へ(Next) をクリックします。
  - インターネットの場合:アクティベーションは自動的に行われます。
  - 電子メール: 保存をクリックしてリクエスト ファイルを作成し、ファイルを電子メールで activation@solidworks.com に送信します。レスポンス ファイルを含む電子メールを 受信したら、電子メールからファイルを抽出し、開くをクリックしてファイルを読み込みま す。

必要に応じて、アクティベーション手順を終了してから再び実行してレスポンス ファイ ルを開きます。

7. **完了** をクリックします。

# ライセンスの移動

ライセンスを新しいまたはアップグレードしたコンピュータに移動するには、まず Dassault Systèmes SolidWorks Corporation のライセンス キー サーバー上でライセンスを非アクティブ 化して、続いて別のコンピュータ上で再度アクティブ化します。

ライセンスを非アクティブにして Dassault Systèmes SolidWorks Corporation のライセンス キー サーバーに戻せない場合(たとえば、ハード ドライブの故障など)でも、再アクティベー ションはほとんどの場合に成功します。そうでない場合は、お客様の代理店にお問い合わせくだ さい。

ライセンスをサーバーに戻すには、以下を行います。

- 1. SOLIDWORKS ソフトウェアで、**ヘルプ(Help) > ライセンス(Licenses) > 非アクティ ブ化(Deactivate)**をクリックし、指示に従います。
- 2. 再アクティブ化するには、新しいまたはアップグレードしたコンピュータで初期のアクティベー ションと同じようにライセンス アクティベーションを行います。 詳細については、 ライセンス アクティベーションを参照してください。

# SolidNetWork License Managerを使用したライセンスの管理(Administering Licenses Using a SolidNetWork License Manager)

SolidNetWork License Managerは、ネットワーク上のクライアントにライセンスを配布すること で複数のライセンス クライアントをサポートします。 フローティング ライセンスを使用すること により、ユーザー数はライセンス数を上回ることが可能になります。

次のイメージは、SolidNetWorkライセンスのインストレーションを表しています。

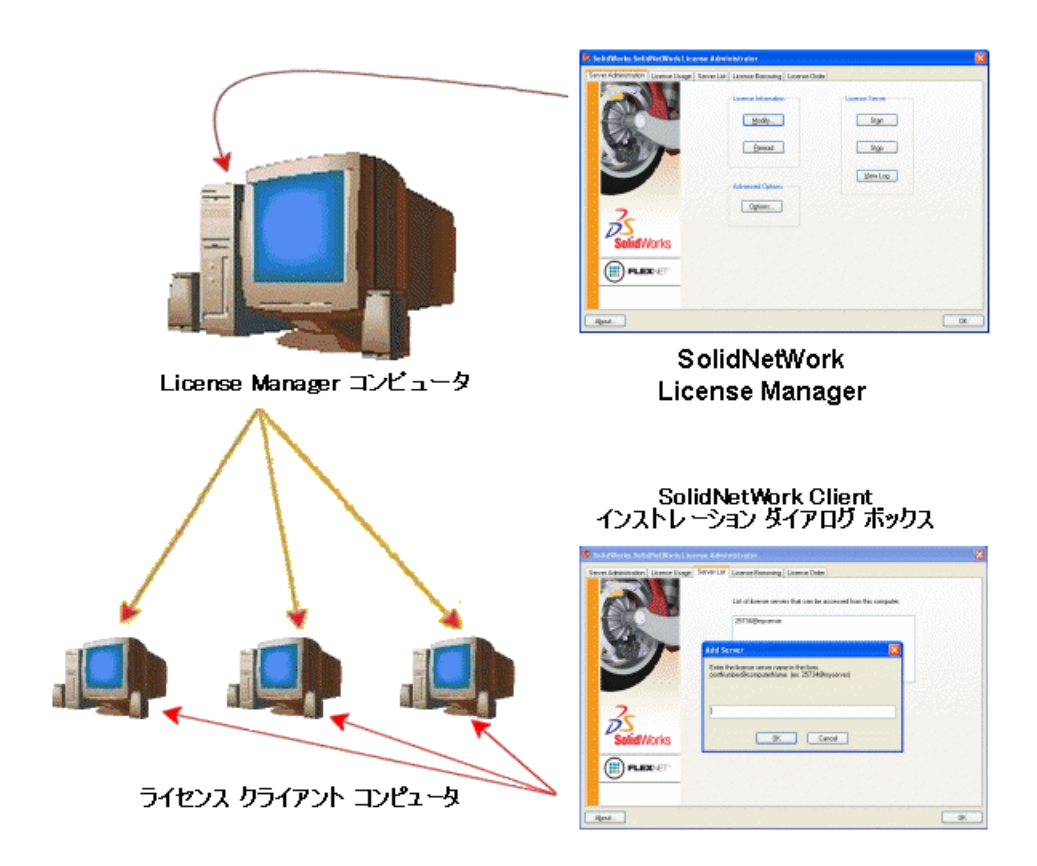

このイメージは、以下を明らかにします。

- SolidNetWork License Manager ソフトウェアは、ライセンス マネージャー コンピュータに のみにインストールされ、アクティブ化されます。
- ライセンス クラインアント コンピュータには、SolidNetWork特有のソフトウェアはインストー ルされていません。

インストール時に SolidNetWork ライセンスのシリアル番号を指定すると、SOLIDWORKS Installation Manager はそのコンピュータを SolidNetWork ライセンス クライアントとして 認識します。 SOLIDWORKS Installation Manager はクライアントをライセンス マネージャー と接続させるために、SolidNetWork License Manager コンピュータ名とポート番号を求める プロンプトを表示します。

 ライセンスマネージャーとすべてのライセンスクライアントは、TCP/IP(Transmission Control Protocol/Internet Protocol) 接続を必要とします。

# SolidNetWorkライセンス アクティベーション(Activating a SolidNetWork License)

ユーザーが SOLIDWORKS 製品を各自の個人コンピュータで実行する前に、SolidNetWork License Manager コンピュータで SolidNetWork ライセンスをアクティブ化する必要があります。

アクティベーションにはインターネットと電子メールへのアクセスが必要です。 アクティベーショ ンが終了した後、製品を使用するには、オンライン上でつながっている必要はありません。 製品を 使用するコンピュータに電子メールの設定がない場合は、アクティベーション ファイルを保存し、 それを別のコンピュータから送信できます。

このプロセスでは次を行います:

- SOLIDWORKS 製品全体の SolidNetWork ライセンスと共に SOLIDWORKS SolidNetWork License Manager をアクティブ化します。
- 1 台の SolidNetWork License Manager コンピュータから別のコンピュータへ SolidNetWork ライセンス権限を移動できます。
- 1台のSolidNetWork License ManagerコンピュータにSolidNetWorkライセンス権限をインス トールしてアクティブ化できるようにします。
- SolidNetWorkライセンスを使用する前に、実行する必要があります。
- ドングル(ハードウェア ロック)が不必要になります。 このバージョンの SOLIDWORKS の SolidNetWork ライセンスをアクティブ化すると、前のバージョンの SOLIDWORKS の SolidNetWork ライセンスもアクティブ化されます (ドングルを保持する必要はなくなりま す)。

# SolidNetWorkライセンスをアクティブ化するには、以下を行います。

- SolidNetWork License Manager を開始します(スタート(Start) > プログラム (Programs) > SOLIDWORKS version > SolidNetWork License Manager > SolidNetWork License Manager)。
- 2. まだ SolidNetWork ライセンスをアクティブ化していない場合は、今すぐライセンスをアク ティブ化するかどうかを確認するプロンプトが表示されます。 **はい** をクリックしてアクティブ 化します。
- 3. **どのようにアクティブ化しますか?** (How would you like to activate?) で **インターネット を自動的に使用(推奨)** (Automatically over the internet (recommended)) を選択しま す。
- 4. 連絡情報 (Contact Information) で連絡先の電子メール アドレスを指定します。

アクティベーション/再アクティベーションの成功(Activation/Reactivation Succeeded)ダイア ログ ボックスにアクティブ化された製品の名前が表示されます。

# SolidNetWork ライセンスの移動

SolidNetWork ライセンスを新しいまたはアップグレードしたコンピュータに移動するには、まず ライセンスを非アクティブにして Dassault Systèmes SolidWorks Corporation のライセンス キー サーバーに戻し、続いて移動先のコンピュータ上で再度アクティブ化します。

ライセンスを非アクティブにして Dassault Systèmes SolidWorks Corporation のライセンス キー サーバーに戻せない場合(たとえば、ハード ドライブの故障など)でも、再アクティベー ションはほとんどの場合に成功します。そうでない場合は、お客様の代理店にお問い合わせくだ さい。

# SolidNetWork ライセンスを移動してサーバーに戻すには、以下を行います。

- SolidNetWork License Manager を開始します(スタート(Start) > プログラム (Programs) > SOLIDWORKS version > SolidNetWork License Manager > SolidNetWork License Manager)。
- ライセンス情報 (License Information) で 変更 (Modify) をクリックします。
  SOLIDWORKS 製品のアクティベーション (SOLIDWORKS Product Activation) ウィザードが開始されます。
- 3. 何を行いますか? (What would you like to do?) でソフトウェア ライセンスの非アクティ ブ化 (Deactivate a software license) を選択し、次へ (Next) をクリックします。

- どのように非アクティブ化しますか?(How would you like to deactivate?)でインター ネットを自動的に使用(推奨)(Automatically over the internet (recommended)) を選択します。
- 5. 連絡情報 (Contact Information) で連絡先の電子メール アドレスを指定します。
- 6. 次へ (Next) をクリックします。 製品ライセンスが非アクティブになります。

SolidNetWork**ライセンスのインストールと設定**(Installing and Configuring SolidNetWork Licensing)

SolidNetWork ライセンスの設定は、ライセンス マネージャー コンピュータに SolidNetWork License Manager をインストールしてから SolidNetWork ライセンスのシリアル番号を使用して クライアント コンピュータに SOLIDWORKS をインストールすることで構成されます。

License Managerのインストールとアクティベーション (Installing and Activating a License Manager)

SolidNetWork License Manager は、複数のラインセンス クライアント コンピュータをサポート します。 また、ネットワーク上のクライアント コンピュータにライセンスを配布します。

ライセンスのアクティベーション にハードウェア ドングルを使用した以前のバージョンの SolidNetWork License Manager をアップグレードする場合は、新しいバージョンの SolidNetWork License Manager をインストールする前にハードウェア ドングルを取り外してください。

- 1. SOLIDWORKS Installation Manager を起動します(SOLIDWORKS インストレーションの 開始(Initiating SOLIDWORKS Installation)の手順に従います)。
  - a) インストレーションのタイプには、以下を選択します。
    - サーバー製品
    - SolidNetWork License Manager (配布ライセンス)をこのコンピュータにイン ストールします (Install SolidNetWork License Manager (distributed licensing) on this computer)。
  - b) SolidNetWork License Manager オプション (SolidNetWork License Manager Options) ページで、SolidNetWork License シリアル番号と SolidNetWork License Manager インストール オプションを指定します。
  - c) サマリー(Summary)ページで、**今すぐインストール(Install Now)**をクリックして SOLIDWORKS Installation Manager のプロセスを完了します。

- 2. SolidNetWorkライセンスをアクティブ化するには、以下を行います。
  - a) SolidNetWork License Manager を開始します(スタート(Start) > プログラム (Programs) > SOLIDWORKS version > SolidNetWork License Manager > SolidNetWork License Manager)。
  - b) アクティブ化を求めるプロンプトが表示されたら、はいをクリックします。
  - c) SolidNetWork ライセンス サーバー情報(SolidNetWork License Server Information) 画面 で以下を行います。
    - 会社でファイアウォールを使用している場合は、このサーバーのファイアウォールは使用中です(A firewall is in use on this server)を選択します。

詳細は、SolidNetWork ライセンスとファイアウォールの使用(Using SolidNetWork Licenses with Firewalls)を参照してください。

 ポート番号(Port Number) (およびファイアウォールを使用している場合は ベン ダー デーモン ポート番号(Vendor Daemon Port Number))にはデフォルト値 を使用するか、または会社で使用しているポート番号を指定します。

ポート番号は、1024 - 60000 の範囲内の TCP/IP ポート番号で、これは他のプロ セスでは使用できません。 通常、デフォルト(25734)が好ましく、ライセンス マ ネージャー コンピュータ上にある他の FlexNet サーバーのプロセスと一致する可能 性が少ないといえます。

- d) SOLIDWORKS 製品のアクティブ化(Activate Your SOLIDWORKS Product)画面で以 下を行います。
  - インターネットか電子メールのプロセスを選択します。
  - 電子メールの連絡先を入力します。
  - 次へ(Next) をクリックし、続行します。
    - インターネットの場合: アクティベーションは自動的に行われます。
    - 電子メール: 保存(Save)をクリックしてリクエストファイルを作成し、ファイルを activation@solidworks.com に送信します。レスポンスファイルを含む電子メールを受信したら、電子メールからファイルを抽出し、開く(Open)をクリックしてファイルを読み込みます。

アクティベーション手順を終了してから再び実行すれば、レスポンス ファイルを 開けます。

3. **完了 (Finish)** をクリックします。

#### ライセンス クライアントのインストール(Installing a License Client)

SOLIDWORKS を SolidNetWork ライセンス クライアント コンピュータにインストールするとき に、コンピュータはシリアル番号によって SolidNetWork ライセンス クライアントとして識別さ れます。

1. SOLIDWORKS Installation Manager を起動します(SOLIDWORKS インストレーションの 開始(Initiating SOLIDWORKS Installation)の手順に従います)。 ようこそ画面で、今回がこのメジャー リリースの初めての SOLIDWORKS インストレーションである場合は個人(このコンピュータ上)(Individual (on this computer))をクリックします。

既存のリリースからアップグレードして個人ライセンスから SolidNetWork ライセンスに変 更する場合は、**個人インストレーションの変更(このコンピュータ上で実行します)**をクリッ クします。 詳細は、*個人ライセンスから SolidNetWork ライセンスへのアップグレード (Upgrading from Individual Licensing to SolidNetWork Licensing)*を参照してくださ い。

- 3. シリアル番号を求めるプロンプトが表示されたら、SolidNetWorkライセンスのシリアル番号を 入力します。
- 4. サーバーの追加(Add Server)ダイアログ ボックスで、SolidNetWork License Manager のアドレスを次の形式で入力します。

port@ComputerName

ポート番号は、ライセンスマネージャーコンピュータで使用している番号と同じでなければなりません。 デフォルトは 25734 です(*License Manager のインストールとアクティベーション*(*Installing and Activating a License Manager*)を参照)。

SOLIDWORKS Installation Manager は、この SolidNetWork License Manager がアク セス可能であることを検証しようとします。 まだライセンス マネージャーをインストールし ていない場合、この検証には失敗します。しかし、それでもライセンス クライアントのイン ストレーションは続行できます。

5. SOLIDWORKS Installation Manager の指示に従い、SOLIDWORKS のインストレーション を完了します。

ライセンス クライアントのインストール前のSolidNetWork License Managerのインストール (Install SolidNetWork License Managers Before Installing License Clients)

SolidNetWork ライセンス クライアント コンピュータをインストールする前に、少なくとも 1 台 のコンピュータに SolidNetWork License Manager をインストールして設定する必要があります。

SolidNetWork ライセンスのシリアル番号でインストールするときに、SOLIDWORKS Installation Manager は SolidNetWork License Manager コンピュータ名とポート番号の入力を求めるプロ ンプトを表示した後で、この情報を検証しようとします。

SolidNetWork License Managerが指定したコンピュータにインストールされていない場合は、検証に失敗します。ただし、この場合、検証の失敗は正しいライセンスマネージャー情報が提供されているかどうかを示すものではありません。ライセンスマネージャーがインストールされている場合、検証の失敗は指定したライセンスマネージャー情報が間違っていることを示します。

# SOLIDWORKS の各種バージョンへのアクセスの管理

SolidNetWork 環境で特定のバージョンの SOLIDWORKS を使用しないように制限できます。 この機能を使用して、さまざまなユーザー、プロジェクト、部門で使用される SOLIDWORKS のバージョンを管理できます。

# FlexNet オプション ファイルを使用して SOLIDWORKS のバージョンに対するアクセスを管理 するには:

1. SolidNetWork License Manager インストレーション ディレクトリで次のテキスト ファイル を作成します。

SolidNetWork License Manager install dir\Licenses\sw d.opt

2. ライセンス ファイルで特定の SOLIDWORKS バージョンに対するアクセスを管理するには、 次の構文を SOLIDWORKS に追加します:

| :SWVERSION=xx | xx は、管理する SOLIDWORKS 製品のバー |
|---------------|----------------------------|
|               | ジョンを示します                   |

3. 複数のバージョンの SOLIDWORKS を管理するには、管理するバージョンごとに行を追加します。

すべての FlexNet オプションがサポートされているわけではありません。 サポートされるバー ジョン フィルタのオプションは次のとおりです:

| INCLUDE        | ユーザーまたはグループのみが、特定のバー<br>ジョンを開始できます。 その他のすべてのユー<br>ザーは、このバージョンを開始できません。                         |
|----------------|------------------------------------------------------------------------------------------------|
| INCLUDE_BORROW | ユーザーまたはグループのみが、特定のバー<br>ジョンを借用できます。 その他のすべてのユー<br>ザーは、このバージョンを借用できません。                         |
| EXCLUDE        | リストにあるユーザーまたはグループが特定の<br>バージョンの SOLIDWORKS を開始すること<br>を禁止します。 EXCLUDE は INCLUDE より<br>も優先されます。 |
| EXCLUDE_BORROW | リストにあるユーザーまたはグループが特定の<br>バージョンの SOLIDWORKS を借用すること<br>を禁止します。 EXCLUDE は INCLUDE より<br>も優先されます。 |

例:

| 1 | SWVERSION=27.0 は SOLIDWORKS 2020 を表します                                                                                                    |
|---|----------------------------------------------------------------------------------------------------|
|   | SWVERSION=26.0 は SOLIDWORKS 2019 を表します                                                                                                    |
| 2 | INCLUDE solidworks:SWVERSION=27.0 USER jane                                                                                                    |
|   | INCLUDE_BORROW solidworks:SWVERSION=27.0 USER jane                                                                                                    |
|   | オプション ファイル内のこれらの行では、jane のみが SOLIDWORKS 2020 で<br>実行できます。他のすべてのユーザーは SOLIDWORKS 2020 の実行も借用もでき<br>ませんが、他のバージョンの SOLIDWORKS の実行と借用はできます。jane も他<br>のバージョンの SOLIDWORKS の実行と借用ができます。 |
| 3 | GROUP chicago USER john robert eva                                                                                                    |
|   | EXCLUDE solidworks:SWVERSION=27.0 GROUP chicago                                                                                                    |
|   | EXCLUDE solidworks:SWVERSION=26.0 GROUP chicago                                                                                                    |
|   | EXCLUDE solidworks USER don                                                                                                    |
|   |                                                                                                    |

これらの行は、chicago というユーザーの GROUP を定義します。このグループは SOLIDWORKS 2020 と SOLIDWORKS 2019 の両方へのアクセスは拒否されま すが、他のすべてのバージョンの SOLIDWORKS は実行できます。 ユーザー don はどのバージョンの SOLIDWORKS も実行できません。

4 EXCLUDE swinspection std:SWVERSION=27.0 HOST machine1

この行により、machine1のすべてのユーザーが SOLIDWORKS Inspection 2020 を起動することを禁止します。

FlexNet の詳細については、SolidNetWork License Manager インストレーション ディレクトリにある FLEXnet Publisher *License Administration Guide* 

(\Docs\flexuser\licensingenduserguide.pdf) を参照してください。

#### トライアド ライセンス マネージャーのインストレーション(Triad License Manager Installation)

トライアド ライセンス マネージャーは安定性のために3台のコンピュータを使用します。ライセン ス ファイルを管理しているコンピュータが使用できなくなった場合も、残りの2台のコンピュータ の内の1台で処理できます。

トライアド ライセンス マネージャーの使用条件は、以下のとおりです。

- トライアド ライセンス マネージャーは、頻繁に再起動、またはシャットダウンがスケジュール されたコンピュータではなく、安定したコンピュータのみにインストールしてください。
- トライアド ライセンス マネージャー コンピュータは同一のサブネット上になければなりません。トライアド ライセンス マネージャーは、通信状態の悪い状態、またはダイアルアップ リンクで構成しないでください。
- ライセンスマネージャーコンピュータがダウンした場合、システム管理者が早急に検知でき、 再起動できる状態になければなりません。

2台のライセンス マネージャー コンピュータのみが実行されている場合、2台のコンピュータ 共に問題があることになるため、ライセンス マネージャー コンピュータが1台のみの場合よ りも好ましくない状況にあるといえます。 最初のトライアド ライセンス マネージャーのインストール (Installing the Initial Triad License Manager)

この手順では、トライアドの最初のコンピュータに SolidNetWork License Manager をインストー ルする方法について説明します。

- 1. 最初のトライアド ライセンス マネージャー コンピュータで、SOLIDWORKS Installation Manager を使用して SolidNetWork License Manager をインストールします。
  - a) SOLIDWORKS Installation Manager を起動します(SOLIDWORKS インストレーショ ンの開始(Initiating SOLIDWORKS Installation)の手順に従います)。
  - b) インストレーションのタイプには、以下を選択します。
    - サーバー製品
    - SolidNetWork License Manager (配布ライセンス)をこのコンピュータにイン ストールします (Install SolidNetWork License Manager (distributed licensing) on this computer)。
  - c) SolidNetWork License Manager オプション (SolidNetWork License Manager Options) ページで、SolidNetWork License シリアル番号と SolidNetWork License Manager インストール オプションを指定します。
  - d) サマリー (Summary) ページで、**今すぐインストール (Install Now)** をクリックして SOLIDWORKS Installation Manager のプロセスを完了します。

- SolidNetWork License Managerを使用し、最初のトライアド ライセンス マネージャー コン ピュータを設定します。
  - a) SolidNetWork License Manager を開始します(スタート(Start) > プログラム (Programs) > SOLIDWORKS version > SolidNetWork License Manager > SolidNetWork License Manager)。
  - b) いいえ (No) をクリックします。

SOLIDWORKS SolidNetWork License Manager のサーバー アドミニストレーション タブが表示されます。

c) 詳細設定オプション で オプション をクリックします。

詳細設定オプション(Advanced Options) ダイアログ ボックスが表示されます。

d) SolidNetWork Server ライセンス モードで ライセンス ファイル使用 (Use a License File)をクリックし、OK をクリックします。

詳細設定オプション(Advanced Options) ダイアログ ボックスが閉じます。

- e) **ライセンス情報** (License Information)で **変更** (Modify)をクリックします。 SolidNetWorkライセンス ファイル ウィザードが表示されます。
- f) **サーバー タイプ** (Server Type) で **3サーバー** (Triad) を選択し、次へ (Next) をク リックします。
- g) サーバー情報パネルで最初のトライアド ライセンス マネージャー コンピュータのコン ピュータ名、ポート番号が正しいことを確認し、次へ(Next)をクリックします。

ネットワーク インタフェース カード(NIC)アドレスが SOLIDWORKS から受け取っ たライセンス ファイルの情報と一致することと、トライアド ライセンス マネージャー コンピュータのポート番号が正しいことを確認します。 NIC アドレスは、MAC(Media Access Control Address)アドレスとも呼ばれます。 続いて、次へ (Next)をクリッ クしします。

NIC アドレスを調べるには、コマンド プロンプト ウィンドウを開いて次のように入力 します:

ipconfig /all

また、コンピュータでファイアウォールを使用している場合は、この画面で仕様を追加 することが必要な場合があります。詳細は、*SolidNetWork ライセンスとファイアウォー* ルの使用(Using SolidNetWork Licenses with Firewalls)を参照してください。

h) Triad Partner Server Information 画面で、他の 2 台のトライアド ライセンス マネー ジャー コンピュータのコンピュータ名とホスト ID の値を入力します。

この方法では、1 台のライセンス マネージャーが使用できなくなった場合でも、クライ アント コンピュータは残りの 2 台のサーバーからライセンスを取得できます。

 i) ライセンス (Licenses) 画面で 読み取り (Read) をクリックし、SolidNetWork ライ センス ファイルまで参照し、これを開きます。 SolidNetWork ライセンス ファイル ウィザードにライセンスが表示されます。 このコン ピュータに対しては、代理店もしくはカスタマー センターから受け取ったライセンス ファ イルを使用します。

- j) 完了 (Finish) をクリックします。
- k) OK をクリックし SolidNetWorkライセンス ファイル ウィザード (SolidNetWork License File wizard) を終了してから、終了 (Finish) をクリックして SolidNetWork License Manager を終了します。

残りのコンピュータのトライアド ライセンス マネージャーのインストール (Installing the Triad License Manager on Subsequent Computers)

次の手順に従って、トライアドの 2 台目と 3 台目のコンピュータに SolidNetWork License Manager をインストールします。 この手順は、ステップ 2(f)と 2(i)以外は、このソフトウェ アを最初のコンピュータにインストールした手順とほぼ同じです。

既に別のコンピュータに少なくとも1つのトライアド ライセンス マネージャーがインストールされ ていることを前提とします。

- 1. トライアド ライセンス マネージャー コンピュータで、SOLIDWORKS Installation Manager を使用して SolidNetWork License Manager をインストールします。
  - a) SOLIDWORKS Installation Manager を開始します(SOLIDWORKS インストレーショ ンの開始(Initiating SOLIDWORKS Installation)の手順に従います)。
  - b) インストレーションのタイプには、以下を選択します。
    - サーバー製品
    - SolidNetWork License Manager (配布ライセンス)をこのコンピュータにイン ストールします (Install SolidNetWork License Manager (distributed licensing) on this computer)。
  - c) SolidNetWork License Manager オプション (SolidNetWork License Manager Options) ページで、SolidNetWork License シリアル番号と SolidNetWork License Manager インストール オプションを指定します。
  - d) サマリー (Summary) ページで、**今すぐインストール (Install Now)** をクリックして SOLIDWORKS Installation Manager のプロセスを完了します。

- 2. SolidNetWork License Managerを使用し、トライアド ライセンス マネージャー コンピュー タを設定します。
  - a) SolidNetWork License Manager を開始します(スタート(Start) > プログラム (Programs) > SOLIDWORKS version > SolidNetWork License Manager > SolidNetWork License Manager)。

このコンピュータでSolidNetWork License Managerを実行するのは今回が初めてである ため、今すぐアクティブ化するかどうかを確認するプロンプトが表示されます。

b) いいえ (No) をクリックします。

SOLIDWORKS SolidNetWork License Manager のサーバー アドミニストレーション タブが表示されます。

c) 詳細設定オプション で オプション をクリックします。

詳細設定オプション(Advanced Options) ダイアログ ボックスが表示されます。

d) SolidNetWork Server ライセンス モードで **ライセンス ファイル使用** (Use a License File)をクリックし、**OK** をクリックします。

詳細設定オプション(Advanced Options) ダイアログ ボックスが閉じます。

e) **ライセンス情報**(License Information)で **変更** (Modify)をクリックします。

SolidNetWorkライセンス ファイル ウィザードが表示されます。

- f) サーバー タイプ (Server Type) で 3サーバー (Triad) と 同期サーバー/ライセンス情報 (Synchronize server/license information)を選択してから、次へ (Next)をクリックします。
- g) サーバー情報パネルで、このトライアド ライセンス マネージャー コンピュータのコン ピュータ名とポート番号が正しいことを確認し、次へ(Next)をクリックします。

ネットワーク インタフェース カード(NIC)アドレスが SOLIDWORKS から受け取っ たライセンス ファイルの情報と一致することと、トライアド ライセンス マネージャー コンピュータのポート番号が正しいことを確認します。 NIC アドレスは、MAC(Media Access Control Address)アドレスとも呼ばれます。 続いて、次へ (Next)をクリッ クしします。

NIC アドレスを調べるには、コマンド プロンプト ウィンドウを開いて次のように入力 します:

ipconfig /all

また、コンピュータでファイアウォールを使用している場合は、この画面で仕様を追加 することが必要な場合があります。詳細は、SolidNetWorkライセンスとファイアウォー ルの使用(Using SolidNetWork Licenses with Firewalls)(135ページ)を参照 してください。

h) Triad Partner Server Information 画面で、コンピュータ名とホスト ID の値を入力しま す。

この方法では、1 台のライセンス マネージャーが使用できなくなった場合でも、クライ アント コンピュータは残りの 2 台のサーバーからライセンスを取得できます。 i) ライセンス (Licenses) 画面で **読み取り** (Read) をクリックし、SolidNetWork ライ センス ファイルまで参照し、これを開きます。

SolidNetWork ライセンス ファイル ウィザードにライセンスが表示されます。

このライセンス ファイルは、設定した最初のトライアド ライセンス マネージャー コン ピュータで生成されています。 通常、ライセンス ファイルは \licenses\sw\_d.lic に あります。たとえば: C: \Program Files \SOLIDWORKS Corp \SolidNetWork License Manager \licenses \sw\_d.lic。

- a) **完了(Finish**)をクリックします。 SolidNetWorkライセンス ファイル ウィザードの警告が表示されます。
- b) OK をクリックし SolidNetWorkライセンス ファイル ウィザード (SolidNetWork License File wizard) を終了してから、終了 (Finish) をクリックして SolidNetWork License Manager を終了します。

3 台目のトライアド ライセンス マネージャー コンピュータに対しても、このプロセスを繰り返し ます。

SolidNetWorkライセンスとファイアウォールの使用(Using SolidNetWork Licenses with Firewalls)

コンピュータでファイアウォールを使用している場合は、SolidNetWork ライセンスをサポートす るようにポートを構成する必要があります。

ファイアウォールのソフトウェアで、2 つの SolidNetWork ライセンス ポート(例: SNL-in-port と SNL-out-port)をファイアウォールの例外リストに追加する必要があります。 これらのポートを構成する方法の詳細については、システム管理者に相談してください。

サポートされる Windows オペレーティング システムで Windows ファイアウォールを使用してい る場合は、SolidNetWork ライセンス マネージャー コンピュータでポートを変更し、SolidNetWork ライセンス ファイルを変更してライセンスをライセンス クライアント コンピュータに配布する必 要があります。

Windowsファイアウォールのためのライセンスマネージャーコンピュータの変更(Modifying License Manager Computer Ports for Windows Firewall)

Windowsファイアウォールを使用している場合は、SolidNetWorkライセンス マネージャー コン ピュータでファイアウォールのポート設定を変更する必要があります。

- 1. Windowsでコントロール パネルを開き、**セキュリティ センター**(Security Center)をダブ ル クリックします。
- 2. Windows ファイアウォール (Windows Firewall) をクリックします。
- 3. 例外(Exceptions)タブでポートの追加(Add Port)をクリックします。
- **4. 名前**(Name)(例えば、SNL-in-port)とポート番号(Port Number)(例えば、25734) を入力してから、**OK**をクリックします。
- 2つ目のポートのために、例外(Exceptions)タブのポートの追加(Add Port)を再びクリックし、残りのポートの名前と番号(例えば、SNL-out-portと25735)を指定してから、OK をクリックします。後からSolidNetWorkライセンスファイルを変更する際等に参照ができるように、ポート番号をメモしてください。

6. Windowsセキュリティ センターとコントロール パネルを閉じます。

WindowsファイアウォールのためのSolidNetWork License Manager設定の変更(Modifying SolidNetWork License Manager Settings for Windows Firewall)

Windows ファイアウォールを使用している場合は、ファイアウォール ポートを使用してライセン ス クライアント コンピュータにライセンスを配布するために、SolidNetWork ライセンス ファイ ルを変更する必要があります。

- SolidNetWork License Manager を開始します(スタート(Start) > プログラム (Programs) > SOLIDWORKS version > SolidNetWork License Manager > SolidNetWork License Manager)。
- 2. ライセンス サーバー (License Server)のサーバー アドミニストレーション (Server Administration) タブで停止 (Stop)をクリックします。 (確認を求めるプロンプトが表示 されたら、はい と OK をクリックし、ライセンス サーバーの停止を完了します。)
- 3. **ライセンス情報** (License Information) で 変更 (Modify) をクリックします。
- 4. サーバー タイプ (Server Type) でネットワークのサーバー配置 (単一 (Single) または **3** サーバー (Triad)) を選択してから、次へ (Next) をクリックします。
- 5. **サーバー情報** (Server Information) で以下を行います。
  - a) **このサーバーのファイアウォールは使用中です** (A firewall is in use on this server) を 選択します。
  - b) ポート番号とベンダー デーモン ポート番号には、Windows ファイアウォールに指定した ポート番号が含まれていなければなりません(詳細については、Windows ファイアウォー ルのためのライセンス マネージャー コンピュータの変更(Modifying License Manager Computer Ports for Windows Firewall)を参照)。
  - c) オプション ファイル を選択し、参照 をクリックしてファイルを見つけます。 編集 をクリックして、いずれかのパラメータを変更します。

オプション ファイルを使用することで、ライセンス管理者は FlexNet ライセンスのさ まざまな操作パラメータを制御できます。

推奨事項: SolidNetWork License Manager インストレーション ディレクトリ (*SolidNetWork\_License\_Manager\_install\_dir*\Licenses \sw\_d.opt) にオプション ファイルを置きます。 このファイルは、sw\_d.lic ファイルと同じディ レクトリにある必要があります。

オプション ファイルの詳細については、SolidNetWork License Manager インストレー ション ディレクトリにある FlexNet Publisher License Administration Guide (\Docs\flexuser\licensingenduserguide.pdf)を参照してください。

- d) 次へ (Next) をクリックし、終了 (Finish) をクリックします。
- サーバー アドミニストレーション (Server Administration) タブの ライセンス サーバー (License Server) で 開始 (Start) をクリックします。
- 7. OK をクリックして SolidNetWork License Manager を閉じます。

SolidNetWorkライセンス管理(SolidNetWork License Administration)

タスクには、ライセンス マネージャーの開始、アップグレード、アンインストール、およびライセンスの借入と返却が含まれます。

ライセンスマネージャーを開始またはアップグレードする前に、借りたライセンスを返却する必要があります。

SolidNetWork License Managerの開始(Starting the SolidNetWork License Manager)

SolidNetWork License Manager は Windowsの スタート メニューから開始できます。

Windows で次のコマンドを実行します: スタート(Start) > プログラム(Programs) > SOLIDWORKS version > SolidNetWork License Manager > SolidNetWork License Manager。

SolidNetWork License Manager $\mathcal{O}\mathcal{P}\mathcal{V}\mathcal{P}\mathcal{V}$  (Upgrading the SolidNetWork License Manager)

SOLIDWORKS メジャー リリースの場合、ライセンス マネージャーのアップグレードは古いライ センス マネージャーのアンインストール、新しいライセンス マネージャーのインストール、 SolidNetWork ライセンスの再アクティブ化で構成されます。

新しいリリース用のライセンス マネージャーは、以前のリリースを保持しているクライアント コン ピュータのライセンスも配布できます。

- SolidNetWork License Manager を開始します(スタート(Start) > プログラム (Programs) > SOLIDWORKS version > SolidNetWork License Manager > SolidNetWork License Manager)。
- 2. ライセンスの使用状況(License Usage)タブで、SOLIDWORKS を実行しているクライアン ト コンピュータがネットワーク上にないことを確認します。
- 3. 古いライセンス マネージャーをアンインストールします。 詳細は、SolidNetWork License Manager のアンインストール (Uninstalling the SolidNetWork License Manager) を参照 してください。
- 新しいライセンス マネージャーをインストールし、ライセンス マネージャー コンピュータで SolidNetWork ライセンスを再アクティブ化します。 詳細は、License Managerのインス トールとアクティベーション(Installing and Activating a License Manager) (125ペー ジ)を参照してください。

SOLIDWORKS アプリケーションを同時に実行しているコンピュータで SolidNetWork License Manager をアップグレードする場合は、そのコンピュータに SOLIDWORKS アプリケーションの 新しいサービス パックをインストールする前に SolidNetWork ライセンス マネージャーとクライ アントをアップグレードします。

アドミニストレーティブ イメージをホストするコンピュータでライセンス マネージャーをアップグ レードする場合は、アドミニストレーティブ イメージをアップグレードする前にライセンス マネー ジャーをアップグレードします。 詳細については、Using the Same Computer for the License Manager and Administrative Image Installations を参照してください。 SolidNetWork ライセンス マネージャーのアンインストール (Uninstalling the SolidNetWork License Manager)

SolidNetWork License Managerのアップグレードを行うには、新しいライセンス マネージャー をインストールする前に古いライセンス マネージャーをアンインストールする必要があります。

- SolidNetwork License Manager を開始します(スタート(Start) > プログラム (Programs) > SOLIDWORKS version > SolidNetWork License Manager > SolidNetWork License Manager)。
- SOLIDWORKS を実行しているクライアント コンピュータがネットワーク上にないことを確認 します。
   ライセンスの使用状況(License Usage) タブは SOLIDWORKS を実行しているクライアン

 SolidNetWork ライセンスを別のコンピュータに移動する場合は、SolidNetWork License Managerを削除する前にライセンスを非アクティブにして別のコンピュータに移動してください。

SolidNetWork ライセンスの移動については、SolidNetWork ライセンスの移動を参照して ください。

- 4. ライセンス **サーバー**(License Server)のサーバー アドミニストレーション(Server Administration)タブで停止(Stop)をクリックします。
- 5. **OK** をクリックし、ライセンス マネージャーを閉じます。
- 6. Windows で コントロール パネル > プログラムの追加と削除 を開きます。
- 7. SOLIDWORKS SolidNetWork License Manager を選択し、**削除**(Remove) をク リックして削除を確定します。
- 8. Windows ファイル エクスプローラで SOLIDWORKS SolidNetWork License Manager のフォルダを削除します

(通常、このフォルダは SOLIDWORKS インストレーション ディレクトリの Program Files にあります)。

これで、新しいバージョンのライセンスマネージャーのインストールを行う準備が整いました。 詳細については、*License Manager のインストールとアクティベーション(Installing and Activating a License Manager)*を参照してください。

SolidNetWork License Manager コンピュータにハードウェア ドングルが取り付けられている 場合は、新しいバージョンの SolidNetWork License Manager をインストールする前に、ハー ドウェア ドングルを取り外します。

#### SolidNetWork ライセンス ファイルの削除

新しい SolidNetWork ライセンス ファイルにアップグレードする前に、有効期限の切れた古いファ イルを削除してください。

 SolidNetWork License Manager を開始します(スタート(Start) > プログラム (Programs) > SOLIDWORKS version > SolidNetWork License Manager > SolidNetWork License Manager)。

ライセンスの使用状況(License Usage) タブは SOLIDWORKS を実行しているクライアントを示します。

- サーバー アドミニストレーション (Server Administration) タブの ライセンス ファイル (License File)で変更 (Modify) をクリックします。続いて ライセンス (Licenses) スク リーンが表示されるまで次へ (Next) をクリックします。
- 3. ライセンス (Licenses) 画面で古いまたは期限の切れた SolidNetWork ライセンス ファイル を選択してから、**削除** (Remove) をクリックします。
- 4. 終了 (Finish) をクリックし、次に OK をクリックします。

SolidNetWork ライセンスの借入と返却 (Borrowing and Returning SolidNetWork Licenses)

SolidNetWorkライセンスを借り、リモート位置からソフトウェアを使用することができます。ラ イセンスは使用可能なライセンスのプールから取り除かれるため、借りたライセンスを再び使用可 能にするにはこれを戻す必要があります。

借入ライセンスは、現在のユーザーおよび借りたコンピュータでのみ有効で、移動することはで きません。

ライセンスは指定期間中(30日間まで)、(またはシステム管理者によって定義された日数)貸し 出すことができ、ライセンスは使用可能なライセンスのプールから取り除かれます。

ライセンスの借用と返却は、その SOLIDWORKS ライセンスを使用中の場合は機能しません。

システム管理者はライセンスの借入を次のようにカスタマイズできます。

- ライセンスを借りることのできるユーザーやグループを定義する
- 借りることのできないライセンスの数を設定する

詳細については、

*SolidNetWork\_License\_Manager\_install\_dir*\Docs\flexuser\licensingenduserguide.pdf を参照してください。

SolidNetWork ライセンスの借入 (Borrowing SolidNetWork Licenses)

SolidNetWork License Manager は、常に**スタート(Start**)メニューから起動します。 ライセ ンスを借用するには、SolidNetWork License Manager に接続している必要があります。

これらの手順は、システムの構成によって異なる場合があります。 追加の手順およびオプションについては、Microsoft Windows のドキュメントを参照してください。

- クライアント マシンで SolidNetWork License Manager を開始します(スタート (Start) > プログラム (Programs) > SOLIDWORKS version > SolidNetWork License Manager > SolidNetWork License Manager)。
- 2. ライセンスを借りる(License Borrowing) タブでは:
  - a) 借りる期限 (Borrow until) で日付を指定します。
  - b) 借りる製品ライセンスを選び、**借りる**(Borrow)をクリックし、続いて **はい** もクリック して確認します。
  - c) **更新**(Refresh)をクリックします。 **期限切れ期日**(Expire Date)列は、ライセンスの 期限を示します。
- 3. **OK** をクリックします。

借りたSolidNetWorkライセンスを戻す(Returning a Borrowed SolidNetWork License)

借りた SolidNetWork ライセンスは使用可能なライセンスのプールから取り除かれるため、その借りたライセンスを再び使用可能にするにはこれを戻す必要があります。

- SolidNetWork License Manager を開始します(スタート(Start) > プログラム (Programs) > SOLIDWORKS version > SolidNetWork License Manager > SolidNetWork License Manager)。
- 2. ライセンスを借りる(License Borrowing) タブでは:
  - a) 返す製品ライセンスを選び、**返却** (Return)をクリックし、確認のために **はい** をクリッ クします。
  - b) **更新**(Refresh)をクリックします。 **期限切れ期日**(Expire Date)は空欄になり、ライ センスが返却されたことを示します。
- 3. **OK** をクリックします。

有効期限が過ぎたライセンスを戻す必要はありません。有効期限最終日の真夜中になると、ライ センスは自動的に SolidNetWork ライセンス マネージャーのライセンス プールに戻され、リ モート システム上にあるアプリケーションは実行できなくなります。

ライセンスのアイドル状態の監視(Monitoring License Idle Time)

SOLIDWORKS は SolidNetWork License Manager のアイドル状態を記録し、一定時間使用されていないライセンスをフリーのライセンスプールに戻すことができます。

1. SolidNetWork License Managerインストレーション ディレクトリで次のテキスト ファイル を作成します。

SolidNetWork License Manager install dir\Licenses\sw d.opt

2. ファイルに次のラインを追加します。

TIMEOUTALL seconds

ここで、secondsは900(15分)(許容最少時間)、またはそれ以上の数値となります。

ー時的なライセンスのインストール (Installing Temporary Licenses)

一時的な "ANY" ライセンスは、オリジナルの SolidNetWork ライセンスが使用できない場合に一時的に使用できます。

"ANY" ライセンス ファイルのインストールにより、お客様は Dassault Systèmes SOLIDWORKS Corporation から SolidNetWork ライセンスを受け取った際、従来のライセンスの履行に同意 することになります。 この場合も、ライセンス制限への応諾が必要となります。

# "ANY"ライセンスをインストールするには、以下を行います。

 既存のSolidNetWork ユーザーである場合、SolidNetWork License Manager のアンインス トールを行い、インストレーション フォルダを削除します。 詳細は、SolidNetWork ライセ ンス マネージャーのアンインストール(Uninstalling the SolidNetWork License Manager) (138ページ)を参照してください。

- SOLIDWORKS Installation Manager を開始します(SOLIDWORKS インストレーションの開始(Initiating SOLIDWORKS Installation)の手順に従います)。
  - a) インストレーションのタイプには、以下を選択します。
    - サーバー製品
    - SolidNetWork License Manager (配布ライセンス)をこのコンピュータにイン ストールします (Install SolidNetWork License Manager (distributed licensing) on this computer)。
  - b) SolidNetWork License Manager オプション (SolidNetWork License Manager Options) ページで、SolidNetWork License シリアル番号と SolidNetWork License Manager インストール オプションを指定します。
  - c) サマリー(Summary)ページで、**今すぐインストール(Install Now)**をクリックして SOLIDWORKS Installation Manager のプロセスを完了します。
- 3. SolidNetWork License Manager を開始します(スタート(Start) > プログラム (Programs) > SOLIDWORKS version > SolidNetWork License Manager > SolidNetWork License Manager)。
- 4. アクティブ化を求めるプロンプトが表示される場合は、いいえをクリックします。

SOLIDWORKS SolidNetWork License Manager のサーバー アドミニストレーション タブ が表示されます。

5. 詳細設定オプション でオプション をクリックします。

詳細設定オプション(Advanced Options) ダイアログ ボックスが表示されます。

6. SolidNetWork Server ライセンス モードで **ライセンス ファイル使用** (Use a License File) をクリックし、**OK** をクリックします。

詳細設定オプション(Advanced Options) ダイアログ ボックスが閉じます。

- ライセンス情報 (License Information) で 変更 (Modify) をクリックします。
  SolidNetWorkライセンス ファイル ウィザードが表示されます。
- 8. **サーバー タイプ** (Server Type) で **単一** (Single) を選択し、次へ (Next) をクリックします。
- 次のメッセージが表示される場合は、以下を行います。
  ドングルのID番号が読み取れませんでした。キャンセルをクリックしてください。

IDとして"ANY"が自動的に表示されます。

コンピュータでファイアウォールを使用している場合は、この画面で追加の指定を行う必要 があります。 詳細は、SolidNetWorkライセンスとファイアウォールの使用(Using SolidNetWork Licenses with Firewalls)(135ページ) を参照してください。

10. インストレーションを続行します。

個人ライセンスからSolidNetWorkライセンスへのアップグレード (Upgrading from Individual Licensing to SolidNetWork Licensing)

SOLIDWORKS 個人ライセンスから SolidNetWork ライセンスにコンピュータをアップグレード するには、SOLIDWORKS Installation Manager で SolidNetWork ライセンスのシリアル番号を 指定します。

コンピュータに SOLIDWORKS がインストールされていない場合は、SOLIDWORKS Installation Manager でインストールするときに SolidNetWork シリアル番号を入力することで SolidNetWork ライセンスを指定できます。

SOLIDWORKS が既にインストールされたコンピュータで個人ライセンスから SolidNetWork ラ イセンスに切り替える場合は、クライアント コンピュータのインストレーションの変更を行い、 SOLIDWORKS Installation Manager の実行時に個人ライセンスのシリアル番号の代わりに SolidNetWork ライセンスのシリアル番号を指定します。 詳細は、インストレーションの変更 (Modifying an Installation)を参照してください。

管理イメージから SOLIDWORKS をインストールした場合、変更オプションは使用できません。 管理オプション エディタを使用して管理イメージを変更して、クライアントをアンインストール して、インストールを再実行する必要があります。

SolidNetWork ライセンスとアドイン製品の使用(Using SolidNetWork Licenses with Add-in Products)

SolidNetWork License Manager を使用し、SOLIDWORKS コア アドイン製品のライセンスを配 布できます。

- SOLIDWORKS ソフトウェアのライセンス数と SOLIDWORKS アドインのライセンス数が同じ である必要はありません。
- アドイン製品のライセンスをチェックアウトするには、最初に SOLIDWORKS のライセンスを チェックアウトする必要があります。
- アドイン製品ライセンスを借りるには、SOLIDWORKS ソフトウェア ライセンスと、アドイン 製品を含む SOLIDWORKS 製品ライセンスの両方を借りる必要があります。 デフォルトでは、 SOLIDWORKS Standard ライセンスを借りますが、アドインを有効にするには、SOLIDWORKS Professional または SOLIDWORKS Premium 製品のライセンスを借りる必要があります。
- アドイン製品ライセンスをリリースするには、以下を行います。
  - SOLIDWORKS で ツール (Tools) > アドイン (Add-ins) をクリックし、アドインを選択 解除します。
  - SOLIDWORKS を終了します。

SolidNetWork License を使用した SOLIDWORKS Simulation ライセンスの選択

SolidNetWork ライセンス ユーザーは、SOLIDWORKS Simulation に追加するときに、ライセン ス プールにあるどの SOLIDWORKS<sup>®</sup> Simulation ライセンスを使用するかを制御できます。 ま た、より詳細なスタディには、より高いライセンス タイプが必要な場合に備えて、アドインをアン ロードせずに SOLIDWORKS Simulation ライセンスをアップグレードすることもできます。

- 1. 特定の SOLIDWORKS Simulation ライセンスを使用するには:
  - a) SOLIDWORKS で、**ツール(Tools) > アドイン(Add-Ins)**をクリックし、アドイン (Add-in)ダイアログ ボックスで**SOLIDWORKS Simulation**を選択します。
  - b) SOLIDWORKS Simulation (CommandManager) で、下向き (Down) 矢印 \* を クリックして、Simulation をサポートできるサーバー上のライセンスのリストを表示しま す。

| Soudworks 🕨 🍙 🗅 · 🕲 · 📓 · 🚔 · 🖱 · 🦉                            | · 💽 • 🛢 目 🐵 •                                                           | Part1                                                    | Search SOLDWORKS Help                    | ₽•8?•=□×  |
|----------------------------------------------------------------|-------------------------------------------------------------------------|----------------------------------------------------------|------------------------------------------|-----------|
| 30000000000000000000000000000000000000                         | Southworks<br>Sendation                                                 | Invegent Southworks Southworks<br>New Simulation Partice | SCUDWORKS SCUDWORKS<br>Impection MED SNL |           |
| Features SOLIDWORDS Add-Ins Sketch Mesh Modeling Markup Evalue | SOEDWORKS Premium<br>SOLIDWORKS Simulation S<br>SOLIDWORKS Simulation P | tandard<br>remium                                        | · • •                                    | 2 8 - 0 × |

- c) 適切な SOLIDWORKS Simulation ライセンスを選択します。
- 2. 現在の SOLIDWORKS Simulation ライセンスをチェック、または変更するには、

**SOLIDWORKS Simulation**(CommandManager)の**下向き(Down)**矢印 <sup>×</sup> をクリックします。

| 💦 SOLIDWORKS 🕨 🏫 🗋 - 🐑 - 🍘                                                  | · 💽 • 🔒 📳 🐵 •           | Part1               | 🛞 Search SOLIDWORKS Help 🖇                | ⊇• & ? • _ □ ×        |
|-----------------------------------------------------------------------------|-------------------------|---------------------|-------------------------------------------|-----------------------|
| 3DEXPERENCE Circuit/Venis Photovinum Sciencisco SOLDWORKS SOLDWORKS Routing | SOLDWORKS<br>Simulation | TolAnalyst SOLDWORK | S SOLDWORKS SOLDWORKS<br>Platics Impedien | SOLIDWORKS<br>MED SML |
| Features SOLIDWORKS Add-Ins Sketch Mesh Modeling Markup Evalu               | SOLDWORKS Simulatio     | n Standard          | A                                         | 8 8 <u>-</u> 8 ×      |
| 🍕 📰 🕅 🕂 🧁 🔶 🔸                                                               | SOLIDWORKS Simulatio    | n Premium           | as the t                                  | \$                    |

使用中のライセンスにチェック マークが表示されます。 より高度なライセンス タイプが使用 可能な場合は、アップグレードできます。

SOLIDWORKS Simulation ライセンスは、ダウングレードできません。 SOLIDWORKS Simulation アドインを無効にし、ライセンスを下位レベルで再度追加します。

 オプション: アドインを無効にするには、SOLIDWORKS Simulation (CommandManager) をクリックするか、ツール(Tools) > アドイン(Add-Ins)から選択解除します。

次の場合は、引き続きライセンス注文を使用します。

- SOLIDWORKS Simulation の実行が開始されたとき。
- SOLIDWORKS Simulation がツール(Tools) > アドイン(Add-Ins)に追加された場合。
- プルダウン リストからライセンスを指定せずに SOLIDWORKS Simulation をクリックした場合。

ライセンス マネージャーとアドミニストレーティブ イメージ インストレーションに向けた同じコ ンピュータの使用 (Using the Same Computer for the License Manager and Administrative Image Installations)

ネットワーク上の 1 台のコンピュータが SolidNetWork ライセンスを配布するライセンス マネー ジャー、およびユーザーがそこから SOLIDWORKS ソフトウェアをインストールできるアドミニス トレーティブ イメージの位置として両方の機能を果たすように設定することも可能です。

クライアント コンピュータはライセンス マネージャーからライセンスを入手し、次に同じコンピュー タから SOLIDWORKS をインストールできます。 このコンフィギュレーションでは、同じコンピュータにライセンスマネージャーとアドミニスト レーティブイメージの両方をインストールする必要があります。 最初にライセンスマネージャー のインストールを行い、次にアドミニストレーティブ イメージの作成と展開を行います。

詳細は次を参照してください:

- License Managerのインストールとアクティベーション(Installing and Activating a License Manager) (125ページ)
- 複数クライアントへの展開(Deploying to Multiple Clients) (21ページ)

FlexNet Publisher ライセンス管理(FlexNet Publisher License Management)

SOLIDWORKS ライセンスは、FlexNet Publisher<sup>®</sup> ライセンス管理に基づいています。

FlexNet Publisher ライセンス管理の詳細については、SolidNetWork License Manager インス トレーション ディレクトリにある FlexNet Publisher *License Administration Guide* (\Docs\flexuser\licensingenduserguide.pdf)を参照してください。

FlexNet Publisher ライセンス管理の最新情報については、Flexera<sup>®</sup> Software までお問い合わせ ください。
## トラブルシューティング (Troubleshooting)

この章では以下の項目を含みます:

- ネットワーク ライセンスの使用状況(Network License Usage)
- SOLIDWORKS Installation Manager ログファイル (SOLIDWORKS Installation Manager Log Files)
- SOLIDWORKS Installation Manager ダウンロード フォルダ (SOLIDWORKS Installation Manager Download Folder)
- SolidNetWorkライセンスのトラブルシューティング (Troubleshooting SolidNetWork Licenses)
- アップグレードのトラブル シューティング (Troubleshooting Upgrades)
- インストール時またはアップグレード時にグラフィック カードを検証

インストレーションの問題のトラブルシューティングに役立てるため、これらのトピックを参考にしてく ださい。

## ネットワーク ライセンスの使用状況 (Network License Usage)

このダイアログ ボックスは、サーバーで製品のライセンスが不足している場合に開きます。

**製品** ボックスの矢印をクリックし、選択可能なすべての製品を表示します。 製品の選択アイテムに は、SOLIDWORKS、および購入可能なすべてのアドインが含まれています。

ライセンスの合計数は購入したライセンスの合計数です。

利用可能なライセンスは現在使用されていないライセンスです。

**ライセンス使用者**ボックスには、現在ライセンスを使用している各ユーザーに関する情報が表示されます。

SOLIDWORKS Installation Manager ログファイル(SOLIDWORKS Installation Manager Log Files)

SOLIDWORKS Installation Manager ログ ファイルを使用し、インストレーションの問題のトラ ブルシューティングに役立てられます。

これらのログ ファイルは、その他の SOLIDWORKS アプリケーションのログ ファイルと同じ場所 にあります。

• Windows 7 以降の場合:

```
C:\Users\ \mathbf{1} - \mathbf{f} - \mathbf{A}\AppData\Roaming\SOLIDWORKS\Installation Logs\installed version
```

ログ ファイルのディレクトリを表示するには、Windowsのフォルダ オプションを**すべてのファ** イルとフォルダを表示する (Show hidden files and folders) に設定する必要があるかもしれ ません。

アプリケーション データがC:以外のドライブにある場合は、これに応じて適切にディレクトリ パスを調整してください。

このディレクトリには、SOLIDWORKS Installation Manager プログレスの全般的なログである SummaryIMLog nnnnn nnnn nnnn nnnn.txt ファイルがあります。

Other Logsサブディレクトリには、より詳細なインストレーション ログ情報が含まれています。

# SOLIDWORKS Installation Manager ダウンロード フォルダ (SOLIDWORKS Installation Manager Download Folder)

SOLIDWORKS Installation Manager では、必要なインストレーション ファイルを指定フォルダ にダウンロードできます。 このトピックには、ダウンロード フォルダに関するよくある質問(FAQ) とそれに対する回答が掲載されています。

| 質問                                                                       | 答え                                                                                                    |
|--------------------------------------------------------------------------|----------------------------------------------------------------------------------------------------|
| このフォルダにあるファイルを<br>インストールするには?                                            | setup.exeを実行します。 以前ダウンロードされたことの無い<br>アイテムをインストールするように選択した場合は、追加ファイ<br>ルのダウンロードが必要な場合があります。                                       |
|                                                                          | msiexecを使用してインストールしないでください(下記参<br>照)。                                                                                            |
| msiexec や他のアプリケーショ<br>ンを使用して MSI ファイルをこ<br>のフォルダからマニュアルでイ<br>ンストールできますか? | いいえ。 Installation Manager では msiexec の実行に必要な<br>ファイルの一部がダウンロードされません。                                                             |
| 各々のバージョンのインストー<br>ルに同じダウンロード フォルダ<br>を選択して良いですか?                         | ダウンロード フォルダはバージョン固有のものです。<br>SOLIDWORKS 2010 を開始すると、SOLIDWORKS Installation<br>Manager は指定されたフォルダ内にバージョン固有のサブフォ<br>ルダを自動的に作成します。 |

| 質問                                                                                                    | 答え                                                                                                    |
|----------------------------------------------------------------------------------------------------|----------------------------------------------------------------------------------------------------|
| 一部の製品は Dassault<br>Systèmes SOLIDWORKS<br>Corporation Web サイトから<br>ダウンロードしてあります。 こ<br>れらもInstallation Managerで<br>インストールできますか? | SW2009 から、マニュアルでダウンロードしたファイルを<br>SOLIDWORKS Installation Manager で使うことができます。<br>しかし、ファイルをダウンロードするオプションを選択して、<br>SOLIDWORKS Installation Manager を実行するほうが適切で<br>す。SOLIDWORKS Installation Manager は各ファイルをダウ<br>ンロードするためにリンクを提供し、インストールしているもの<br>に基づいてどのファイルを必要とするかを表示します。 組み込み<br>のダウンロードページが機能しないとき、このオプションを使用<br>してください(プロキシサーバーによって実施されたダウンロー<br>ド制限などがあるときです)。 |
|                                                                                                    | Microsoft Internet Explorer によってダウンロードまたはイ<br>ンストレーション中にファイルを保存するか、または実行する<br>かを確認された場合は、必ず保存を指定してください。                                                                                                    |
| ダウンロードしたファイルは他<br>のユーザーと共有できますか?                                                                                               | Yes そのためには、共有ネットワーク上にダウンロードします。<br>続いて、各クライアントが共有ネットワークから SOLIDWORKS<br>Installation Manager を実行し、インストールすることができ<br>ます。                                                                                                    |
|                                                                                                    | 初期のダウンロードに含まれていないアイテムがユーザーによっ<br>て選択されていない、またはダウンロードをインストールに使用<br>するコンピュータがファイルをダウンロードするコンピュータと<br>は異なる前提条件のセットを持っていない限り、追加のダウン<br>ロードは必要ありません。                                                                                                    |
|                                                                                                    | インストールは行わず、他のユーザーのためにダウンロードを行<br>う場合は、インストール時に <b>ダウンロードのみ</b> (Download<br>Only)オプションを選択します。 このオプションを選択すると、<br>システム上にインストールされていない製品も選択することがで<br>きます。 ただし、パッチをダウンロードする場合、アドミニスト<br>レーティブイメージを作成する場合は、このオプションを使用す<br>ることはできません。                                                                                                    |

| 質問                                                                                  | 答え                                                                                                    |
|-------------------------------------------------------------------------------------|----------------------------------------------------------------------------------------------------|
| いつ新しいバージョンの<br>SOLIDWORKS を使用できるか<br>知りたいのですが?                                      | 次の場合において、新しいバージョンが使用できるようになった<br>際に通知を受けることができます。                                                                                                    |
|                                                                                     | <ul> <li>[アップデート チェック (Check for Updates)] (スタート<br/>&gt; すべてのプログラム &gt; SOLIDWORKS Installation<br/>Manager &gt; アップデート チェック) を実行する場合</li> <li>SOLIDWORKS バックグラウンド ダウンローダーを有効にした場合</li> <li>Windows プログラムの追加と削除 でインストール済みバージョンの SOLIDWORKS を選択して、変更 をクリックした場合</li> <li>ダウンロード フォルダで古いバージョンの Installation<br/>Manager (ald M. ovo) を実行した場合</li> </ul>                   |
|                                                                                     | これらの場合、新しいバージョンのダウンロードを選択すること<br>ができます。 SOLIDWORKS Installation Manager は新しい<br>バージョンの Installation Manager(インストレーションファ<br>イルでは無く)をダウンロードし、実行します。新しいバージョ<br>ンの SOLIDWORKS Installation Manager が実行された後、イ<br>ンストレーションの詳細を指定することができます。 続いて、<br>SOLIDWORKS Installation Manager によって必要なインスト<br>レーションファイル(これまでにダウンロードされていないファ<br>イル)が確定され、これらのファイルをダウンロードするかどう<br>かを尋ねられます。 |
| SOLIDWORKS Installation<br>Manager で別の製品の<br>ServicePack のインストールを<br>選択できないのはなぜですか。 | それぞれのバージョンの SOLIDWORKS Installation Manager<br>は、特定バージョンの SOLIDWORKS 製品のみをインストール<br>するように設計されています。 別のバージョンの ServicePack<br>をインストールするには、そのバージョンの SOLIDWORKS<br>Installation Manager を実行する必要があります。 使用可能な<br>最新バージョンを確認するには、前の項目を参照してください。                                                                                                    |

| <br>質問                                                                  | 答え                                                                                                    |
|-------------------------------------------------------------------------|----------------------------------------------------------------------------------------------------|
| SOLIDWORKS Installation<br>Manager によるファイルのダ<br>ウンロードが妨げられるのはな<br>ぜですか。 | プロキシ サーバーによってアプリケーションによるファイルのダ<br>ウンロードが制限さていれる場合、SOLIDWORKS Installation<br>Manager は自動的にファイルをダウンロードすることができま<br>せん。                                                                                                    |
|                                                                         | マニュアルでファイルをダウンロードして、次に SOLIDWORKS<br>Installation Manager を使ってそれらをインストールすること<br>ができます。 個々のファイルをダウンロードするには<br>SOLIDWORKS Installation Manager のオプションを選択しま<br>す (たとえば、マニュアル ダウンロード実行 ページの ダウンロー<br>ドオプション)。 製品選択とシステム必要条件に基づいて、マ<br>ニュアルでダウンロードするすべての必要なファイルのリンクを<br>含むWebページが、別のウィンドウに表示されます。 これらの<br>リンクは SOLIDWORKS Customer Portal によって提供された<br>ものとまったく同じです。しかしファイルを探す必要はありませ<br>ん。 |
| 一部の SOLIDWORKS 製品が<br>最新の ServicePack バージョ<br>ンまでアップデートされませ             | アップデート チェックは最新バージョンの SOLIDWORKS<br>Installation Manager がインストールされているか(あるいは<br>実行されているか)のみを伝えてきます。                                                                                                    |
| ん。 アップデート チェックに<br>最新バージョンであると示され<br>るのはなぜですか。                          | すべての製品を最新バージョンまでアップデートしたい場合は、<br><b>プログラムの追加と削除</b> で、インストールされている<br>SOLIDWORKS の最新バージョンを選択し、 <b>変更</b> をクリックし<br>てください。                                                                                                    |
| DVD をダウンロード フォルダ<br>にコピーして良いですか?                                        | はい、しかし該当するプラットフォームにリリースされた各 DVD<br>の全内容をコピーしない限り、インストレーションが失敗する場<br>合があります。 SOLIDWORKS Installation Manager はバー<br>ジョンを決定するためにファイル swdata*.idを探します。 こ<br>れらのファイルが無い場合は、コピーした、ダウンロードが必要<br>なインストレーション ファイルが認識されません。                                                                                                    |

# SolidNetWork**ライセンスのトラブルシューティング**(Troubleshooting SolidNetWork Licenses)

SolidNetWork License Managerのインストレーションに失敗した場合は、これらの考えられる説明を確認してください。

SolidNetWorkライセンス ログ ファイルへのアクセス(Accessing the SolidNetWork License log files)

ライセンス エラーの原因は、ほとんどの場合、  $SNL_Manager_インストール_ディレクトリ$ \lmgrd.logファイルに表示されています。

## SOLIDWORKS のライセンスを取得できない場合。 ライセンス サーバーに接続できない場合。

一般に、この問題はポートの設定によって生じます。

- SolidNetWorkライセンス マネージャーとライセンス クライアントとで一致していないポート 設定を使用している場合が考えられます。
- 複数バージョンの SolidNetWork License Manager で必要な追加のポート設定が指定されてい ない場合が考えられます。
- サーバー名が指定されている場合に、クライアントマシンがサーバーを正確に解決してサーバー にルートできることを確認します。また、クライアントマシン名が指定されている場合に、サー バーがクライアントを正確に解決してクライアントにルートできることを確認します。

SolidNetWork ライセンス マネージャーとクライアントのポート設定に関する詳細については、 SolidNetWork ライセンスとファイアウォールの使用 (Using SolidNetWork Licenses with Firewalls) を参照してください。

## アップグレードのトラブル シューティング (Troubleshooting Upgrades)

新しい SOLIDWORKS リリースへのアップグレード中に問題が発生した場合は、これらの考えられ る説明を確認してください。

## 移動されたソースからアップグレードする場合(Upgrading from a Source That Has Moved)

SOLIDWORKS がインストールされると、SOLIDWORKS Installation Manager はインストレー ション ソース(ディスク メディア、ネットワーク上のディスク イメージなど)を記憶します。 更 新する際、このソースがアクセス可能であることを前提とします。

ソースが移動/削除されている、あるいはソース メディアが変更されている場合、SOLIDWORKS Installation Manager はエラー メッセージを表示します。 しかし、必要なすべてのソース ファイ ルが同じフォルダ階層で移動されている場合は、そこまで参照し、アップグレードを続行できます。

### インストール時またはアップグレード時にグラフィック カードを検証

マシン上への SOLIDWORKS のインストールまたはアップグレードを完了すると、SOLIDWORKS Rx を実行して、マシン上でサポート対象のグラフィック カードとグラフィック カード ドライバが 実行されていることを確認する必要があります。

グラフィック カードとドライバを検証するには:

 Installation Manager がインストールを完了し、完了(Finish)ページが表示されたら、シ ステムを確認(Check Your System)の下で、システム診断ツールの実行(Run System Diagnostics)をクリックします。

SOLIDWORKS Rx が起動し、診断を実行します。

 SOLIDWORKS Rx は、グラフィック カードとグラフィック カード ドライバがサポートされ ているか確認します。 グラフィック カードがサポートされているが、ドライバがサポートされ ていない場合は、ステータス メッセージによってサポートされているドライバへのリンクが提 供されます。

SOLIDWORKS を 10 回起動するごとに、システムを確認(Check Your System)メッセージが 表示され、もう一度システム診断を実行するように推奨されます。 これらの通知を抑制するには、

Windows 通知領域で SOLIDWORKS Resource Monitor<sup>11</sup>を右クリックして、グラフィック スに関する通知を閉じる(Dismiss Graphics Notifications)をクリックします。

Windows 通知領域で SOLIDWORKS Resource Monitor を右クリックすることにより、任意の時 点でグラフィック カードとドライバを検証できます。 ショートカット メニューを使用すると、次 の作業を行うこともできます。

- SOLIDWORKS Resource Monitor のヘルプを表示(Display Help)
- システム診断ツールの実行
- サブスクリプション(Subscription)に関する通知を閉じる
- グラフィック ドライバの更新

# 11

## SOLIDWORKS Installation Manager アプリケーションへ ルプ (SOLIDWORKS Installation Manager Application Help)

#### この章では以下の項目を含みます:

- SOLIDWORKS バックグラウンド ダウンローダー(SOLIDWORKS Background Downloader)
- Installation Manager のオプションの指定
- アップデート チェックの結果(Check for Updates Results)
- アドミニストレーティブ イメージ位置(Administrative Image Location)
- ダウンロード オプション (Download Options)
- SOLIDWORKS Installation Manager ファイルのダウンロード オプション (Download Options for SOLIDWORKS Installation Manager Files)
- 製品のインストレーション ファイルをダウンロード(Download Product Installation Files)
- ダウンロードの進捗状況(Download Progress)
- ダウンロード結果(Download Results)
- インストレーション エラー/インストールのキャンセル (Installation Errors / Installation Cancelled)
- インストレーション完了(Installation Is Complete)
- インストール先 (Installation Location)
- 更新オプション(Upgrade Options)
- インストールの進行状況(Installation Progress)
- インストレーション タイプ(Installation Type)
- 複数コンピュータのインストールと管理(Installing and Managing Multiple Computers)
- マニュアル ダウンロード (Manual Download)
- 利用可能なより新しいバージョン (Newer Version Available)
- 利用可能な新しいバージョンはありません(No New Versions Available)
- 検出されたプロセス(Processes Detected)
- 製品選択 (Product Selection)
- ダウンロードする製品(Products to Download)
- 修復する製品 (Products to Repair)
- シリアル番号 (Serial Numbers)
- サーバー インストール (Server Installation)
- SolidNetWork License Manager
- サマリー (Summary)

- システム チェックの警告(System Check Warnings)
- 穴ウィザード/Toolbox オプション(Hole Wizard/Toolbox Options)
- 製品のアンインストール (Uninstall Products)

SOLIDWORKS Installation Manager は SOLIDWORKS 製品をインストール/更新する、スタンドアロ ン アプリケーションです。

SOLIDWORKS Installation Manager は SOLIDWORKS ソフトウェアのダウンロード、インストール、変更、更新、修復、削除を行うための主要なツールです。

SOLIDWORKS Installation Manager は、次のように実行することができます:

- SOLIDWORKS DVD、共有ソース、またはダウンロードフォルダ(新規バージョンのインストール時)
- コントロールパネルのプログラムの追加と削除ページ(既存のバージョンの変更または削除時)から
- スケジュールまたはマニュアルによるアップデートチェック(新規リリースバージョンの検出、ダウンロード、インストール時)を介して

各バージョンの SOLIDWORKS には、そのバージョン特有の SOLIDWORKS Installation Manager が あります。

## SOLIDWORKS バックグラウンド ダウンローダー (SOLIDWORKS Background Downloader)

SOLIDWORKS バックグラウンド ダウンローダーは、新しいサービス パックが見つかった場合等 に、バックグラウンド プロセスを用いてファイルのダウンロードを自動的に行います。これによ り、ダウンロード中にも他の作業を継続することが可能となります。 ダウンロードが完了すると、 直ちにインストールするか、ダウンロードを延期するか、あるいはダウンロードを削除するかを決 定できます。

バックグラウンド ダウンローダーは、SOLIDWORKS のインストール時にデフォルトで有効になり ます。

インストールやダウンロードのために Installation Manager を実行している間は、バックグラ ウンド ダウンローダーは一時停止します。 たとえば、実行中のダウンロードを一時停止し、新 たなダウンロードの開始やダウンロード フォルダ指定の変更等を禁止します。

インストール中のバックグラウンド ダウンローダーを無効にすることができます。 サマリー (Summary) ページのダウンロード オプション (Download Options) で、今後、バックグラウ ンド ダウンローダーを使用して Service Pack をダウンロードします (Use the background Downloader for future service packs) オプションを選択解除します。

有効な場合には、Windowsのシステム トレイに次のアイコンが表示されます:

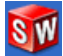

このアイコンをクリックすると、次のオプションが有効になります:

- バックグラウンド ダウンローダー ヘルプ(Help with Background Downloader)
- ダウンロード一時停止(Pause Download)
- ダウンロード再開(Resume Download)

- ダウンロードのキャンセル(Cancel Download)
- インストレーション オプション (Installation Options)
- ダウンロード先の変更(Change Download Location)
- アップデート チェック (Check for Updates)
- アップデートを自動的にチェック(Automatically Check for Updates)
- アップデート自動ダウンロード(Automatically Download Updates)
- バックグラウンド ダウンローダー無効化(Disable Background Downloader)

## バックグラウンド ダウンローダー ヘルプ(Help with Background Downloader)

*SOLIDWORKS インストレーション ガイド(SOLIDWORKS Installation Guide)*内のバックグ ラウンド ダウンローダーに対する本ヘルプ トピックを開きます。

#### ダウンロードー時停止/再開(Pause/Resume Download)

バックグラウンドでダウンロードしている場合は、**ダウンロード一時停止**(Pause Download) をクリックすることでダウンロードを一時停止できます。このダウンロードは**ダウンロード再開** (Resume Download)をクリックすることで再開できます。

### ダウンロードキャンセル(Cancel Download)

実行中のダウンロードを停止し、バックグラウンド ダウンローダーがダウンロードしたすべての ファイルを削除します。

キャンセルしたダウンロードは再開できません。

### インストレーションオプション(Installation Options)

ダウンロードが完了したら、次のオプションを選択できます:

- 今すぐインストール (Install now): ダウンロードしたファイルをインストールします。
- 後で通知(Remind me later): ダウンロードしたファイルをインストールせず、後から実行 を促すための通知メッセージを設定します。
- このダウンロードを削除(Delete this download):ダウンロードしたファイルをインストー ルせずに削除します(本機能は、ダウンロードしたファイルのインストールが無用となった場合 に有効です)。

## ダウンロード先の変更(Change Download Location)

バックグラウンド ダウンローダーによるファイルのダウンロード先を変更します。

ダウンロードの実行中や一時停止中には、本オプションは利用できません。

### アップデート チェック (Check for Updates)

SOLIDWORKS Installation Manager のアップデート チェック (Check for Updates)機能を 実行します。

### アップデートを自動的にチェック(Automatically Check for Updates)

**アップデート チェック(Check for Updates)**を定期的に実行し、アップデートがダウンロード 可能な場合には通知します。

## アップデート自動ダウンロード (Automatically Download Updates)

**アップデート チェック**(Check for Updates)を定期的に実行し、アップデートがダウンロード可能な場合には、それらをダウンロードします。

## SOLIDWORKS バックグラウンド ダウンローダーの無効化と再有効化 (Disabling and Re-Enabling SOLIDWORKS Background Downloader)

アイコンをクリックし、**バックグラウンド ダウンローダー無効化**(Disable Background Downloading)を選択することにより、バックグラウンド ダウンローダーを無効にすることがで きます。

バックグラウンド ダウンローダーを再度有効にするには、スタート(Start) > **すべてのプログラ** ム(All Programs) > SOLIDWORKS Installation Manager > SOLIDWORKS バック **グラウンド ダウンローダー**(SOLIDWORKS Background Downloader) をクリックします。

#### Installation Manager のオプションの指定

これらのオプションには、ログ、インターネット アクセス、Installation Manager で使用する言 語の設定が含まれます。

#### ソフトウェアをインストールする前に Installation Manager オプションを指定するには:

1. Installation Manager でタイトルバーの SOLIDWORKS アイコンを右クリックし、次を選択 します:

| オプション                                                           | 説明                                                                                                    |
|-----------------------------------------------------------------|----------------------------------------------------------------------------------------------------|
| インストレーション ログ レ<br>ベル                                            | ログ レベルを、 <b>高、中</b> 、または <b>低</b> に指定します。 レベルが高<br>いほど、トラブルシューティング用により多くのデータが収集<br>されますが、インストールに時間がかかる場合があります。 <b>低</b><br>(速い)がデフォルトで、パフォーマンスと安定性が最高にな<br>ります。 |
|                                                                 | <b>Windows インストーラ ログの作成</b> を使用すると、ログが他<br>のインストール ログと同じフォルダに保存されます。                                                                                            |
| アドミニストレーティブ イ<br>メージ オプション<br>(Administrative Image<br>Options) | 短いファイル名の使用(8.3 フォーマット)(Use short file<br>names(8.3 format)) または フォルダとファイル名全体<br>の使用(Use full folder and file names)を選択します。                                      |
| インストール ログの収集                                                    | インストール・ログの保存場所を指定します。 これらのファイ<br>ルは Installation Manager によって IM_Logs.zip に格納<br>されます。                                                                          |
| インターネット アクセスを無<br>効にする                                          | オンライン ライセンスを使用してインストールする場合は、イ<br>ンターネット アクセスを無効にできません。                                                                                                    |
| 言語                                                              | Installation Manager で使用する言語を指定します。 デフォ<br>ルトは英語です。                                                                                                    |

2. 閉じる (Close) をクリックします。

#### アップデート チェックの結果 (Check for Updates Results)

アップデート チェックは、SOLIDWORKS の最新バージョンを探します。

マシンの管理者権限を持つユーザーは、**アップデート チェック(Check for Updates**)を手動で 実行できます。

 Windows で スタート (Start) > プログラム (Programs) > SOLIDWORKS Installation Manager > アップデート チェック (Check for Updates) をクリックしま す  SOLIDWORKS で ヘルプ(Help) > アップデート チェック(Check for Updates) をク リックします。

**アップデート チェック**は、アドミニストレーティブ イメージからインストールしたクライアント では利用できません。

#### 利用可能なより新しいバージョン(Newer Version Available)

SOLIDWORKS Installation Manager は、より新しいバージョンの SOLIDWORKS 製品を検知 します。より新しいバージョンの SOLIDWORKS Installation Manager を選択することで、新し いバージョンに更新できます。

より新しいバージョンでは、インストレーションで指定した製品に基づいてインストレーション ファイルをダウンロードできます。 ダウンロードしたファイルは SOLIDWORKS Installation Manager を使用してインストールを行う他のユーザーと共有することができます。

これらのダウンロードは、SOLIDWORKS Installation Manager のみで利用できます。

次のオプションを利用できます。

- 複数のバージョンが利用可能な場合、リストから選択できます。
- このバージョンの詳細については、アップグレードに含まれるアイテムのチェック(Check to see what this upgrade includes) をクリックします。

**次へ(Next)** をクリックして、選択したバージョンの SOLIDWORKS Installation Manager を入手して実行します。

## **利用可能な新しいダウンロードはありません/新しいバージョンをチ**ェッ **クすることができません** (No New Downloads Available/Unable To Check for New Versions)

SOLIDWORKS Installation Manager は SOLIDWORKS 製品の新しいバージョンを見つけられ ません。これは、利用可能な最新のバージョンがインストール済みであるか、または SOLIDWORKS のサイトに接続してチェックできなかったかのどちらかです。

### アドミニストレーティブ イメージ位置(Administrative Image Location)

アドミニストレーティブ イメージのインストール場所を指定します。

アドミニストレーティブ イメージの作成時は、以下のオプションが適用されます。

**新規イメージ位置** これは、SOLIDWORKS Installation Manager が新規イメージを作成す るディレクトリ位置です。

> この位置には、既存のアドミニストレーティブ イメージを含められま せん。 アドミニストレーティブ イメージは、クライアント向けに共有 可能なフォルダにある必要があります。

**イメージ作成に必要な** これは、アドミニストレーティブ イメージに必要となる追加スペースで スペースの推定サイズ す。

- インストール先のディスクにイメージの要件をサポートするのに十分な空 きスペースがあることを確認してください。
- **イメージ作成元** これは、SOLIDWORKS 製品のインストール元となるディレクトリ位置 です。

このオプションは、**インストールのみ(Install Only**)オプションを 指定した場合のみに表示されます。 詳細は、ダウンロード オプション (Download Options) (158ページ)を参照してください。

#### ダウンロードオプション(Download Options)

ダウンロード ファイルの場所、ファイルをダウンロードする方法、ダウンロード ファイルをインス トールするかどうかなど、ダウンロード処理を完了するための詳細を指定します。

SOLIDWORKS Installation Manager は 電子ソフトウェア配布 (ESD) をサポートします。 SOLIDWORKS DVD からインストールしない場合は、インストールする SOLIDWORKS 製品の ソースを指定する必要があります。

ダウンロード フォルダに関する質問の答えについては、**SOLIDWORKS Installation Manager** ダウンロード フォルダ(SOLIDWORKS Installation Manager Download Folder)(146 ページ)を参照してください。

#### 何を行いますか?

次のいずれかを選択します。

**ダウンロードとインス** ダウンロードの完了後、SOLIDWORKS Installation Manager はダウン トール/ダウンロード ロード ファイルを使用してインストレーションを実行します。 とイメージ作成

| ダウンロードのみ。                                  | SOLIDWORKS Installation Manager はダウンロードの完了後にインス                                      |
|--------------------------------------------|--------------------------------------------------------------------------------------|
| ダウンロードを 1 度                                | トレーションを実行しません。                                                                       |
| 行い、ダウンロード<br>ファイルを複数コン<br>ピュータで共有できま<br>す。 | 通常、このオプションは複数のコンピュータ間で共有するインストレーショ<br>ン ファイル セットを構成するためにファイルをダウンロードする場合のみ<br>に指定します。 |
| • 0                                        | このオプションを指定すると、ダウンロードする 2 つのファイル セットか                                                 |

当コンピュータ用のファイル: ダウンロードには、現在コンピュータ上にあるインストレーション ファイル セットにないファイルのみが含められます。

このダウンロードには以下が含まれるため、そのサイズは小さくなるは ずです。

• 製品選択ページで選択した製品のファイルのみ

コンピュータに必要な未インストールの前提条件ファイルのみ

しかし、このダウンロード ファイル セットを別のコンピュータで使用 してインストレーションを実行しようとすると、いくつかのファイルが 見つからないかもしれません(なぜなら、別のコンピュータ上のインス トレーション ファイル セットがこのコンピュータのものと異なる可能 性があるからです)。 このダウンロード ファイルを使用して別のコン ピュータへインストールすることは可能ですが、インストレーションの 実行時に追加のファイルをダウンロードし、そのコンピュータのインス トレーション ファイル セットを完全にする必要があるかもしれません。

任意のコンピュータで共有できるファイル:ダウンロードには、このバージョンを任意のコンピュータにインストールするために使用できる完全なインストレーションファイルセットが含まれます。

このダウンロードには、このバージョンの任意の製品を任意のコンピュー タにインストールするために使用できる完全なファイル セットが含まれ ているため、そのサイズは大きくなります。

限られた製品セットをダウンロードするように指定している場合、この オプションはその指定を無視して製品リリースに含まれるすべての製品 をダウンロードします。

ダウンロードには、個人インストレーションを実行するために必要となるファイルだけでなく、アドミニストレーティブイメージを作成するために必要となるすべてのファイルが含まれます。

インストールのみ/イ SOLIDWORKS Installation Manager はファイルをいっさいダウンロー メージ作成のみ。 必 ドしないで、選択したディレクトリにあるファイルを使用します。

要なインストレーショ ン ファイルは既にす

べて持っています。

**参照(Browse)**をクリックすると、別の場所にナビゲートできます。 た とえば、インストレーション DVD またはダウンロード フォルダに必要な ファイルがすべて含まれている場合は、その場所を参照できます。

すべてのインストレーション ファイルがその場所にあると思われたのに、 フォルダが不完全であるとするメッセージが表示される場合は、以下が考 えられます。

- 前にダウンロードされなかったインストーレーションのコンポーネント を選択したか、またはそのコンポーネントがデフォルトで選択された。
- ファイルはシステム必要条件の異なる設定で別のコンピュータにダウン ロードされた。
- 以前はクライアントインストレーションを実行しており、今回は多くの ファイル セットが必要となるアドミニストレーティブイメージを作成 している。

すべてのファイルを含むフォルダ(例えば、DVD)まで参照するか、また はダウンロード オプションのいずれかを選択できます。

#### **必要なファイルをどこにダウンロードしますか**?

これは、ダウンロード フォルダーの場所です。

場合によっては、このオプションが無効になった状態で表示されることもあります。 たとえば、インストールのみ(Install only)を指定した場合、SOLIDWORKS Installation Manager は個別のダウンロード フォルダを使用するのではなく、そのオプションに対して指定されたディレクトリのダウンロード ファイルをインストールします。

これらのファイルをダウンロードする場合、あるいは独自の位置からアクセスしている場合でも、 すべてのファイルを同じダウンロード フォルダーにダウンロードする必要があります。

#### 推定ダウンロード サイズ

推定ダウンロードの必要なディスク スペースは、これが新規のダウンロードであるか、または前の セッションからのダウンロードを再開しているかどうかにかかわらず、選択された完全なコンポー ネント リストに基づいています。

たとえば、もし前回のダウンロードを再開している場合、SOLIDWORKS Installation Manager はダウンロードされなかったファイルだけを処理します。 ダウンロード時間は推定より短くなる可 能性があります。

前回のダウンロードでファイルのダウンロードが完了している場合も、そのサイズは推定に含められません。したがって、推定は実際のダウンロード サイズよりも大きい可能性があります。

#### どのようにダウンロードしますか?

2 つのオプションがあります。

 マニュアルダウン 場合によっては、プロキシサーバーによって SOLIDWORKS Installation ロード実行 Manager からの自動ダウンロードが禁止されていることもあります。
 このオプションを選択することで、Web ページからファイルをマニュアル でダウンロードしてから SOLIDWORKS Installation Manager を続行し、 インストレーション動作を完了できます。 この Web ページは、インスト レーションの完了に必要なファイルのみがダウンロードされるように SOLIDWORKS Installation Manager によってユーザー定義されます。

**ネットワークの高帯域** ダウンローダーは、ダウンロード中に使用するネットワークの帯域幅を増や **幅を使用してダウン** してダウンロード速度を増加させるアルゴリズムを使用しています。

**ロード速度を向上** 場合によって、これはネットワーク パフォーマンスを低下させる可能性が あります。ダウンロード中にトラブルが発生する場合、このオプションがプ ロキシ サーバーでサポートされていない可能性もあります。オプションを 解除して、再びダウンロードを行ってください。詳細については、ネット ワーク管理者に確認してください。

> このオプションは自動ダウンロードのみに適用されます。マニュアル ダ ウンロードには影響しません。

#### SOLIDWORKS バックグラウンド ダウンローダーの使用

ダウンロード処理の完全実行や、SOLIDWORKS のサービスパックがリリースされた際のダウン ロードには、SOLIDWORKS バックグラウンド ダウンローダーを使用できます。 SOLIDWORKS バックグラウンド ダウンローダーでは、新しいサービスパックの検出とダウンロー ドをバックグラウンドで実行することが可能です。ダウンロードが完了し、ファイルのインストー ル準備が整うと通知されます。 詳細は、SOLIDWORKS バックグラウンド ダウンローダー (SOLIDWORKS Background Downloader) (153ページ)を参照してください。

SOLIDWORKS Installation Manager ファイルのダウンロード オプション (Download Options for SOLIDWORKS Installation Manager Files)

より新しいバージョンの SOLIDWORKS Installation Manager をダウンロードします。 この画面 で、ファイルをどこからどのようにダウンロードするかを指定します。

ダウンロード フォルダに関する質問の答えについては、**SOLIDWORKS Installation Manager ダウンロード フォルダ(SOLIDWORKS Installation Manager Download Folder**)(146 ページ)を参照してください。

この画面はデフォルトのダウンロード フォルダーに問題がある場合のみに表示されます(例えば、 書き込みアクセスまたはネットワーク アクセスを利用できない場合など)。通常、続行するには代 替のダウンロード ディレクトリをただ指定するだけです。

## ダウンロード ディレクトリ (Download Directory)

SOLIDWORKS Installation Manager ファイルの保存先まで参照します。

ダウンロード サイズと必要とされるスペースが表示されます。必要とされるスペースはある特定の ダウンロードを圧縮解除するために必要とされる余分のスペースを含み、実際のダウンロードの大 きさより大きくなります。

### ダウンロード アクセラレータを使用(Use Download Acceleration)

このオプションを選択した場合、ダウンロード速度を速くするためのアルゴリズムが使用されます。

ダウンロード アクセラレータは、帯域幅を増やし、ネットワーク パフォーマンスを妨げる場合 があります。ダウンロード アクセラレータを有効にする前に、ネットワーク管理者に確認してく ださい。

ダウンロード アクセラレータがプロキシ サーバーでサポートされていない場合、このオプションは 自動的に無効になります。

## 製品のインストレーション ファイルをダウンロード (Download Product

#### Installation Files)

指定された製品の欠けているファイルをどこで、どのように、ダウンロードするべきか指定してく ださい。

SOLIDWORKS Installation Manager はすべてのファイルのダウンロード、検証、抽出を同時に 行います。 このスクリーンをキャンセルすると、残りのインストレーション シーケンスもキャンセルされま す。

キャンセルの影響や、中断されたインストレーションを完了するための手順は、*インストレーション エラー*(Installation Errors)を参照してください。

## ダウンロード ディレクトリ (Download Directory)

ダウンロード ファイルの保存先まで参照します。

ダウンロード サイズと必要とされるスペースが表示されます。必要とされるスペースはある特定の ダウンロードを圧縮解除するために必要とされる余分のスペースを含み、実際のダウンロードの大 きさより大きくなります。

ダウンロード フォルダに関する質問の答えについては、SOLIDWORKS Installation Manager ダ ウンロード フォルダを参照してください。

#### ダウンロードオプション(Download Options)

**ネットワークの高帯域幅** ダウンローダーは、ダウンロード中に使用するネットワークの帯域幅を を使用してダウンロード 増やしてダウンロード速度を増加させるアルゴリズムを使用していま 速度を向上 す。

> 場合によって、これはネットワークパフォーマンスを低下させる可能性 があります。ダウンロード中にトラブルが発生する場合、このオプショ ンがプロキシサーバーでサポートされていない可能性もあります。オプ ションを解除して、再びダウンロードを行ってください。詳細について は、ネットワーク管理者に確認してください。

ダウンロード アクセラレータは、帯域幅を増やし、ネットワーク パフォーマンスを妨げる場合 があります。ダウンロードアクセラレータを有効にする前に、ネットワーク管理者に確認してく ださい。

ダウンロード アクセラレータがプロキシ サーバーでサポートされていない場合、このオプションは 自動的に無効になる場合もあります。

#### ダウンロードの進捗状況(Download Progress)

このプロセスで、SOLIDWORKS Installation Manager はすべてのファイルのダウンロード、検 証、抽出を同時に行います。

ダウンロードを実行中にキャンセルするには**キャンセル**をクリックします。

ダウンロードをキャンセルするかまたはダウンロードに失敗すると、ダウンロード中止(Download Canceled)またはダウンロードの問題(Download Problem)画面にどのダウンロードが完了されていないかが表示され、ダウンロードを再開するかまたはアプリケーションを終了できるようになります。

ダウンロード フォルダに関する質問の答えについては、**SOLIDWORKS Installation Manager ダウンロード フォルダ(SOLIDWORKS Installation Manager Download Folder**)(146 ページ)を参照してください。

#### ダウンロード結果 (Download Results)

ダウンロードが正常に終了したか、処理中に失敗したか、または中止されたかを示します。

## **ダウンロードの問題/ダウンロード中止**(Download Problem/Download Cancelled)

ダウンロードの問題 は、SOLIDWORKS Installation Manager がダウンロードの完了を妨げる問 題と遭遇した場合に表示されます。

ダウンロード中止(Download Cancelled)は、ユーザーがダウンロードが完了する前に中止した 場合に表示されます。

続行するには、以下を行います。

**自動ダウンロードの再試**中止した時点から自動ダウンロードを再開するには、このオプションを 行/再開 選択してダウンロードを再試行(Retry Download)またはダウンロー ドを再開(Resume Download)をクリックします。

**Webブラウザで個々の**場合によっては、プロキシサーバーによって SOLIDWORKS Installation ファイルをダウンロード Manager からの自動ダウンロードが禁止されていることもあります。

このオプションを選択することで、Web ページからファイルをマニュア ルでダウンロードしてから SOLIDWORKS Installation Manager を続 行し、インストレーション動作を完了できます。 この Web ページは、 インストレーションの完了に必要なファイルのみがダウンロードされる ように SOLIDWORKS Installation Manager によってユーザー定義さ れます。

#### ダウンロード完了(Download Complete)

ダウンロード完了画面は、**ダウンロードのみ**(Download Only)オプションを指定した場合にダウ ンロードが完了すると表示されます。

終了 (Finish) をクリックし、SOLIDWORKS Installation Manager を終了します。

これらの製品のマニュアル インストールは試みないでください。 必ず SOLIDWORKS Installation Manager を使用してダウンロードしたファイルをインストールしてください。

## インストレーション エラー/インストールのキャンセル (Installation Errors / Installation Cancelled)

インストレーションでエラーが発生し、キャンセルされました。

エラーまたはキャンセルが発生した場合は:

- エラーまたはキャンセルが発生する前にインストールされた製品はコンピュータに残ります。
- エラーまたはキャンセルが発生した際にインストールされていた製品は、可能な場合はロール バックされ、部分的なインストレーションが残らないようにします。
- 残りの製品はインストールされないか、またはアンインストールされます。まだ実行されていません(Not Yet Attempted)の下にリストが表示されます。

これらの製品をインストールを再開するか、またはアンインストールするには、表示されたリン クをクリックします。

SOLIDWORKS Installation Manager はまずコンピュータにインストールされていない前提条件 (たとえば .NET Framework など) をインストールします。

#### 失敗またはキャンセルされたインストレーションからの回復

インストレーション中にエラーまたはキャンセルが発生した場合は、インストレーションを再び実 行することでその時点から回復できます。

 インストレーションが失敗した場合は、インストレーション エラー(Installation Errors)ま たはインストレーションのキャンセル(Installation Canceled)画面に表示されるエラーメッ セージと製品コードを記録してください。

既存の SOLIDWORKS インストレーションを変更していないときにソース ファイルに対す るプロンプトが表示される場合は、インストレーションまたはコンピュータが破損している 可能性があります。 お客様の代理店までご連絡ください。

- 2. コンピューターを再起動します。
- 3. SOLIDWORKS 製品が実行されていないことを確認するために、Windows で Ctr+Alt+Del キーを押してタスク マネージャーを開きます。
- 4. プロセス タブで、次のいずれかのプロセスが **イメージ名** に表示される場合、選択して **プロセ スの終了** をクリックします。
  - SLDWORKS.exe
  - EModelViewer.exe
  - PDMworks.exe
  - pdmwVault.exe
  - SWViewer.exe
  - swlmwiz.exe
  - photoview360.exe
  - SWBoengine.exe
  - SWVBAServer.exe
  - Sldshellextserver.exe

- アプリケーションが既にインストールされており、変更/削除する場合は、インストレーションの修復を試みます。 詳細は インストールの修復(Repairing an Installation)を参照してください。
- 6. Windows 7 以降では スタート(Start) > コントロール パネル(Control Panel) > プ ログラムと機能(Programs and Features)をクリックします。
- 7. 失敗したバージョンの SOLIDWORKS を選択します。

インストールする SOLIDWORKS のバージョンが表示されない場合は、インストレーショ ン プロセスを繰り返してください。

- 8. 次のいずれかを行います:
  - 再試行するには、変更(Change)をクリックし、インストールに失敗した、あるいはイン ストレーション中にスキップされたすべての製品を選択します。
  - 失敗したインストレーションをスキップするには、変更(Change)をクリックし、インストレーション中にスキップされたすべての製品を選択します。インストールに失敗した製品を選択解除します。
  - インストレーションを中止するには、削除 (Remove)をクリックし、インストールされ たすべての製品を選択します。

このプロセスでは、アップグレードしていた製品の前バージョンまでは回復されません。

#### インストールの修復(Repairing an Installation)

もしインストールされた SOLIDWORKS 製品の問題があるならば、SOLIDWORKS インストール マネージャーをインストールを修復するために使うことができます。

インストールを修復するには、以前のインストールのすべてのソース ファイルと、適用されたすべてのサービス パックが、最初のインストール ロケーションになければなりません。

個人インストレーションは修復できます。 アドミニストレーティブ イメージは修復できません; アドミニストレーティブ イメージをアンインストールして、次に再インストールしなければなり ません。

- Windows のコントロール パネルを開き、プログラム (Programs) プログラムと機能 (Programs and Features) をクリックします。
- 2. 修復する SOLIDWORKS バージョンを選択し、変更(Change)をクリックします。
- 3. Installation Manager の SOLIDWORKS 2008 へようこそ(Welcome to SOLIDWORKS Installation Manager)画面で、**インストレーションを修復(Repair your installation**) をクリックします。
- 4. 修復する製品 画面で、修復する製品を選択します。
- 5. スクリーン上で残りの製品を選択解除します。
- 6. 修復 をクリックします。

#### 代理店までご連絡する場合(Contacting the SOLIDWORKS Reseller)

インストレーションの変更/修復に失敗した場合は、この画面に表示される情報をお客様の SOLIDWORKS 代理店までご連絡ください。 SOLIDWORKS Installation Manager のログ ファ イルを Zip 圧縮して提供する必要がある場合もあります。

1. ログ ファイルを探します。 Windows 7 以降の場合:

```
C:\Users\ユーザー名\AppData\Roaming\SOLIDWORKS\Installation
Logs\installed version\をクリックします。
```

フォルダーが見つからない場合は、隠しフォルダーになっている場合があります。ファイル エクスプローラで、**ツール(Tools) > フォルダオプション(Folder Options)**をクリッ クします。 表示(View)タブの**詳細設定(Advanced Settings)**で、**非表示のファイル** とフォルダ(Hidden files and folders)に対して**非表示のファイルとフォルダを表示** (Show hidden files and folders)を選択します。

2. サブフォルダーを含め、このフォルダーのすべてのコンテンツをZip圧縮します。

### インストレーション完了 (Installation Is Complete)

SOLIDWORKS Installation Manager は、その処理を完了しました。

以下の1つまたは複数のオプションが表示されるかもしれません。

#### 新機能(What's New)

個人インストレーションの場合は、インストレーション手順を完了した際に、SOLIDWORKS とア ドイン製品の新機能を説明するドキュメントが表示されます。

アドミニストレーティブイメージインストレーションの場合は、クライアントがインストレーションを完了した際に、クライアントのコンピュータ上にドキュメントが表示されます。

### アンケート (Survey)

インストレーション プロセスに関する短いアンケートにご協力ください。

#### SOLIDWORKS ユーザー パフォーマンス フィードバック プログラム (Join the SOLIDWORKS Customer Experience Improvement Program)

製品改善を支援するため、パフォーマンス インフォメーションが SOLIDWORKS Corporation に 送られます。 このプロセスでは透明性と機密情報が確保されます。 次のいずれかを選択します:

- はい、参加します
- いいえ、参加しません
- 後で通知

詳細は、Customer Experience Improvement Program Web サイト を参照してください。

## アドミニストレーティブイメージの作成が完了しました(Administrative Image Creation Is Complete)

アドミニストレーティブ イメージの作成が完了したら、**イメージのカスタマイズ**(Customize Image)をクリックすることによりアドミニストレーティブ イメージ オプション エディタを起動し、イメージをカスタマイズすることが可能です。

オプション エディタの使用方法を表示するには、**クライアントにイメージをインストールする方法** を表示します。(Show me how to install this image on a client.)をクリックしてください。

オプション エディタを使用してアドミニストレーティブ イメージを設定する方法の詳細について は、*アドミニストレーティブ イメージ オプション エディタ*を参照してください。

アドミニストレーティブ イメージ オプション エディタを起動し、アドミニストレーティブ イメー ジに対するオプション設定をカスタマイズするには、**イメージのカスタマイズ**(Customize Image) をクリックします。

オプション エディタは、アドミニストレーティブ イメージのインストール ディレクトリにある sldAdminOptionEditor.exeをダブルクリックにより、後から起動することも可能です。

## SOLIDWORKS に対するアップデート チェック (Checking for Updates to SOLIDWORKS)

マシンの管理者権限を持つユーザーは、SOLIDWORKS Installation Manager を使用し、マニュ アルでアップデートをチェックするか、またはアップデートの定期的な自動チェックを設定できま す。

- 1. 次のいずれかを実行して SOLIDWORKS Installation Manager を開始します:
  - SOLIDWORKS アプリケーションで、ヘルプ (Help) > アップデート チェック (Check for Updates) をクリックします。
  - Windows でスタート (Start) > プログラム (Programs) > SOLIDWORKS Installation Manager > アップデート チェック (Check for Updates) をクリック します。

SOLIDWORKS Installation Manager は利用できるアップデートがあるかどうかを通知します。

- 2. 利用できるアップデートがある場合は、ダウンロードしてインストールするかどうかを選びま す。
- 定期的な自動アップデート チェックを有効にするには、SOLIDWORKS Installation Manager がそのプロセスを完了したときに \_\_\_\_日毎に更新をチェックします (Check for Updates every \_\_\_ days) を選択し、チェックの頻度を指定します。

SOLIDWORKS ユーザー パフォーマンス フィードバック プログラム (SOLIDWORKS Customer Experience Improvement Program)

SOLIDWORKS のインストール時には、SOLIDWORKS Corporation にパフォーマンス情報を送 信し製品改良に役立てることが選べます。

SOLIDWORKS はこの情報を製品の使用と品質の評価の傾向を確定するために使用します。パフォーマンス ログは、最も高品質な製品を提供するために役立ちます。

このプロセスでは透明性が確保されています。ログファイルに含まれるすべての情報は機密情報として扱われます。その他の目的で使用されることは無く、お客様に連絡が入ることもありません。

詳細については、ユーザー パフォーマンス フィードバック プログラム Web サイトを参照してくだ さい。

### インストール先 (Installation Location)

アドミニストレーティブ イメージの作成を除いて、インストレーションには以下のオプションが適 用されます。

選択製品を次へインストー これは、SOLIDWORKS をインストールするディレクトリの場所です。 ルします

インストレーションのアップグレードまたは変更時には、すべての ファイルをそのインストレーションの既存の場所にインストールする 必要があります。 この場合、既存の SOLIDWORKS インストレー ションの場所は変更できません。

インストレーションに必 これは、インストレーションまたは変更のために選択された製品に対し 要なスペースの推定サイ て必要となる追加スペースです。

**ズ** インストール先のディスクにインストレーションの要件をサポートするのに十分な空きスペースがあることを確認してください。

**インストール元** これは、SOLIDWORKS のインストール元となるディレクトリ位置です。

このオプションは、**インストールのみ(Install Only**)オプション を指定した場合のみに表示されます。 詳細は、ダウンロード オプ ションを参照してください。

どちらの SOLIDWORKS インストール位置についても変更する前に、システム管理者に相談 してください。

# **アドミニストレーティブ イメージの位置**(Administrative Image Locations)

アドミニストレーティブ イメージの作成時は、以下のオプションが適用されます。

新規イメージ位置 これは、SOLIDWORKS Installation Manager が新規イメージを作成 するディレクトリ位置です。 この位置には、既存のアドミニストレーティブ イメージを含められま

せん。

**イメージ作成に必要なス** これは、アドミニストレーティブ イメージに必要となる追加スペースで ペースの推定サイズ す。

> インストール先のディスクにイメージの要件をサポートするのに十分な 空きスペースがあることを確認してください。

**イメージ作成元** これは、SOLIDWORKS 製品のインストール元となるディレクトリ位置 です。

> このオプションは、**インストールのみ(Install Only)**オプションを 指定した場合のみに表示されます。 詳細は、ダウンロードオプション を参照してください。

既存イメージ位置
 既存のアドミニストレーティブ イメージをアップグレードするとき、
 SOLIDWORKS Installation Manager は既存のイメージの設定に基づいて新規イメージを作成します。この既存のイメージは変更されません。
 これは、ようこそ画面で指定した元のイメージの場所を示します。

## **特定のバージョンのディレクトリ パスの使用回避**(Avoid Using Version-Specific Directory Paths)

インストレーション ディレクトリの位置にバージョン番号を指定してから(たとえば、C:\Program Files\SOLIDWORKS Corp\SOLIDWORKS 2019\) このインストレーションを SOLIDWORKS 2020 にアップグレードすると、SOLIDWORKS 2020 のインストレーション ディレクトリに SOLIDWORKS 2019 というラベルが付きます。

#### 更新オプション(Upgrade Options)

このコンピュータには 1 つまたは複数の古い SOLIDWORKS メジャー バージョンがインストール されています。 新規インストレーションを作成して、古いバージョンと共存させることも、アップ グレードして古いバージョンを削除することもできます。

#### SOLIDWORKS version の新規インストレーションを作成します。

新規インストレーションを作成する場合は、インストールする SOLIDWORKS 製品を選択できま す。

選択した製品ごとに、このメジャー バージョンの新規インストレーションが作成されます。 古いメ ジャー バージョンは、SOLIDWORKS Electrical と SOLIDWORKS PDM Client を除き、マシン 上に残ります。

製品を選択解除すると、その新しいバージョンはインストールされません。

新規インストレーションの作成は、新しいバージョンのインストール後も古いバージョンの SOLIDWORKS にアクセスしたい場合に役立ちます。 たとえば、古いバージョンを実行し続けてい る他のユーザーとファイルを共有する場合、新しいバージョンを使用して保存したファイルのバー ジョンの互換性の問題を回避できます。

# SOLIDWORKS *previous\_major\_version* から SOLIDWORKS 2020 *current\_major\_version* ヘアップグレードします。

アップグレードする場合は、アップグレードする SOLIDWORKS 製品を選択できます。 選択した 製品ごとに、新規インストレーションが作成され、古いバージョンが削除されます。

製品を選択解除すると、その新しいバージョンはインストールされず、マシンには古いバージョン が残ります。

#### SOLIDWORKS Electrical と SOLIDWORKS PDM Client の考慮事項

1 つのマシンにインストールできる SOLIDWORKS Electrical のバージョンは 1 つだけです。 SOLIDWORKSの新規インストレーションを作成している場合、インストールする製品の1つとし て SOLIDWORKS Electrical を選択したときは、古いバージョンの SOLIDWORKS Electrical は 削除されます。

新しいバージョンをインストールする前に、既存の SOLIDWORKS Electrical 環境をバックアップ してください。 SOLIDWORKS Electrical Schematic 内からファイル(File)アーカイブ環境 (Archive Environment)を選択するか、SOLIDWORKS Electrical 3D 内から SOLIDWORKS Electrical > ツール(Tools) > アーカイブ環境(Archive Environment)を選択します。

SOLIDWORKS PDM Client のメジャー バージョンは SOLIDWORKS PDM Server のメジャー バージョンと一致させる必要があります。 SOLIDWORKS PDM Server をアップグレードするつ もりがない場合は、アップグレードで SOLIDWORKS PDM Client を選択しないでください。

製品を削除するには、Windows で、プログラムの追加と削除(Add/Remove Programs) を使用します。 詳細は、インストレーションの削除を参照してください。

#### インストールの進行状況 (Installation Progress)

この画面にはインストレーションの進捗状況が表示されます。

インストレーションの開始後にキャンセルするには、キャンセル(Cancel)をクリックします。

キャンセルの影響や、中断されたインストレーションを完了するための手順は、**インストレーショ** ン **エラー**を参照してください。

### インストレーション タイプ (Installation Type)

実行するインストール操作を指定できます。 たとえば、新規インストレーションの作成、既存イン ストレーションの変更または修復、アドミニストレーティブ イメージの作成、アドミニストレー ティブ サーバー製品のインストール、ファイルのダウンロードなどを行い、他のコンピュータで共 有およびインストールできるようにします。 SOLIDWORKS ソフトウェアの最新のリリース版が既にコンピュータにインストールされている場合、それを修正または修復するオプションが表示されます。

### 個人 (Individual)

SOLIDWORKS 製品をこのコンピュータヘインストールします。

このオプションは、このバージョンが現在このコンピュータにインストールされていない場合の みに表示されます。

## 個人インストレーションの変更(Modify the Individual Installation)

既存の SOLIDWORKS インストレーションをこのコンピュータ上で変更します。

このオプションは、このバージョンがこのコンピュータにインストールされている場合のみに表示されます。

変更には以下が含まれます。

- SOLIDWORKS 製品コンポーネントの追加または削除
- 異なる SOLIDWORKS パッケージへの変更 (たとえば、SOLIDWORKS Professional、 SOLIDWORKS Premium など)
- SOLIDWORKS シリアル番号設定の変更

前回のインストレーションで SOLIDWORKS シリアル番号を既に指定している場合、 SOLIDWORKS Installation Manager ではシリアル番号の指定を求められないことがありま す。 シリアル ナンバーを変更するには、このオプションを選択する必要があります。

### 個人インストレーションの修復(Repair the Individual Installation)

既存の SOLIDWORKS インストレーションをこのコンピュータ上で修復します。

このオプションは、このバージョンがこのコンピュータにインストールされている場合のみに表示されます。

修復は、すべてのファイルが存在し、正しく登録されていることを確認し、見つかった問題を修正 します。 ユーザーが作成したデータは影響されません。

- 特定の製品を修復する場合、その製品が選択されていることを確認してください。
- 修復しない製品は選択解除してください。

個人インストレーションは修復できます。アドミニストレーティブ イメージ インストレーショ ンは修復できません。アドミニストレーティブイメージを使用して再インストールする必要があ ります。

## アドミニストレーティブ イメージ

アドミニストレーティブ イメージを作成または更新し、複数のコンピュータに展開します。

アドミニストレーティブ イメージを使用して複数のクライアントに SOLIDWORKS をインストー ルする方法については、*アドミニストレーティブ イメージの使用*を参照してください。

アドミニストレーティブ イメージを作成またはアップデートするときは、以下を行えます。

- 既存イメージのインストレーション設定を使用し、新規またはアップデートされたイメージを設 定するか、デフォルトの SOLIDWORKS インストレーション設定を使用できます。
- 既存のイメージをアップデートする場合:
  - アップデートする場合も、SOLIDWORKS Installation Manager はイメージの新規コピー を作成します。 元のイメージは変更されません。
  - アップデートする既存のイメージのファイルを使用し、アップデートされたイメージを作成 できます。この結果、ダウンロードサイズが小さくなります。

以前のイメージをアップデートするためにServicePackリリースを利用できるイメージを指定 しなかった場合、サイズの小さいダウンロードを利用することはできません。

## サーバー製品

SOLIDWORKS サーバー製品には、SOLIDWORKS Electrical、SOLIDWORKS PDM と SolidNetWork License Manager が含まれます。

SOLIDWORKS Electrical と SOLIDWORKS PDM については、クライアント ツールとサーバー ツールを同じコンピュータにインストールするか、別々のコンピュータにインストールするかを選 べます。

これらのサーバーのインストールについての詳細は、ヘルプで対応するトピックを参照してください。

### すべてのファイルをダウンロードして共有します

製品をインストールしないで、選択した SOLIDWORKS 製品のインストレーション ファイルをダ ウンロードします。

このオプションは DVD からインストレーションを行っているときは表示されません。

ダウンロード ファイルの内容は、SOLIDWORKS インストレーション DVD で利用できるファイル と同じものです。 このオプションを選択すると、どのファイルが既にコンピュータにインストール されているかにかかわらず、インストール ファイルの完全なセットがダウンロードされます。 その 後、ファイルをポータブル デバイスまたはネットワーク ディレクトリにコピーし、それらを使用し て他のコンピュータに SOLIDWORKS ソフトウェアをインストールすることができます。 またこ の方法を使用してサーバーをセット アップし、このサーバーからユーザーはインストレーションを 実行できます。

この方法は、アドミニストレーティブ イメージの作成とは異なります。

# 複数コンピュータのインストールと管理 (Installing and Managing Multiple Computers)

SOLIDWORKS Installation Manager は、複数の SOLIDWORKS コンピュータのインストール と管理のために次のツールを提供します。

## SOLIDWORKS アドミニストレーティブ イメージ(SOLIDWORKS Administrative Images)

SOLIDWORKS を複数コンピュータにインストールする場合は、アドミニストレーティブイメージ を作成し、アプリケーションを他のコンピュータで展開できます。

#### SOLIDWORKS PDM

SOLIDWORKS PDM は、SOLIDWORKS Enterprise PDM と同じクライアント/サーバー アーキ テクチャに基づくドキュメント管理製品です。 次の 2 つのバージョンで使用できます。 Standard および Professional。 SOLIDWORKS PDM は Microsoft SQL Server データベースを使用して ファイル ボルトを管理します。

#### SolidNetWork License Manager

SolidNetWork License Managerでは、ライセンスの使用をフロートすることにより、実際のライ センス数よりも多数のユーザーを許可します。 使用されていないクライアント ライセンスは、他の SOLIDWORKS ユーザーが使用できます。

また、SolidNetWork License Manager を使用し、SOLIDWORKS コア アドイン製品(たとえば、FeatureWorks)のライセンスを配布できます。

#### マニュアル ダウンロード(Manual Download)

ファイルを手動操作でダウンロードすることを選択しました(または最後に SOLIDWORKS Installation Manager を実行したときに手動操作でダウンロードすることを選択しました)。

リンクをクリックし、ダウンロードを完了するために必要なファイルの完全なリストを含む自動生成されたWebページを開きます。

## サマリー ページで指定したフォルダーにダウンロードする必要があります。インストレーションは、すべてのファイルがフォルダーにダウンロードされるまで開始できません。

マニュアル ダウンロードを終えたら、次へ(Next)をクリックして続行します。

自動的にダウンロードしたい場合は、サマリー ページに戻ってダウンロード オプションを変更する ことでオプションを変更できます。

### 利用可能なより新しいバージョン(Newer Version Available)

Installation Manager は、より新しいバージョンの SOLIDWORKS 製品を検知します。 オリジナ ルのインストレーションDVDまたはダウンロードに含まれるバージョンのインストールを選択でき ます。または、新しいバージョンをダウンロードしてインストールすることを選ぶことも可能です。

## **ダウンロードからインストールする場合**(If You Are Installing from a Download)

次のいずれかを選択します。

• versionのインストールを続行します(Continue installing)。

初回ダウンロードに含まれるバージョンのインストールを続行する場合は、このオプションを選 択します。

 新しいバージョンのダウンロードとインストール(Download and install a new version): version。

新しいバージョンをダウンロードしてインストールする場合は、このオプションを選択します。 複数の新しいバージョンがある場合は、ダウンロードしてインストールするバージョンを選択で きます。

## DVD**からインストールする場合**(If You Are Installing from a DVD)

より新しいバージョンを使用しますか? (Would you like to use the newer version?) で以 下のいずれかを選択します。

いいえ、この DVD からの version のインストールを継続します。 その後で更新することができます。 (No, continue installing version from this DVD. You can update afterwards.)

このオプションは、現在のInstallation Managerを使用してインストレーションを続行する場合 に選択します。

インストレーションが完了した後は、Installation Managerを使用してアップデートをチェック してインストールすることができます。アップデートをチェックするには、スタート(Start) > SOLIDWORKS Installation Manager > アップデート チェック (Check for Updates) を実行します。

マシンの管理者権限を持つユーザーのみ、**アップデート チェック**(**Check for Updates**) を使用できます。

この場合の利点は、ダウンロードが最小限になることです。 不利な点は、これが 2 ステップの 過程になり、ダウンロードしたファイルが特定のバージョン用になる点です(他のバージョンを 使用しているユーザーと共有はできません)。

 はい、このDVDを使用してインストールを行います。続いて、ダウンロードして次までのアッ プデートを行います *version* (Yes, perform installation using this DVD, then download and update to version) SOLIDWORKS製品の最新のバージョンをインストールするために、このオプションを選択し、 最新のバージョンの Installation Manager をダウンロードして起動します。

小さな ServicePack リリースを利用して DVD バージョンをアップデートできる場合、 Installation Manager は DVD から元のバージョンをインストールし、次に ServicePack アッ プデートを適用します。 この結果、ダウンロード サイズが小さくなります。

DVDからインストールを続行するオプションを選択してから、後日アップデートを適用しても同じ結果を得られます。

このオプションの利点は、これが1ステップの過程であることです。

#### 利用可能な新しいバージョンはありません(No New Versions Available)

ダウンロードできる利用可能なより新しいバージョンはありません。指定されたバージョンのイン ストールを開始してください。

インストレーションを続けるには次へ(Next)をクリックします。

#### 検出されたプロセス (Processes Detected)

SOLIDWORKS Installation Manager は正常なインストレーションを妨げる可能性のあるプロセスを検出しました。

- インストレーションを続行するには、以下のいずれかを行います。
  - 例えば、Microsoft Windowsタスクマネージャを使用してプロセスを終了してから、再試行 (Retry)をクリックします。
  - 無視(Ignore)をクリックし、プロセスを終了しないまま続行します。
- インストレーションを中止するには、キャンセル(Cancel)をクリックします。

#### 製品選択(Product Selection)

インストール、変更、ダウンロード、または削除する製品コンポーネントを指定できます。 製品リストは以下のようになります。

- 製品リストは、製品リスト上で指定されたパッケージで利用できる製品の完全なリストです。
- 特定のコンポーネントに対して計画された動作を確認するには、コンポーネント名(チェック ボックスではなく)をクリックします。製品リストの下部にある情報フィールドに意図されたイ ンストール動作が表示されます。
- 製品コンポーネントに対するインストール動作を変更するには、コンポーネントの隣にあるチェックボックスをクリックします。(たとえば、コンポーネントのインストールや削除を行っている場合は、チェックボックスを選択すると対応するコンポーネントがインストールまたは削除の対象となり、チェックボックスの選択を解除すると対応するコンポーネントがインストールまたは削除の対象から外れます。)
- インストレーションの変更を行っている場合、製品選択で変更を行うとアスタリスク(\*)がコンポーネントの左に表示されます。

- コンポーネント内にサブコンポーネントがある場合には、コンポーネントの隣に + アイコンが 表示されます。利用可能なサブコンポーネントを確認するには、+ アイコンをクリックしてく ださい。
- コンポーネントが展開されサブコンポーネントが表示されている場合は、コンポーネントの隣に
   アイコンが表示されます。サブコンポーネントへの展開を解除するには、-アイコンをクリックしてください。

ServicePack を適用している場合、SOLIDWORKS の下に表示される FeatureWorks などの SOLIDWORKS 機能は選択できません。 これは、このタイプの更新を行う時に、機能の追加/削除 ができないためです。

SOLIDWORKS Installation Manage は製品の共存ルール(product coexistence rules)に従っ て機能します。 詳細は、*製品の共存ルール(Product Coexistence Rules)*を参照してください。

SOLIDWORKS Installation Manager は以下の製品をデフォルトで選択します。

- アップグレードまたは SevicePack アップデートを実行している場合、SOLIDWORKS Installation Manager は現在インストールされている製品を選択します。
- そうでない場合、SOLIDWORKS Installation Manager は権限のあるすべての製品を選択し ます。

インストレーションまたはダウンロードの時間と必要なディスクスペースを減らすために、製品 コンポーネントを展開して不要なコンポーネントのチェック ボックスを選択解除します。

SOLIDWORKS Installation Manager が権限のある製品を確認できない場合、別のパッケージ/ 製品の選択 をクリックしてインストールまたは変更する製品のパッケージ(たとえば、 SOLIDWORKS Professional または SOLIDWORKS Premium など)のリストを変更できま す。SOLIDWORKS Installation Manager は、選択するパッケージと互換性があるすべての インストレーションメディア上の SOLIDWORKS 製品をリストします。 購入した、または評価 する権限のある任意の製品を選択できます。

#### SOLIDWORKS 検索

SOLIDWORKS 検索機能は、SOLIDWORKS ドキュメントと 3D ContentCentral の強力で完全 なテキスト検索を提供します。 検索機能は、プレビューとファイルの場所と名前を示します。

インストレーションの後で、SOLIDWORKS 検索は、より速い検索のために SOLIDWORKS ドキュ メントにインデックスを付けます。 デフォルトでは、SOLIDWORKS ファイルのインデックス ファ イルのみが作成されます。

SOLIDWORKS 検索は Windows Desktop Search が既にコンピュータの上にインストールされていない場合、自動的にそれをインストールします。

## 言語サポート (Language Support)

SOLIDWORKS 製品と 言語 コンポーネントを展開し、インストール可能な言語版を表示します。

**言語(Languages)**仕様はインストールされる言語を SOLIDWORKS 製品でのみ限定します。 その他の製品のインストレーションはこの仕様では影響されません。 たとえば、eDrawings<sup>®</sup>、 および SOLIDWORKS PDM ではすべての言語がインストールされます。

#### 必要なスペース (Space Needed)

SOLIDWORKS Installation Manager はページの一番下に合計のインストレーション サイズ、あるいは、合計のダウンロード サイズを表示します。

ダウンロードのみ オプションを選択した場合は、ダウンロード サイズ が表示されます。 ダウンロード サイズはすべてのダウンロードされたファイルの必要とするディスク スペースの合計です (ダウンロード完了後の解凍に必要な追加のスペースは含まれていません)。 この数字は推定です。

インストレーションに必要なすべてのファイルは合計のダウンロード サイズに含まれます。 一部のファイルが既に現在のダウンロード フォルダにダウンロードされている場合、それら のファが再度ダウンロードされることはありません。 結果として、実際のダウンロード サイ ズは表示された合計サイズより小さくなることがあります。または、まったくファイルのダウ ンロードが必要ないときもあります。

 そうでない場合、インストレーションサイズ(installation size)が表示されます。インストレーション サイズは、このインストレーションを完了したときに生じるディスク スペース使用量で 変わります。ファイル圧縮のため、これらの数字は推定です。

既存のインストレーションをアップグレード、または削除する場合、インストレーションサイズ は0(ゼロ)になります。

表示される数字は、インストレーションに必要である場合もファイルをダウンロードする、また は解凍するために必要なスペースを含みません。

ダウンロードが必要で、同じドライブにダウンロードしている場合、実際に必要とされるディ スク スペースは表示されるインストレーション サイズよりも著しく大きくなります。

将来の更新作業でのダウンロード時間、またはインストレーション時間を減らすために、イン ストレーションのあとのダウンロード ファイルを削除しないでください。 一般に、次の更新 作業とパッチを当てる作業は前回の完全なインストレーション ファイル セットにアクセスす ることが必要です。

### ダウンロードする製品(Products to Download)

指定された場所にダウンロードするように SOLIDWORKS 製品を選択します。

ダウンロードで利用可能な製品は与えられたシリアルナンバーによって決まります:

- 各コンポーネントに対して行われるアクションは、各項目の右側に表示されます。
- コンポーネント内にサブコンポーネントがある場合には、コンポーネントの隣に + アイコンが 表示されます。利用可能なサブコンポーネントを確認するには、+ アイコンをクリックしてく ださい。
- コンポーネントが展開されサブコンポーネントが表示されている場合は、コンポーネントの隣に
   アイコンが表示されます。サブコンポーネントへの展開を解除するには、-アイコンをクリックしてください。
- 各コンポーネントの左にあるチェックボックスをクリックし、SOLIDWORKS Installation Manager が行う処理を指定します。

指定しない場合、SOLIDWORKS Installation Manager は使用権があるすべての製品のコンポー ネントをダウンロードします。 ダウンロード時間と必要なディスク スペースを減らすために、 製品コンポーネントを展開し、ダウンロードする必要のないコンポーネントを指定します。

SOLIDWORKS Installation Manager が権限のある製品を確認できない場合、SOLIDWORKS パッケージをダウンロードするように選ぶことができます。 SOLIDWORKS Installation Manager は、選択するパッケージと互換性があるすべての SOLIDWORKS 製品をリストします。

SOLIDWORKS Installation Manager が権限のある製品を確認できない場合、別のパッケージ/ 製品の選択 をクリックしてインストールまたは変更する製品のパッケージ(たとえば、 SOLIDWORKS Professional または SOLIDWORKS Premium など)のリストを変更できま す。SOLIDWORKS Installation Manager は、選択するパッケージと互換性があるすべての インストレーションメディア上の SOLIDWORKS 製品をリストします。 購入した、または評価 する権限のある任意の製品を選択できます。

#### 言語サポート(Language Support)

言語 (Languages)仕様はインストールされる言語を SOLIDWORKS 製品でのみ限定します。 その 他の製品のインストレーションはこの仕様では影響されません。 たとえば、eDrawings<sup>®</sup> ではすべ ての言語版がインストールされます。

## 必要なスペース (Space Needed)

選択する製品に基づいて、ダウンロードを行なうために必要なスペースが表示されます。 ダウン ロード サイズはすべてのダウンロードされたファイルの必要とするディスク スペースの合計です (ダウンロード完了後の解凍に必要な追加のスペースは含まれていません)。 この数字は推定で す。

将来の更新やパッチを当てる作業でダウンロード時間、またはインストレーション時間を減らす ために、インストレーションのあとのダウンロード ファイルを削除しないでください。 一般に、 次の更新作業とパッチを当てる作業は前回の完全なインストレーション ファイル セットにアク セスすることが必要です。

#### 修復する製品 (Products to Repair)

**このインストレーションを修復 (Repair this installation)** を指定すると、画面にはこのバー ジョンの SOLIDWORKS Installation Manager で修復可能な SOLIDWORKS 製品とバージョン 番号が表示されます。

修復は、すべてのファイルが存在し、正しく登録されていることを確認し、見つかった問題を修正 します。ユーザーが作成したデータは影響されません。

- 特定の製品を修復する場合、その製品が選択されていることを確認してください。
- 修復しない製品は選択解除してください。

修復(Repair)をクリックし、選択した製品の修復を開始します。

個人インストレーションは修復できます。アドミニストレーティブ イメージ インストレーションは修復できません。アドミニストレーティブ イメージを再インストールする必要があります。

#### **シリアル番号**(Serial Numbers)

シリアル番号 (パッケージ上にあります) は、購入した SOLIDWORKS 製品をご使用のコンピュー タに関連付けます。

既にインストールされている SOLIDWORKS 製品のシリアル番号は、デフォルトで表示されます。

- シリアル番号が表示されていない場合は、SOLIDWORKS シリアル番号を入力します。
- SOLIDWORKS ライセンスに含まれていない製品のシリアル番号がある場合は、適切なフィールドに入力します。
- SOLIDWORKS 管理者が SOLIDWORKS 管理ポータルで製品を割り当てた場合は、ページ上部のログイン機能を使用すると、割り当てたシリアル番号が自動的に入力されます。

インターネットに接続している場合、入力したシリアル番号はインストレーション プロセスを続け る際に権限のある製品を決定します。

SOLIDWORKS 製品を購入するには複数の方法があるため、一部のシリアル番号は複数の製品に対応している場合があります。 たとえば、 SOLIDWORKS シリアル番号は、個々の SOLIDWORKS Simulation シリアル番号を入力しないで SOLIDWORKS Simulation のインストールを可能にします。 また、一部の製品はシリアル番号を必要としません。 シリアル番号に関する質問は、お客様の代理店までご連絡ください。

## サーバーインストール (Server Installation)

インストールを試みているサーバー製品が、インストレーションの結果と共に表示されます。

#### サーバー インストレーション ステータス (Server Installation Status)

サーバー製品のインストレーションは、外部インストレーション アプリケーションによって実行されます。このアプリケーションを開いていない場合はインストレーションを完了するため、このア プリケーションに切り替える必要があります。

サーバー製品のインストレーションを中止するには、**キャンセル**(Cancel)をクリックします。

#### サーバー インストレーション完了 (Server Installation Complete)

外部インストレーション アプリケーションは正常に終了しました。

終了 あるいは 次へをクリックします。

- その他のアドミニストレーティブ製品をインストールする場合(たとえば、SOLIDWORKS ア ドミニストレーティブ イメージ)、そのインストレーションが続きます。
- インストレーション作業がサーバー製品のインストレーションのみの場合、SOLIDWORKS Installation Manager は閉じられます。

# サーバー インストレーションのキャンセルまたは失敗(Server Installation Cancelled or Failed)

サーバー製品のインストレーションに失敗したか、または開始後にキャンセルされた場合、インス トールが完了しなかったサーバーがリストに表示されます。

**閉じる** あるいは 次へをクリックします。

- 別のアドミニストレーティブ製品のインストレーションが指定されている場合、SOLIDWORKS Installation Manager は再開されます。
- インストレーション作業がサーバー製品のインストレーションのみの場合、SOLIDWORKS Installation Manager は閉じられます。

#### SolidNetWork License Manager

SolidNetWork License Managerサーバー製品のインストール オプションを指定します。

## **シリアル番号**(Serial Numbers)

SolidNetWork Licenseのシリアル番号を指定します。 複数のシリアル番号をカンマで区切って入力できます。

SolidNetWork シリアル番号は SOLIDWORKS シリアル番号とは異なります。

## インストレーション先 (Installation Location)

SolidNetWork License Managerをインストールする場所を指定します。

```
既存のSolidNetWork License Managerを更新する場合、既存のインストレーション場所にイン
ストールする必要があります。
```

## 詳しい情報

SolidNetWork License Manager のインストール、設定、使用の詳細については、*SolidNetWork License Manager を使用したライセンスの管理(Administering Licenses Using a SolidNetWork License Manager)*を参照してください。

## サマリー (Summary)

SOLIDWORKS Installation Manager には、インストレーション作業を完了するために必要な情報がすべてあります。

続行するには: アクション 今すぐ ボタンをクリックしてインストレーション作業を開始します(たとえば、今すぐインストール、今すぐ作成、今すぐダウンロード、今すぐ変更)。
| インストレーション設定<br>を変更するには: | 変更したいセクションに対して <b>変更 </b> をクリックします(たとえば、<br><b>製品、インストール先、Toolbox オプション</b> )。             |
|-------------------------|--------------------------------------------------------------------------------------------|
| キャンセルするには:              | インストレーション コンポーネントを変更せずに SOLIDWORKS<br>Installation Manager を終了するには、 <b>キャンセル</b> をクリックします。 |
| 前のページに戻るには:             | SOLIDWORKS Installation Manager の前のページに戻るには、 <b>戻る</b><br>をクリックします。                        |

特定のインストレーション オプション セット(たとえば、**製品、インストール先、Toolbox オ プション** など)の情報については、以下を行います。

- 1. 情報を希望するセクションの横にある変更 🥙 をクリックします。
- 2. 表示される詳細ページで**ヘルプ**をクリックし、これらのインストレーションオプションの設定に関する情報を入手します。

### システム チェックの警告 (System Check Warnings)

システム チェックは、インストレーションの継続に影響する可能性のある問題を報告します。 ほとんどの場合は、SOLIDWORKS Installation Manager を続行できるはずです。

下記にこの段階で遭遇する可能性のある警告を解決方法と共に一覧します。

シリアル番号検 シリアル番号の検証ができなかったので、InstallationManagerは新しい 証に関する問題 バージョンをチェックすることができませんでした。 接続しており、正し いシリアル番号を入力している場合は、ご使用のサーバーの一時的な問題で ある可能性があります。 後でまた試してみてください。

> シリアル番号認証: InstallationManager は使用権をお持ちの製品を自 動的に確定するために必要なシリアル番号の認証ができませんでした。イン ストールする製品を選ぶことはできますが、インストレーション ファイル をダウンロードすることはできません。インストールするためにはダウン ロード ソース ファイルの全セットか DVD が必要です。

#### 解決策:

- インターネットの接続を確認してください。シリアル番号のチェックには、 有効なインターネット接続が必要です。
- 入力したシリアル番号が、インストールを試みている製品に対して正しいことを確認してください。
- 一部のインストールでは、バージョンのリリース時に適切な契約を交わす必要があります。詳細は、SOLIDWORKS 代理店までお問い合わせください。
- 大部分のケースでは、DVDまたは以前にダウンロードしたファイル セットからインストールすることで、インストールを続行できます。

- より新しいバー 利用可能なより新しいバージョン
- **ジョンの存在** 利用可能な新しいバージョン

製品のより新しいバージョンをダウンロードして利用できます。

解決策: アップデート チェックの実行時には、SOLIDWORKS からのダウンロードにより利用可能な新しいバージョンのインストールを促される場合があります。 この処理は最初に指定したバージョンを用い継続することも、あるいは利用可能なより新しいバージョンをダウンロードし、そのバージョンを用いて継続することも可能です。

最新バージョン これはご利用可能な最新のバージョンです。「次へ」をクリックして続行してく の存在 ださい。

利用可能な新しいダウンロードはありません

解決策:このメッセージには、インストールや変更の間、アップデートをチェックしている際に遭遇する可能性があります。このメッセージは、利用可能な最新 バージョンをインストール中であること、あるいは最新バージョンが既にインストール済みであることを示すものです。

インターネット インターネット接続: InstallationManager は使用権をお持ちの製品を

接続に関する問 確定するために必要な SOLIDWORKS サーバーへ接続できませんでした。

 インストールを行う製品を選択することは可能ですが、しかしインストレー
 ションファイルをダウンロードすることはできません。 ソース ファイルの
 DVD あるいは以前にダウンロードしたファイル セットが必要です。

新しいバージョンをチェックすることができません

サーバーに接続することができなかったので、InstallationManager は 新しいバージョンをチェックすることができませんでした。 解決策:

- インターネットの接続を確認してください。
- DVDまたは以前にダウンロードしたファイル セットからインストールすることで、インストールを続行できます。
- 穴ウィザード/Toolbox オプション(Hole Wizard/Toolbox Options)

SOLIDWORKS Toolbox がインストールされている場合、SOLIDWORKS は穴タイプと汎用部品の標準ライブラリを含みます。

SOLIDWORKS Toolbox の設定、拡張、使用の詳細は、SOLIDWORKS で **ヘルプ(Help)** > **Toolbox ヘルプ(Toolbox Help**)をクリックします。

このヘルプを表示するには、**ツール(Tools) > アドイン(Add-Ins**)を使用して Toolbox ア ドインを開始する必要がある場合があります。 SOLIDWORKS Toolbox を使用する前に、企業やグループのポリシーに従って適切に設定されてい ることを確認します。 ほとんどの場合は、グループが中央 Toolbox を設定および管理します。 SOLIDWORKS のインストレーション中に Toolbox を指定する方法のガイダンスについては、 SOLIDWORKS 管理者に確認してください。

選択した SOLIDWORKS Toolbox は、インストレーション後に変更できます。 SOLIDWORKS で ツール(Tools) > オプション(Options)をクリックします。システム オプション(System Options)タブの穴ウィザード/Toolbox(Hole Wizard/Toolbox)をクリックします。

次のセクションでは、あらゆる設定に対して画面に表示されるすべてのオプションについて説明します。 実際に表示される Toolbox オプションは、コンピュータにある既存の SOLIDWORKS と Toolbox の設定、および、これまでに指定した SOLIDWORKS Installation Manager の選択内容 によって異なります。

### 新しいnew-version Toolboxの作成

このコンピュータで SOLIDWORKS Toolbox の新しいバージョンを作成します。

新しいバージョンを作成する場合は、製品選択(Product Selection)画面で、**SOLIDWORKS** > **SOLIDWORKS Toolbox** の順に展開し、Toolbox に対してどの規格をサポートするかを選択します。 デフォルトでは、すべての規格が選択されます。

このコンピュータにある既存のToolboxは、いっさい変更されません。

### 既存のToolbox の参照またはアップグレード

既存のToolboxを使用します。 参照 (Browse) をクリックし、このインストレーションで使用する Toolbox の位置を指定します。

 Toolbox が以前の SOLIDWORKS メジャー リリース バージョン用に設定されている場合は、 現在のバージョンにアップグレードされます。前のToolboxに対して行われたユーザー定義はす べて、アップグレードされたToolboxでも保持されます。

Toolbox を新しい SOLIDWORKS メジャー リリース バージョンにアップグレードする と、この Toolbox は以前の SOLIDWORKS メジャー リリース バージョンを実行してい るコンピュータとの互換性がなくなります。

- Toolbox が現在の SOLIDWORKS バージョン用に設定されている場合(既にアップグレードされた共有ネットワーク Toolbox を指定した場合)、その Toolbox に対するアップグレードは行われません。
- SOLIDWORKS PDM 環境で Toolbox をアップグレードする場合には、さらに手順を実行する 必要があります。 詳細は、SOLIDWORKS Toolbox の設定に関する注記(Notes About Configuring SOLIDWORKS Toolbox)を参照してください。

このオプションは、アドミニストレーティブ イメージの作成を除く、すべてのインストレーション シナリオで表示されます。 *previous-version* Toolboxのアップグレード (Upgrade a previous-version Toolbox)

以前のメジャー リリース バージョン用に設定されたToolboxを新しい位置にコピーし、このコピー を現在のバージョンにアップグレードします。

このオプションは、以前の SOLIDWORKS メジャー リリース バージョンがコンピュータにインス トールされているが、そのインストレーションを現在のリリースにアップグレードしないことを選 択した場合に表示されます。

このオプションの目的は、古いバージョンの Toolbox を使用しているユーザーに影響を与えず に、以前の SOLIDWORKS メジャー リリース バージョン用の Toolbox をアップグレードする ことです。

SOLIDWORKS PDM 環境で Toolbox をアップグレードする場合には、さらに手順を実行する必要 があります。 詳細は、SOLIDWORKS Toolbox の設定に関する注記(Notes About Configuring SOLIDWORKS Toolbox)を参照してください。

### インストールされている *previous-version* Toolbox のアップグレード (Upgrade This Installed previous-version Toolbox)

より新しいバージョンにToolboxをアップグレードします。

Toolbox を新しい SOLIDWORKS メジャー リリース バージョンにアップグレードすると、 この Toolbox は以前の SOLIDWORKS メジャー リリース バージョンを実行しているコン ピュータとの互換性がなくなります。

このオプションは、以前の SOLIDWORKS メジャー リリース バージョンを現在のバージョンに アップグレードする際に、以前のリリース用に設定された Toolbox がコンピュータ上で見つかった 場合に表示されます。

SOLIDWORKS PDM 環境で Toolbox をアップグレードする場合には、さらに手順を実行する必要 があります。 詳細は、SOLIDWORKS Toolbox の設定に関する注記(Notes About Configuring SOLIDWORKS Toolbox)を参照してください。

# インストールされている *current-version* Toolbox の使用(Use the Installed current-version Toolbox)

SOLIDWORKS Installation Manager は、このコンピュータ上に現在の SOLIDWORKS メジャー リリース バージョン用に設定された Toolbox があることを検出しました。

このオプションを選択すると、SOLIDWORKS はこの Toolbox を使用します。 アップグレードは 行われません。

このオプションは、以前の SOLIDWORKS メジャー リリース バージョンがコンピュータにインス トールされているが、Toolbox は現在のバージョン用に設定されている場合に表示されます。 この ような状況は、古い SOLIDWORKS バージョンを実行し続けているコンピュータに共有 Toolbox が作成された場合に生じる可能性があります。

# **クライアントコンピュータの** Toolbox 位置を指定(Specify the Toolbox Location for the Client Computer)

アドミニストレーティブ イメージからのクライアント インストール時に、デフォルトの Toolbox 位置としてネットワークまたはディレクトリ位置を指定します。

クライアント インストレーションの実行時に、この位置に以前の SOLIDWORKS メジャー リ リース バージョン用に設定された Toolbox が存在する場合、SOLIDWORKS Installation Manager はその Toolbox をアップグレードします。

このオプションは、新しいアドミニストレーティブ イメージを作成するときに表示されます。

### アップグレードするか、クライアント コンピュータ用の既存のイメー ジで参照されている Toolbox を使用(Upgrade or Use the Toolbox Referenced in the Existing Image for the Client Computer)

アップデート中の既存のアドミニストレーティブイメージで指定されたToolbox位置を使用します。

クライアント インストレーションの実行時に、この位置に以前の SOLIDWORKS メジャー リ リース バージョン用に設定された Toolbox が存在する場合、SOLIDWORKS Installation Manager はその Toolbox をアップグレードします。

# **クライアント コンピュータ用に別の** Toolbox 位置を選択(Select a Different Toolbox Location for the Client Computer)

アップデート中の既存のアドミニストレーティブ イメージで指定されたものとは異なる Toolbox 位置を指定します。

クライアント インストレーションの実行時に、この位置に以前の SOLIDWORKS メジャー リ リース バージョン用に設定された Toolbox が存在する場合、SOLIDWORKS Installation Manager はその Toolbox をアップグレードします。

SOLIDWORKS Toolbox の設定に関する注記(Notes About Configuring SOLIDWORKS Toolbox)

SOLIDWORKS Toolbox は、強力かつ複雑な機能です。 ここでは、SOLIDWORKS Installation Manager を使用して Toolbox を設定する前に、考慮する必要のあるいくつかの概念をまとめたものです。

# SOLIDWORKS Toolbox の詳細情報(Finding More Information About SOLIDWORKS Toolbox)

SOLIDWORKS Toolbox の設定、拡張、使用の詳細は、SOLIDWORKS の **ヘルプ** > **Toolbox ヘ** *ルプ* をクリックしてください。 このヘルプを表示するには、**ツール > アドイン**を使用して Toolbox アドインを開始する必要が あります。

### 共有Toolboxの使用(Using a Shared Toolbox)

Toolbox をインストールするとき、ローカルコンピュータ上、あるいは共有されたネットワーク上 でToolbox データを持つことができます。 Toolbox データをネットワーク上に保管することが推 奨されます。 共通の場所を使うことによって、すべての SOLIDWORKS ユーザーは一貫したファ スナー情報を共有します。

今回が最初のインストールである場合、Toolbox をインストールする新しい共有された場所を参照 してください。

### 既存のToolboxのアップグレード(Upgrading an Existing Toolbox)

Toolbox を新しい SOLIDWORKS メジャー リリース バージョンにアップグレードすると、この Toolbox は以前の SOLIDWORKS メジャー リリース バージョンを実行しているコンピュータとの 互換性がなくなります。

他のコンピュータが以前のメジャー リリースのままであり、以前のリリース用に設定されたToolbox を必要とする場合は、このToolboxのコピーを作成し、そのコピーをアップグレードするべきです。 新規の SOLIDWORKS インストレーションは Toolbox のコピーをアップグレードし、以前の SOLIDWORKS インストレーションは古い Toolbox を使用し続けます。

### Toolboxアクセスの設定(Configuring Toolbox Access)

インストレーション後に、Toolbox コンポーネントにアクセスするとき、SOLIDWORKS はどのように Toolbox を配置したかをチェックし、アクセスとパフォーマンスを改善するために提案をします。

共有ネットワークToolbox(推奨)にアクセスする場合、共有Toolboxのインストールされたサー バーに対するUNCパスを使用します。 詳細は、*UNC フォーマット(UNC Format)*を参照してく ださい。

アドミニストレータ(管理者)はToolboxのパスワードを作成し、ワークグループの権限と優先権 を設定できます。コンフィギュレーションへのアクセスを限定することと、共通の優先権を設定す ることは安定した Toolbox データを保証します。

### SOLIDWORKS PDM 環境での Toolbox のアップグレード

SOLIDWORKS ソフトウェアをアップグレードする際、Toolbox に部品が追加されていれば Toolbox もアップグレードされます。 Toolbox ルート フォルダが SOLIDWORKS PDM ボルト内にある場合、SOLIDWORKS のアップグレードを開始する前に、Toolbox フォルダの準備をする必要があります。

アップグレードを行う最初のシステムで、**最新バージョンの取得**を使用して Toolbox ファイルを ローカル キャッシュにダウンロードし、Toolbox データベースをチェックアウトする必要がありま す。 アップグレードする他のシステムでは、Toolboxファイルをダウンロードするだけです。

アップグレードをはじめる前に:

SOLIDWORKS Installation Manager アプリケーション ヘルプ (SOLIDWORKS Installation Manager Application Help)

- ボルトデータベースの最新のフルバックアップおよびアーカイブが存在することを確認します。
- Toolbox 部品がチェックアウトされておらず、現在チェックアウトされているいずれのアセンブ リでも使用されていないことを確認します。

#### Toolbox をアップグレードするには:

- 1. ファイル エクスプローラで、全権限(チェックアウト、チェックイン、追加、削除)を持つ ユーザーとしてボルトにログインします。
- 2. Toolbox フォルダを右クリックし、最新バージョンを取得をクリックして、すべての Toolbox ファイルおよび Toolbox データベースをローカル キャッシュにコピーします。

アーカイブ サーバーがリモートの場合、この操作には数分かかることがあります。

- 3. Toolbox データベース ファイル (SWBrowser.mdb) を \Toolbox folder name\lang\your lang からチェックアウトします。
- 4. SOLIDWORKS Installation Manager を実行してアップグレードを行います。
- 5. サマリー画面で、**Toolbox オプション**のインストレーションの位置がボルトにあることを確認 します。

無い場合は、**変更**をクリックし、**既存の Toolbox の参照またはアップグレード**を選択し、ボ ルトの Toolbox 位置を参照します。

- アップグレードが完了した後、ファイル エクスプローラで、新しい、または更新されたファイ ルをボルトへ追加するために Toolbox フォルダをチェックインし、他のユーザーが Toolbox を操作できるようにします。
- 7. SOLIDWORKS 2012 またはそれ以降へのアップグレードでは、ボルトの Toolbox フォルダ に移動して、次のフォルダおよびファイルがあることを確認します。
  - \Toolbox\_folder\_name\Updates
  - \*Toolbox folder name*\ToolboxStandards.xml
  - \*Toolbox\_folder\_name*\Browser\ToolboxFiles.index

無い場合は、お客様の代理店までご連絡ください。

- 8. Toolbox と SOLIDWORKS PDM 統合を使用する残りのコンピュータをアップグレードしま す。
  - a. ファイル エクスプローラで、少なくとも Toolbox フォルダに対する読み取り権限を持つ ユーザーとしてボルトにログインします。
  - b. Toolbox フォルダを右クリックし、最新バージョンを取得をクリックして Toolbox ファ イルをローカル キャッシュにコピーします。
  - c. SOLIDWORKS Installation Manager を実行してアップグレードを行います。

Toolbox が既にアップグレードされていることが、インストーラによって検出されます。

SOLIDWORKS PDM における Toolbox コンフィギュレーションに関する詳細は、 *SOLIDWORKS PDM アドミニストレーション ツール* ヘルプの *Toolbox の設定* を参照してください。

#### UNCフォーマット (UNC Format)

UNC(UniformまたはUniversal Naming Convention、命名規則)フォーマットは、共有ファイルの場所を記述するためにファイル名の構文フォーマットを指定します。

\\サーバー\ボリューム\パス

例えば:

\\Disk Server\SOLIDWORKS\AdminImage

#### 製品のアンインストール(Uninstall Products)

**削除 (Remove)** または アンインストール (Uninstall) を コントロール パネル から選択する と、画面にはこのバージョンの SOLIDWORKS Installation Manager でアンインストールできる SOLIDWORKS 製品がバージョン番号と共に表示されます。 一般的なアンインストール、カスタム アンインストール、完全なアンインストールを選択します。

一般的なアンインストールでは、SOLIDWORKS 製品のプログラム ファイルとフォルダが削除され ます。 デフォルトで、選択したリリースのすべての SOLIDWORKS 製品のアンインストールが指 定されます。

カスタム インストールでは、次のアイテムのいくつかを削除できます: プログラム ファイルとフォ ルダ、レジストリ キー、SOLIDWORKS Toolbox などのデータ フォルダ、元のダウンロード位置 からのファイルとフォルダ。

完全なアンインストールではインストール ディレクトリ、レジストリ キー、データ フォルダが削 除されます。

製品をアンインストールするには:

- アンインストール(Uninstall)の画面で、製品が選択されていることを確認してください。 すべての製品をアンインストールすると、Solidworks Installation Manager もアンインス トールされます。
- 2. 削除したくない製品を選択解除します。

1 つでも製品を保持すると、SOLIDWORKS Installation Manager も削除されません。

- 3. カスタム アンインストールか完全なアンインストールを選択します。
  - a. 変更(Change)を詳細設定オプション(Advanced Options)でクリックします。

詳細設定オプション(Advanced Options)画面が表示されます。 プログラム ファイルと フォルダのオプションが選択されています。

- b. 希望のオプションを選択してカスタム アンインストールを行うか、すべてのオプションを 選択して完全なアンインストールを行います。
- c. **サマリーに戻る**(Back to Summary)をクリックします。
- d. サマリー(Summary)の画面で、**詳細設定オプション**(Advanced Options)を展開し、 アンインストールの方法を表示します。
- 4. アイテムを削除 をクリックします。

アイテムを削除 (Remove Items) をクリックすると、SOLIDWORKS Installation Manager は直ちに製品の削除を開始します。

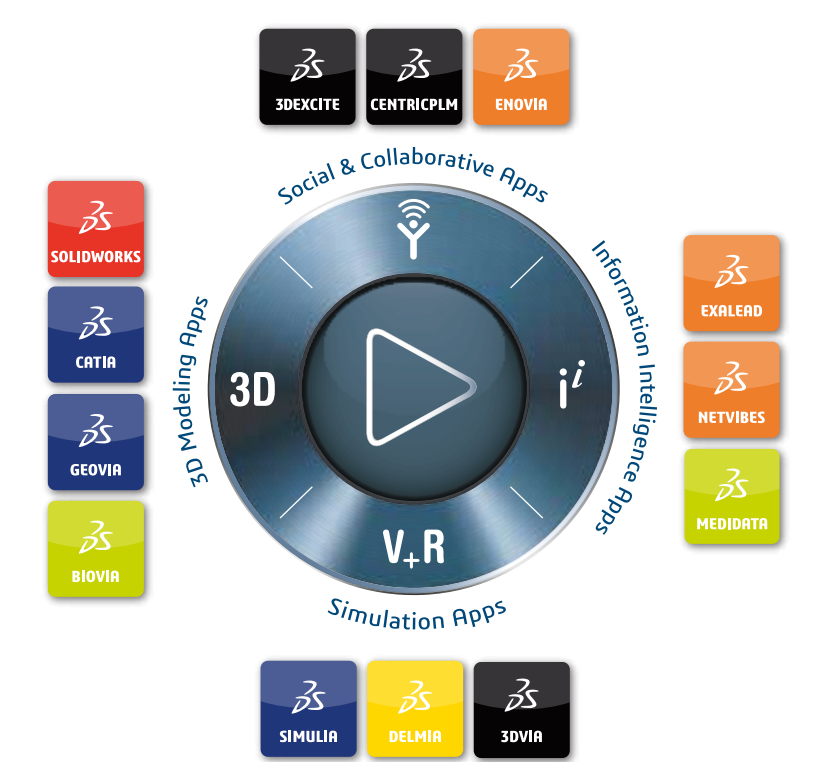

### Our **3D**EXPERIENCE® platform powers our brand applications, serving 11 industries, and provides a rich portfolio of industry solution experiences.

Dassault Systèmes, the **3DEXPERIENCE** Company, is a catalyst for human progress. We provide business and people with collaborative virtual environments to imagine sustainable innovations. By creating 'virtual experience twins' of the real world with our **3DEXPERIENCE** platform and applications, our customers push the boundaries of innovation, learning and production.

Dassault Systèmes' 20,000 employees are bringing value to more than 270,000 customers of all sizes, in all industries, in more than 140 countries. For more information, visit **www.3ds.com**.

Europe/Middle East/Africa Dassault Systèmes 10, rue Marcel Dassault CS 40501 78946 Vélizy-Villacoublay Cedex France Asia-Pacific Dassault Systèmes K.K. ThinkPark Tower 2-1-1 Osaki, Shinagawa-ku, Tokyo 141-6020 Japan Americas Dassault Systèmes 175 Wyman Street Waltham, Massachusetts 02451-1223 USA

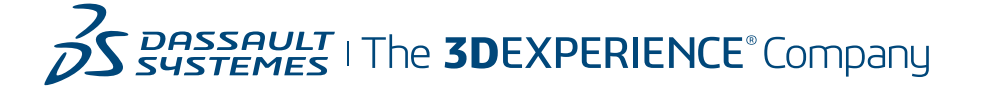